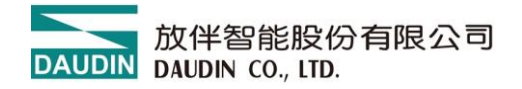

2407TW V1.0.5

# **ID-GRIDNEMO**系列

# GFNB-1A1A 、 GFNB-2A2A

# GFNB-3A3A 、 GFNB-4A4A

# GFNB-1A3A 、 GFNB-2A4A

# 模組操作手冊

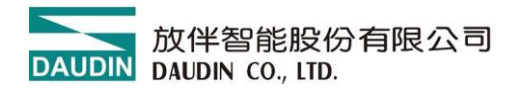

### 目錄

| 1. | 產品介 | ↑紹4                     |
|----|-----|-------------------------|
| 2. | 常用樽 | ē組列表                    |
| 2. | 模組規 | 見格5                     |
|    | 2.1 | 通訊規格5                   |
|    | 2.2 | 電氣規格5                   |
|    | 2.3 | 通用規格6                   |
|    | 2.4 | 模組 IO 版規格7              |
| 3. | 模組面 | 面板介绍8                   |
|    | 3.1 | 一體式模組面板                 |
| 4. | 模組安 | 安装拆卸介绍                  |
|    | 4.1 | 安裝10                    |
|    | 4.2 | 拆卸11                    |
|    | 4.3 | 模組尺寸12                  |
| 5. | 模組接 | 医線說明13                  |
|    | 5.1 | 模組接線圖13                 |
|    | 5.2 | IO 板接線圖14               |
| 6. | 參數認 | 20。                     |
|    | 6.1 | 模組配置                    |
|    | 6.2 | 模組參數說明                  |
|    | 6.3 | 出廠預設值                   |
|    | 6.4 | Modbus 功能碼支援的應用機種24     |
|    | 6.5 | 應用機種 Modbus 配置起始位址分配    |
|    | 6.6 | Modbus 功能碼支援應用機種使用的位址25 |
| 7. | 附錄一 | - i-Designer 操作說明       |
|    | 7.1 | 安裝                      |
|    | 7.2 | 版面說明                    |
|    | 7.3 | i-Designer 資訊確認         |
|    | 7.4 | 語系設定                    |
|    | 7.5 | COM Port 連線設定35         |
|    | 7.6 | 連線操作說明                  |
|    | 7.7 | 參數更新說明40                |

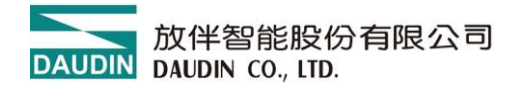

|    | 7.8 | 更新功能說明                   | .41 |
|----|-----|--------------------------|-----|
| 8. | 附錄_ | PLC 連線應用                 | .42 |
|    | 8.1 | ModbusTCP-三菱 FX5U 系列     | .42 |
|    | 8.2 | ModbusTCP-三菱 Q 系列        | .58 |
|    | 8.3 | 西門子 1200 PLC             | .73 |
|    | 8.4 | Siemens S7-200 Smart PLC | .86 |

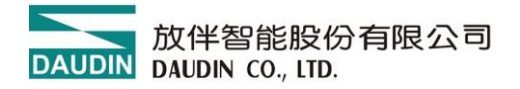

# 1. 產品介紹

Nemo 系列為一體式的 IO 模組,由通訊板與 IO 板搭配組成,其硬體應用將網路協議與 數位輸入、輸出的 應用合併為一獨立式的模組。通訊板負責現場總線通訊,實現主站控制 器或上位機的通訊連接,網路協議支援 ModbusTCP、EtherCAT、 EtherNET/IP、 PROFINET 四種,搭配應用有 32 通道數位輸入、32 通道數位輸出及 16 通道數位輸入與 16 通道數位輸出,使用者可以依據需求選擇 SINK(NPN) 或 SOURCE(PNP) 的機種。在使 用點位不多的情況下採用一體式 IO 模塊可以實現更低的成本要求。

# 2. 常用模組列表

| 產品料號      | 產品敘述                          | 備註          |
|-----------|-------------------------------|-------------|
| GFNB-1A1A | Modbus TCP 通訊, 32 通道數位輸入模組    | SINK(NPN)   |
| GFNB-2A2A | Modbus TCP 通訊, 32 通道數位輸入模組    | SOURCE(PNP) |
| GFNB-3A3A | Modbus TCP 通訊, 32 通道數位輸出模組    | SINK(NPN)   |
| GFNB-4A4A | Modbus TCP 通訊, 32 通道數位輸出模組    | SOURCE(PNP) |
| GFNB-1A3A | Modbus TCP 通訊, 16 通道數位輸入/輸出模組 | SINK(NPN)   |
| GFNB-2A4A | Modbus TCP 通訊, 16 通道數位輸入/輸出模組 | SOURCE(PNP) |

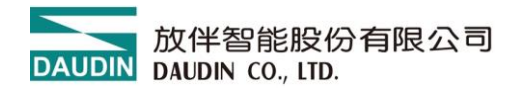

# 2. 模組規格

# 2.1 通訊規格

| 通訊規格  |             |  |  |
|-------|-------------|--|--|
| 總線協議  | MODBUS TCP  |  |  |
| 總線介面  | RJ-45       |  |  |
| 介面接口數 | 2           |  |  |
| 傳輸速率  | 10/100 Mbps |  |  |

# 2.2 電氣規格

| 電氣規格      |                    |                 |  |  |  |
|-----------|--------------------|-----------------|--|--|--|
| 料號        | 工作電壓               | 工作電流            |  |  |  |
| GFNB-1A1A |                    | MAX,130mA,24VDC |  |  |  |
| GFNB-2A2A | 24 VDC (-15%~+20%) | MAX,130mA,24VDC |  |  |  |
| GFNB-3A3A |                    | MAX,230mA,24VDC |  |  |  |
| GFNB-4A4A |                    | MAX,130mA,24VDC |  |  |  |
| GFNB-1A3A |                    | MAX,180mA,24VDC |  |  |  |
| GFNB-2A4A |                    | MAX,180mA,24VDC |  |  |  |

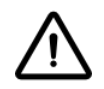

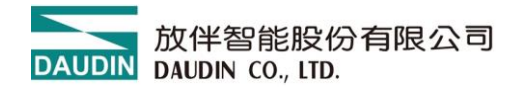

# 2.3 通用規格

| 通用規格            |                                                                   |  |  |
|-----------------|-------------------------------------------------------------------|--|--|
| 尺寸 (寬X深X高)      | 25 x 116 x 85mm                                                   |  |  |
| 重量              | 150g                                                              |  |  |
| 操作溫度            | -10 +60 °C                                                        |  |  |
| 儲存溫度            | -25°C+85°C                                                        |  |  |
| 相對溼度            | RH 95%,無凝結                                                        |  |  |
| 高度限制            | < 2000 m                                                          |  |  |
| IP 防護等級         | IP 20                                                             |  |  |
| 污染程度            | II                                                                |  |  |
| 安全認證            | CE                                                                |  |  |
| 線徑範圍 (IEC / UL) | $0.2 \text{ mm}^2 \sim 1.5 \text{ mm}^2 / \text{AWG } 24 \sim 16$ |  |  |

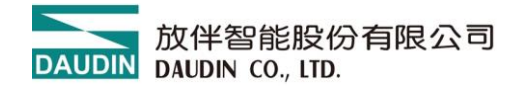

# 2.4 模組 IO 版規格

| 數位輸入規格   |                              |              |  |  |  |  |
|----------|------------------------------|--------------|--|--|--|--|
| 信號型態     | SINK(NPN)                    | SOURCE(PNP)  |  |  |  |  |
| 信號0電壓範圍  | 15VDC30 VDC 0 VDC10 VDC      |              |  |  |  |  |
| 信號1電壓範圍  | 0 VDC10 VDC                  | 15 VDC30 VDC |  |  |  |  |
| 通道數      | 32                           | 2,16         |  |  |  |  |
| 最大輸入數據長度 | 4]                           | Bytes        |  |  |  |  |
| 額定電壓     | 24                           | VDC          |  |  |  |  |
| 隔離       | 光兼                           | 禺隔離          |  |  |  |  |
| 保護電路     | 過電壓保護                        |              |  |  |  |  |
| 輸入濾波時間   | 3ms                          |              |  |  |  |  |
| 系統指示燈    | 2 綠燈(PWR、SYS)、2 紅/綠燈(ST、ERR) |              |  |  |  |  |
| 通道指示燈    | 32 個綠色指示燈,輸入通道狀態             |              |  |  |  |  |
| 數位輸出規格   |                              |              |  |  |  |  |
| 信號型態     | SINK(NPN)                    | SOURCE(PNP)  |  |  |  |  |
| 通道數      | 32                           | 2,16         |  |  |  |  |
| 最大輸出數據長度 | 4]                           | Bytes        |  |  |  |  |
| 額定電壓     | 24                           | VDC          |  |  |  |  |
| 負載規格     | 電阻負載,感性負載,燈負載                |              |  |  |  |  |
| 通道額定電流   | $\leq 0.5 \mathrm{A}$        |              |  |  |  |  |
| 隔離       | 光耦隔離                         |              |  |  |  |  |
| 保護電路     | 過電壓保護                        |              |  |  |  |  |
| 系統指示燈    | 2 綠燈(PWR、SYS)、2 紅/綠燈(ST、ERR) |              |  |  |  |  |
| 通道指示燈    | 32 個綠色指示                     | 燈,輸入通道狀態     |  |  |  |  |

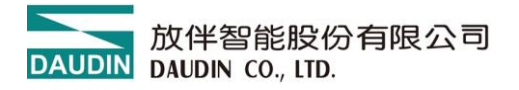

- 3. 模組面板介绍
  - 3.1 一體式模組面板
  - 3.1.1 產品接口與功能說明

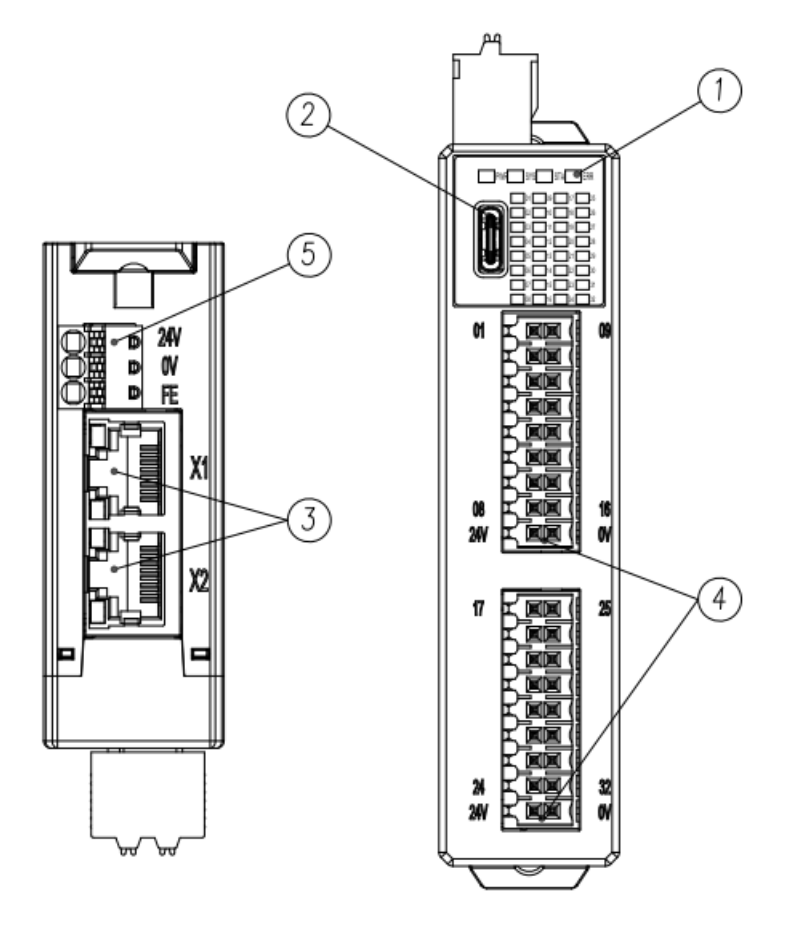

圖 3.1.正面、側面視圖

| 編號                                                                 | 名稱      | 說明                              |  |  |
|--------------------------------------------------------------------|---------|---------------------------------|--|--|
| 1                                                                  | 模組狀態指示燈 | 系統與通訊狀態指示燈                      |  |  |
| 2 組態設定接口 USB Type C,系統組態設定                                         |         |                                 |  |  |
| 3                                                                  | 網路通訊接口  | RJ45 x 2 ,系統網路協議通訊接口            |  |  |
| 4 現場總線電源接口 現場總線(Field)電源接口 4 現場總線電源接口 3 現場總線電源接口 3 現場總線(Field)電源接口 |         | 現場總線(Field)電源接□,24VDC,直插式<br>端子 |  |  |
| 5                                                                  | 系統電源接口  | 模組系統電源接口,24VDC,直插式端子            |  |  |

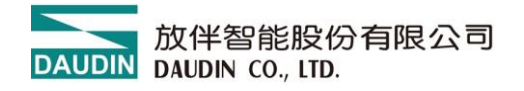

### 3.1.2 指示燈介紹

| 一體式模組指示燈      |                   |                                                                                                    |                                                                                                    |                         |  |  |
|---------------|-------------------|----------------------------------------------------------------------------------------------------|----------------------------------------------------------------------------------------------------|-------------------------|--|--|
| 名稱            | 標示                | 顏色                                                                                                    | 狀態                                                                                                    | 功能說明                    |  |  |
| 電源            |                   | た日                                                                                                    | 亮                                                                                                    | 正常供電                    |  |  |
| 指示燈           | F W K             | ☆水                                                                                                    | 一體式模組指示燈       狀態     功能說明       亮     正常供電       滅     模組未供電       亮     糸統運行       滅     糸統停止運行       閉爍     糸統等待網路連線(以 4Hz 頻率慢閃) <sup>#1</sup> 亮     網路初始化失敗       滅     正常模式       亮     IO 數據資料交換(<500ms) | 模組未供電                   |  |  |
|               | SYS               | 綠                                                                                                    | 亮                                                                                                    | 系統運行                    |  |  |
| 系統<br>指示燈     |                   |                                                                                                    | 滅                                                                                                    | 系統停止運行                  |  |  |
|               |                   |                                                                                                    | 閃爍                                                                                                    | 系統等待網路連線(以 4Hz 頻率慢閃) #1 |  |  |
|               |                   | 纪                                                                                                    | 亮                                                                                                    | 網路初始化失敗                 |  |  |
|               |                   | 欲上                                                                                                    | 滅                                                                                                    | 正常模式                    |  |  |
| 連線狀態<br>指示燈   | ST                |                                                                                                    | 亮                                                                                                    | IO 數據資料交換(<500ms)       |  |  |
|               |                   | 綠                                                                                                    | 滅                                                                                                    | 未連接網路線                  |  |  |
|               |                   |                                                                                                    | 閃爍                                                                                                    | 連接網路線(以 2Hz 頻率閃爍)       |  |  |
|               | ERR               | PWR   線   亮   正常供電     滅   模組未供電   滅   核紙運行     SYS   線   亮   糸統運行     防燥   系統停止運行   防燥   系統等待網路結     万燥   亮   網路初始化失興   滅   正常模式     ST   紅   亮   網路初始化失興   滅   正常模式     ST   浜   亮   IO 數據資料交   滅   素速接網路線(以     水   売   IO 數據資料交   滅   未連接網路線(以     水   売   模組韌體更新   滅   無錯誤警報     日の   一   一   一   一     子   「別爍   模組韌體更新   一   一     3   一   一   一   一     3   一   一   一   一     3   一   一   一   一     3   一   一   一   二     4   元   一   通   通     5   一   通   通   二     5   一   三   三   二     5   一   三   三   二 | 亮                                                                                                    | 模組韌體更新                  |  |  |
| 警報            |                   |                                                                                                    | 滅                                                                                                    | 無錯誤警報                   |  |  |
| 指示燈           |                   |                                                                                                    | 閃爍                                                                                                    | 模組參數恢復預設值 <sup>註2</sup> |  |  |
|               |                   |                                                                                                    | 正常模式                                                                                                    |                         |  |  |
| 通道            | 01.32 烧 通道輸入/輸出正常 |                                                                                                    | 通道輸入/輸出正常                                                                                                    |                         |  |  |
| 指示燈           | 01~32             | M~32 滅 通道無訊號輸入或輸出                                                                                                    |                                                                                                    | 通道無訊號輸入或輸出              |  |  |
|               |                   |                                                                                                    | 4                                                                                                    | 網口指示燈                   |  |  |
| 名稱            | 標示                | 顏色                                                                                                    | 狀態                                                                                                    | 功能說明                    |  |  |
|               | X1<br>X2          | 橘                                                                                                    | 亮                                                                                                    | 已連接網路                   |  |  |
|               |                   |                                                                                                    | 滅                                                                                                    | 無連結網路,異常                |  |  |
| 連線狀態<br>  指示燈 |                   |                                                                                                    | 閃爍                                                                                                    | 資料傳輸中                   |  |  |
|               |                   | 4. <b>4</b> .                                                                                                    | 亮                                                                                                    | 100 Mbps                |  |  |
|               |                   | ☆<br>水                                                                                                    | 閃爍                                                                                                    | 10Mbps                  |  |  |

<sup>註1</sup>:32 通道數位輸出模組支援(GFNB-3A3A/GFNB-4A4A)

<sup>註2</sup>:該燈號閃爍需搭配按鍵功能出現紅燈恆亮(>6秒),放開按鍵後閃爍3下

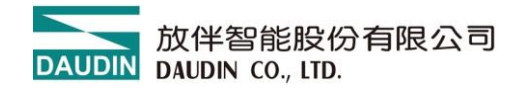

# 4. 模組安装拆卸介绍

### 4.1 安裝

依模組側邊,箭頭指示方向卡入 DIN 導軌上側。 將模組安裝定位後,卡扣自動扣緊導軌。

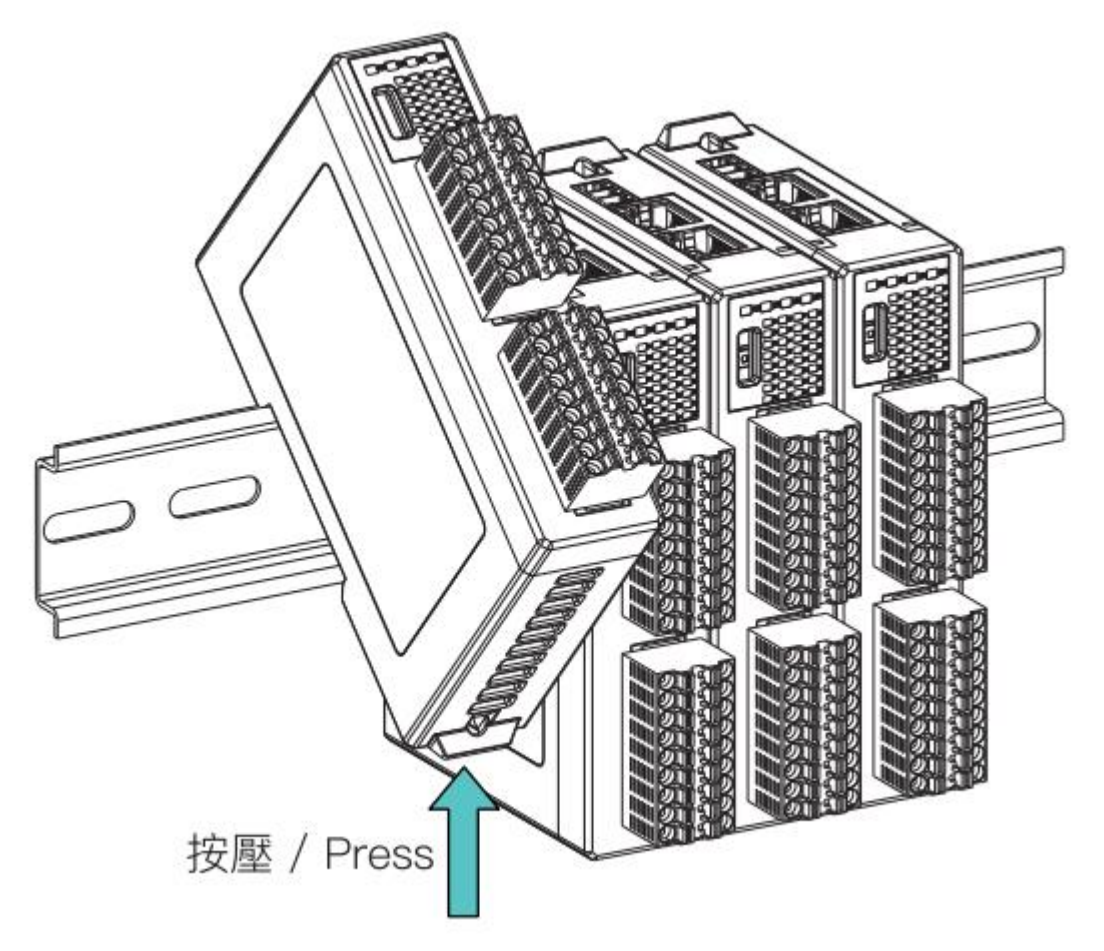

圖 4.1 模組安裝示意圖

※注意事項:模組安裝至定位後,鎖扣自動扣緊軌道,若未能扣緊,請按壓兩 側鎖扣頂部。

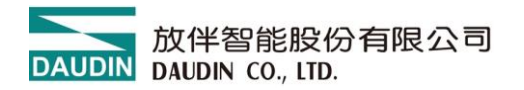

## 4.2 拆卸

將模組下方的金屬鐵鉤配合螺絲刀向下側拉。 按照與安裝時相反的順序,將模組從 DIN 導軌上拆卸下來。

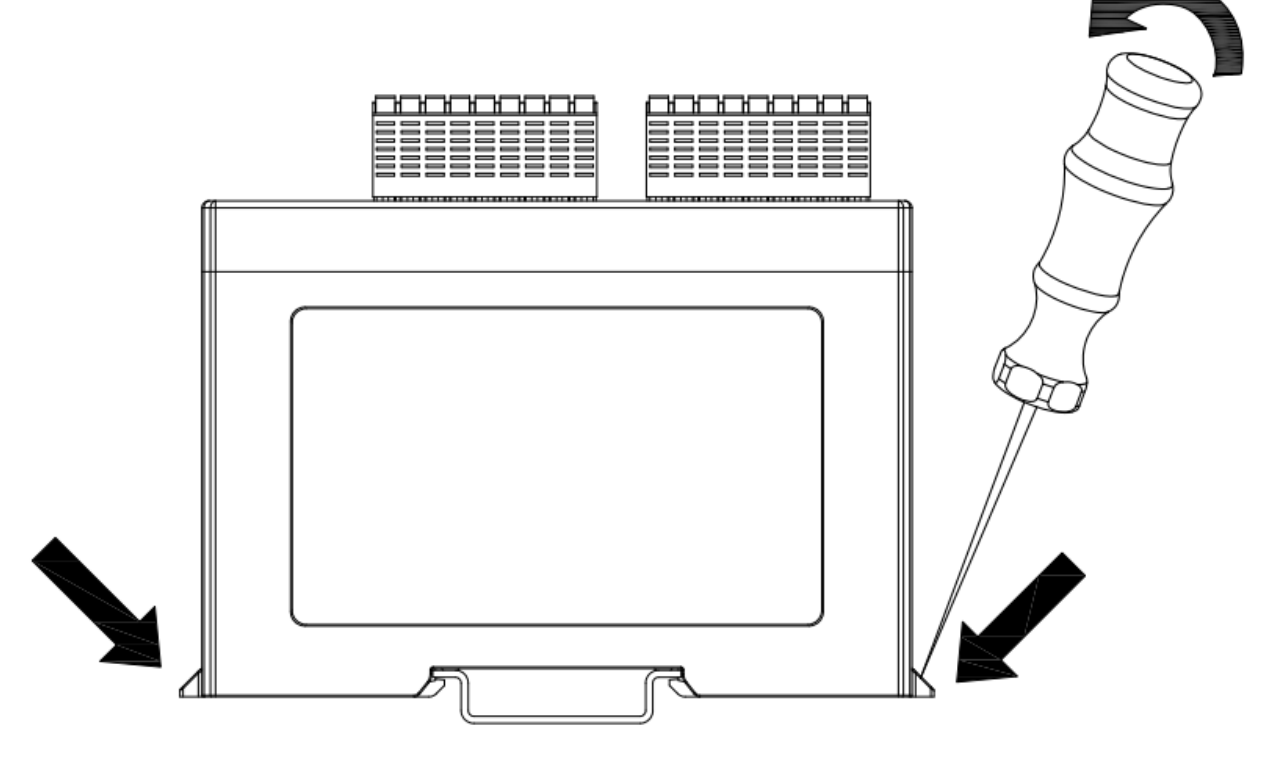

圖 4.2 模組拆卸示意圖

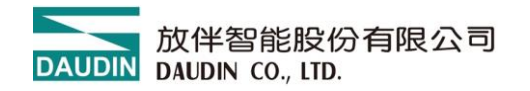

4.3 模組尺寸

### 4.3.1 模組尺寸

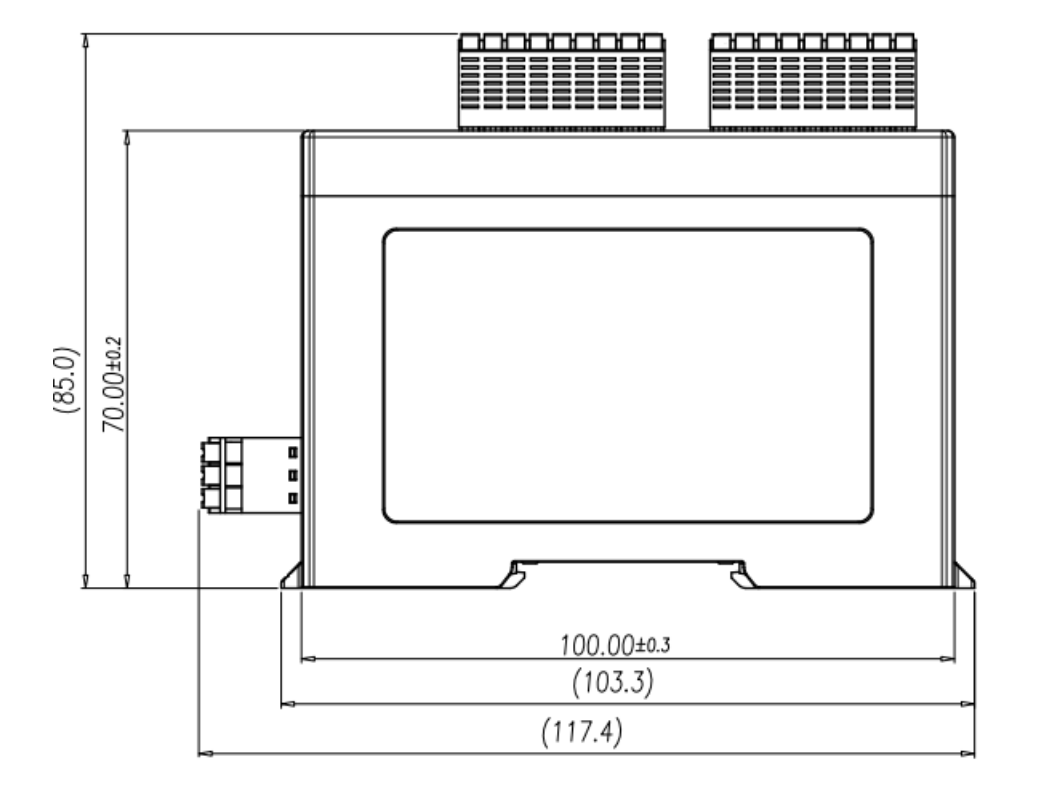

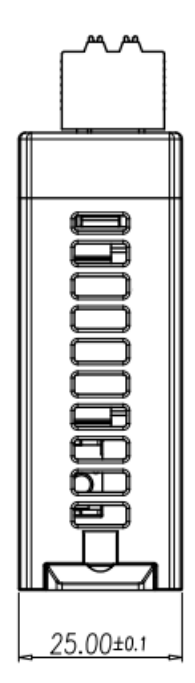

圖 4.3 模組尺寸圖

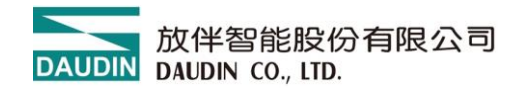

- 5. 模組接線說明
  - 5.1 模組接線圖

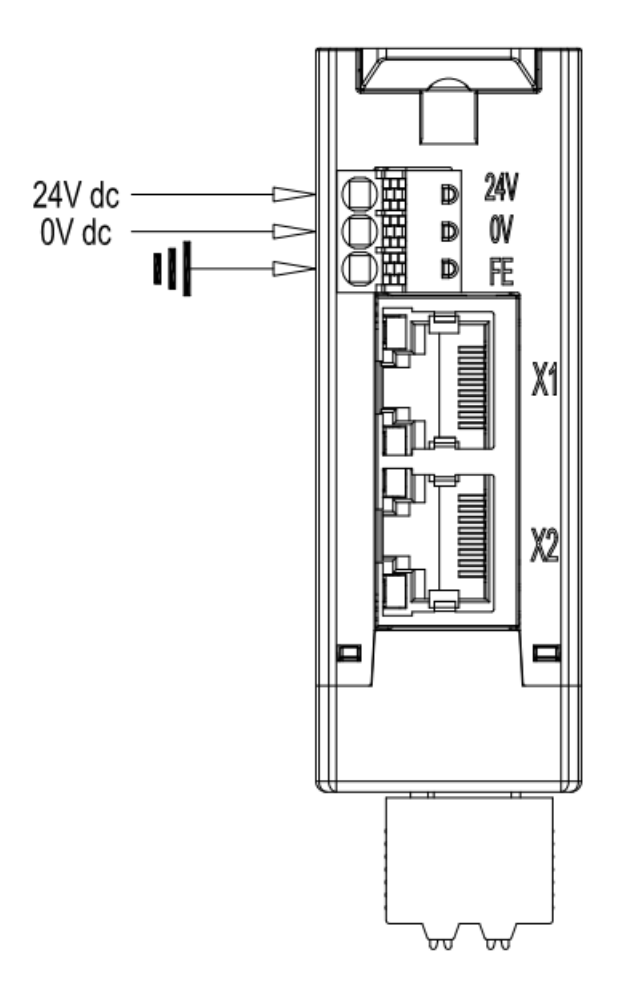

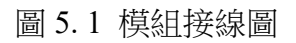

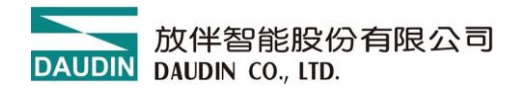

# 5.2 IO 板接線圖

### 5.2.1 GFNB-1A1A

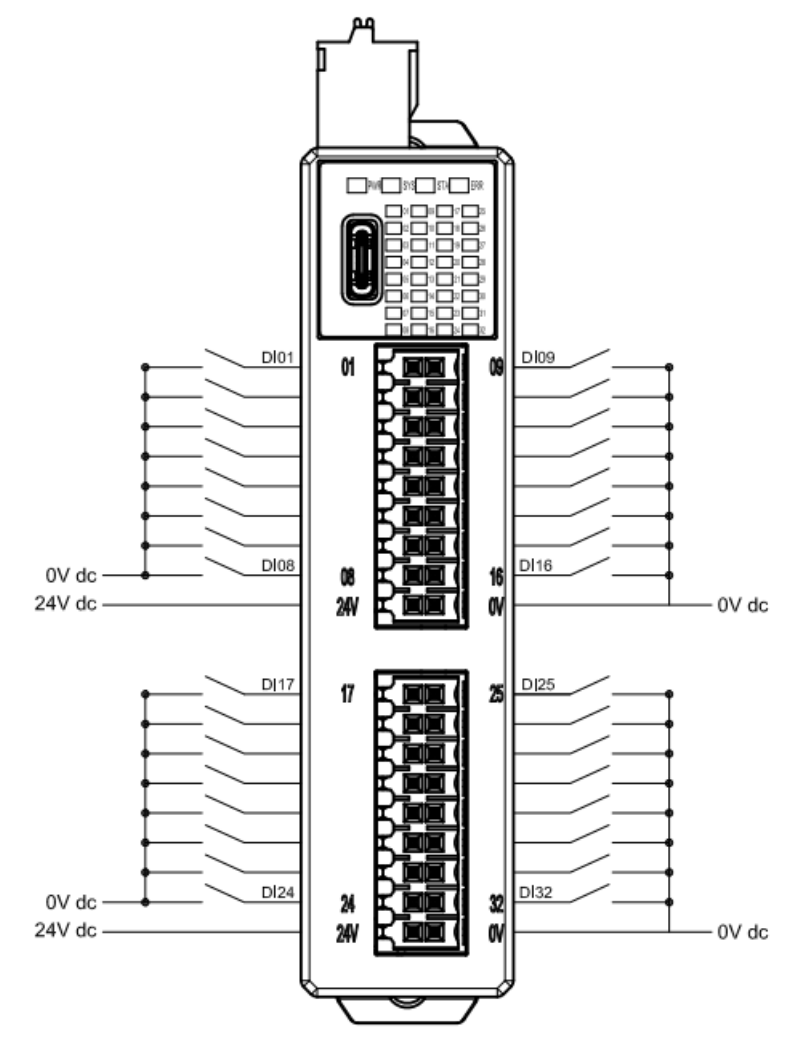

圖 5.2 GFNB-1A1A 接線圖

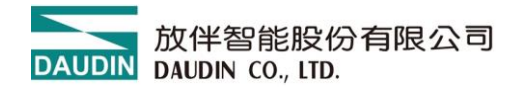

#### 5.2.2 GFNB-2A2A

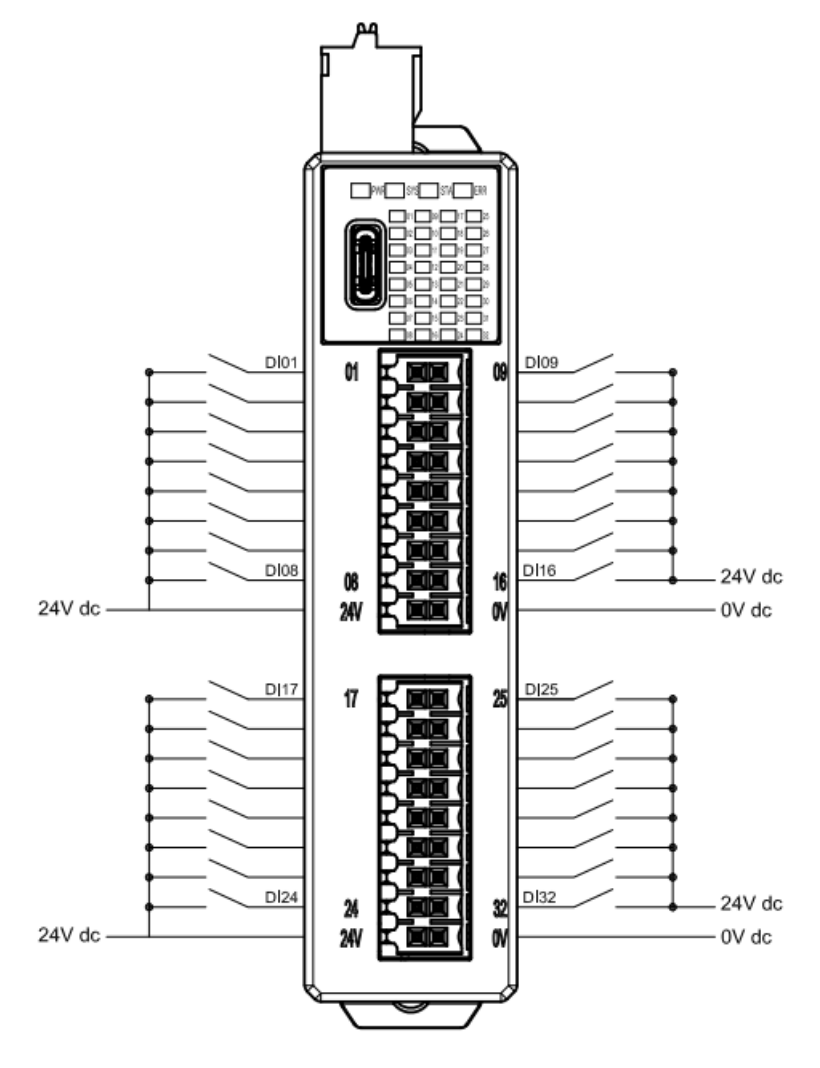

圖 5.3 GFNB-2A2A 接線圖

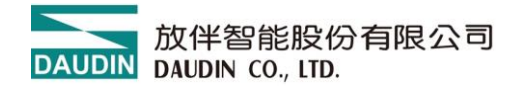

#### 5.2.3 GFNB-3A3A

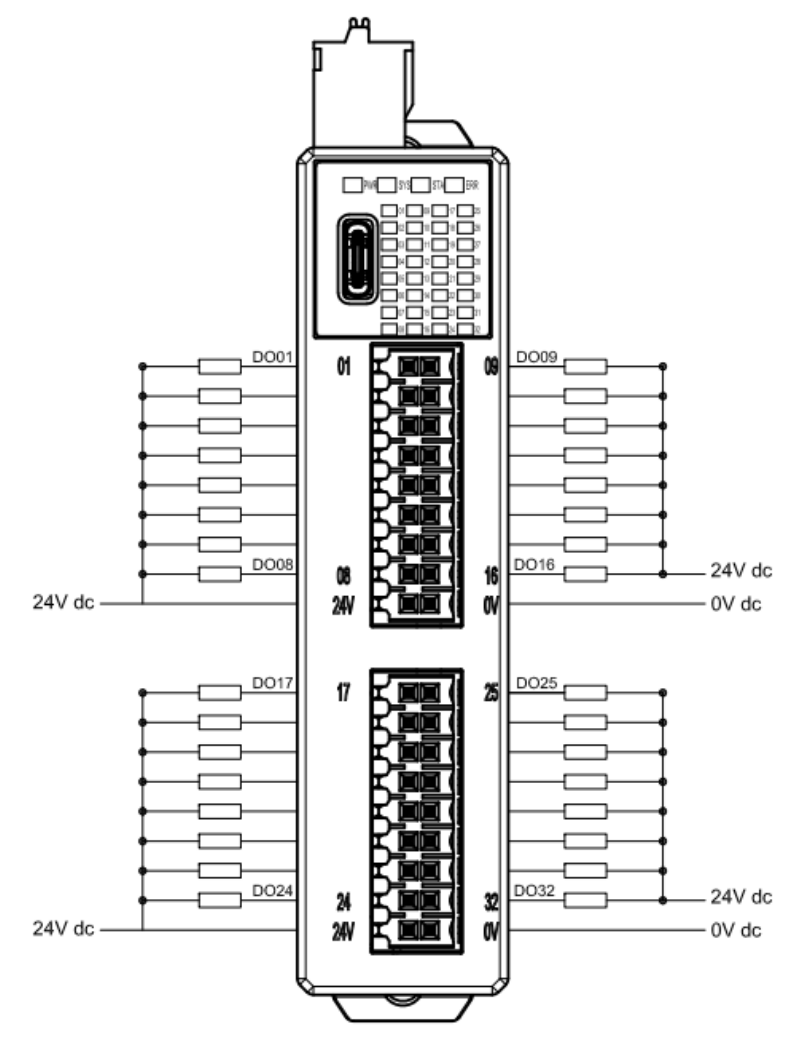

圖 5.4 GFNB-3A3A 接線圖

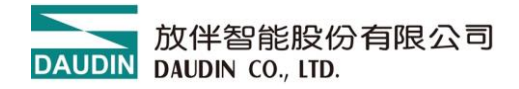

#### 5.2.4 GFNB-4A4A

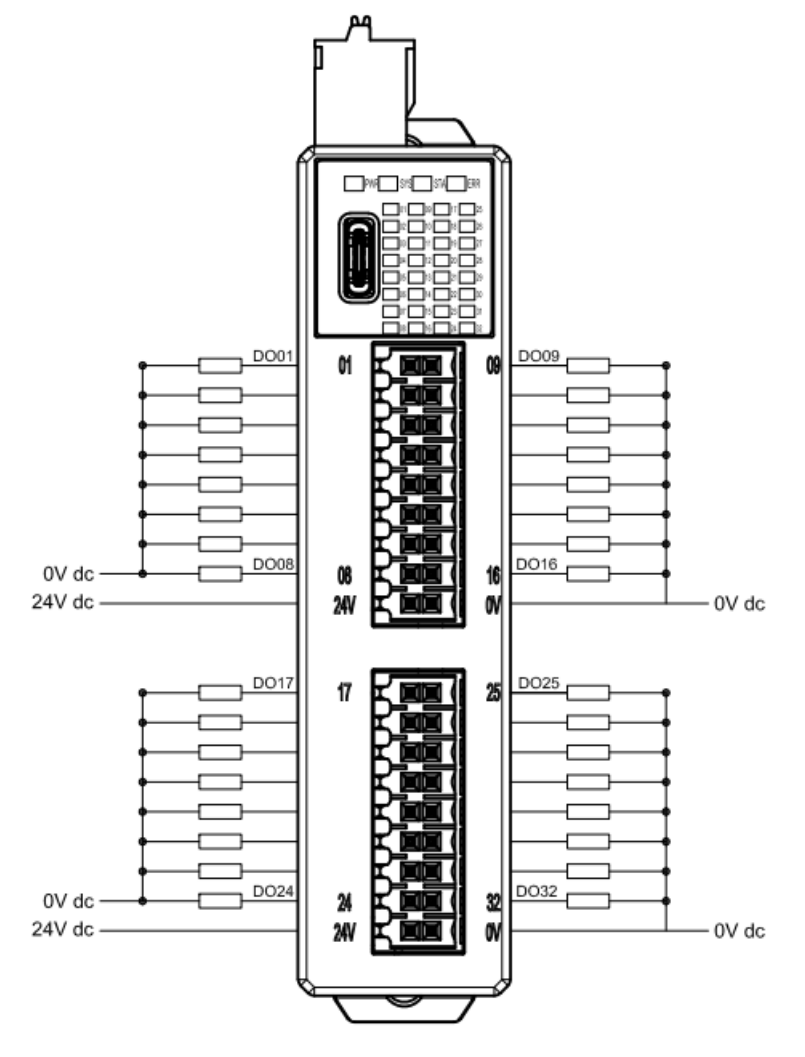

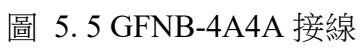

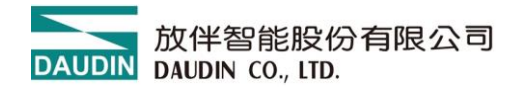

#### 5.2.5 GFNB-1A3A

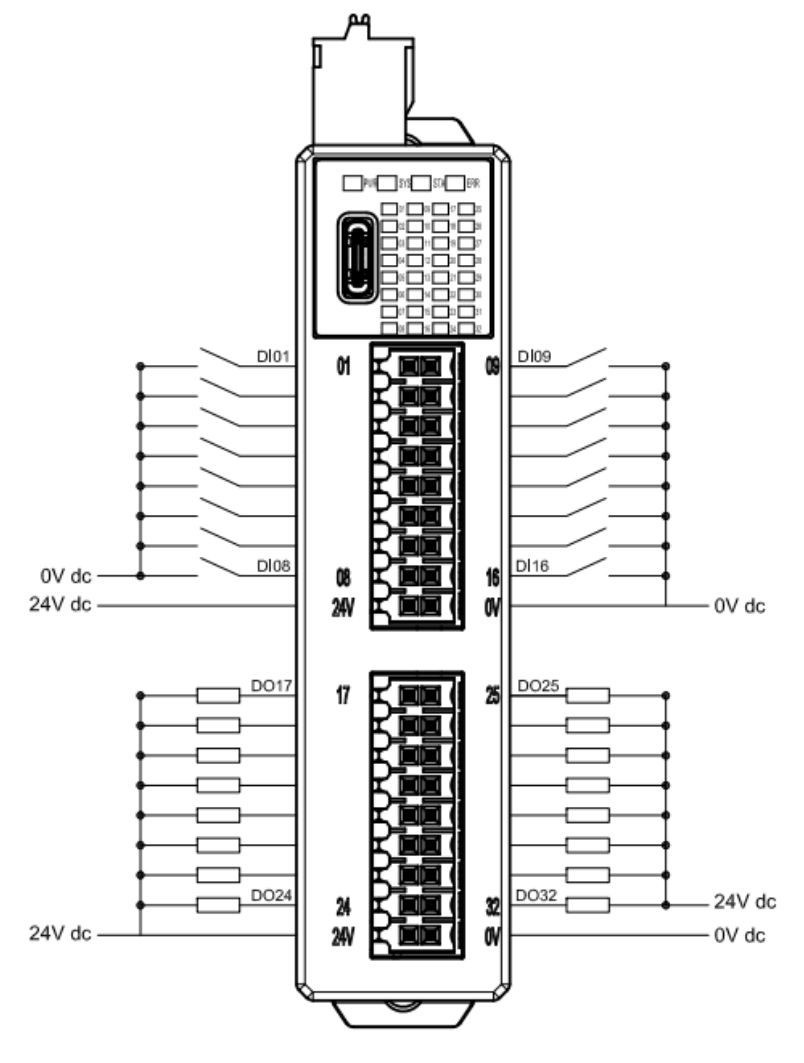

圖 5.6 GFNB-1A3A 接線圖

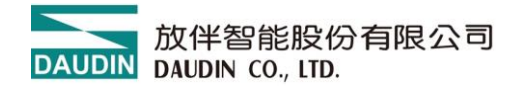

#### 5.2.6 GFNB-2A4A

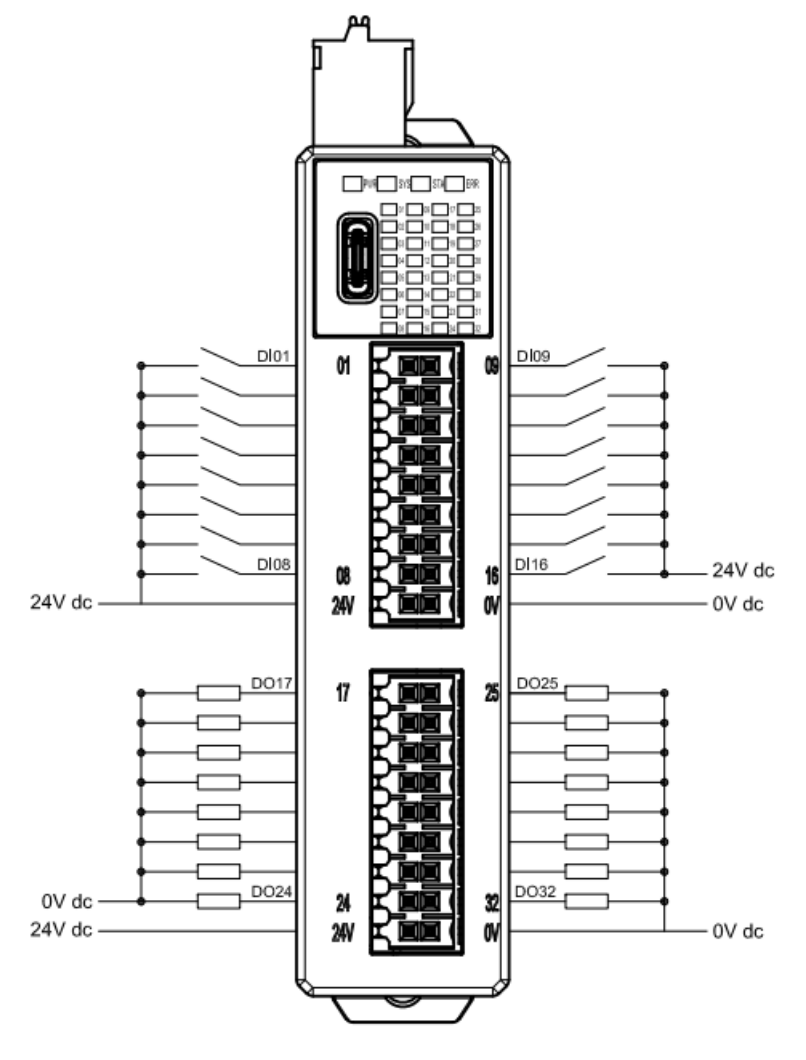

圖 5.7 GFNB-2A4A 接線圖

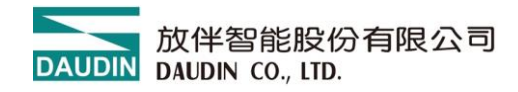

# 6. 參數設定以及配置介绍

## 6.1 模組配置

如下圖,模組配置主要是以一體式模組進行配置。

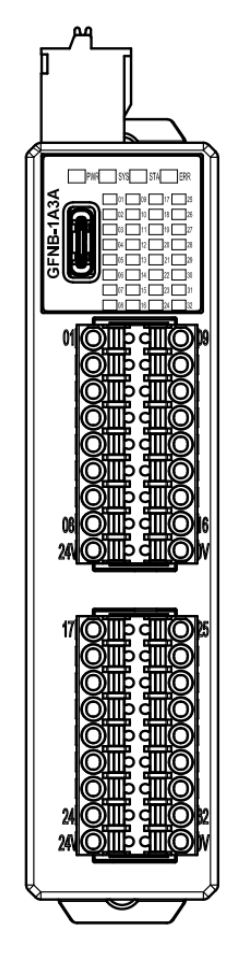

圖 6.1

註: USB 數據線配置單一個一體式模組

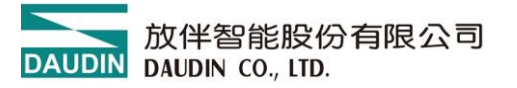

# 6.2 模組參數說明

| 模組規劃                        | 模組參數設定    |               |  |
|-----------------------------|-----------|---------------|--|
| P                           | ▶ 1-一般設定  |               |  |
| CONTRACTOR OF A DESCRIPTION | 通道01 復歸時間 | 0             |  |
|                             | 通道02 復歸時間 | 0             |  |
|                             | 通道03 復歸時間 | 0             |  |
|                             | 通道04 復歸時間 | 0             |  |
| 01.10                       | 通道05 復歸時間 | 0             |  |
| 01.10                       | 通道06 復歸時間 | 0             |  |
| 00                          | 通道07 復歸時間 | 0             |  |
| 01.10                       | 通道08 復歸時間 | 0             |  |
| 00                          | 通道09 復歸時間 | 0             |  |
| 01.10                       | 通道10 復歸時間 | 0             |  |
| AL                          | 通道11 復歸時間 | 0             |  |
|                             | 通道12 復歸時間 | 0             |  |
| ei-ie                       | 通道13 復歸時間 | 0             |  |
|                             | 通道14 復歸時間 | 0             |  |
| oi io                       | 通道15 復歸時間 | 0             |  |
|                             | 通道16 復歸時間 | 0             |  |
|                             | ▼ 2-網路設定  |               |  |
|                             | IP位址      | 192.168.1.20  |  |
|                             | 網路遮罩      | 255.255.255.0 |  |

### 圖 6.2 一體式模組參數

#### 6.2.1 一般設定

通道#復歸時間:當未設置此參數時預設為 0,表示復歸功能未啟用。
若設定逾時參數 1000,表示系統在 1 秒的時間內,模組必須與上位機進行
IO 數據的交換,若超過此設定時間未有資料交換,模組會將輸出通道控制為
0。此功能設定僅支持有數位輸出的機種(GFNB-3A3A/GFNB-4A4A/GFNB-1A3A/GFNB-2A4A)

6.2.2 網路設定

- IP 地址:可設置 IPv4 網路位址格式,出廠 IP 預設值為 192.168.1.20。
- 網路遮罩:可設置,預設值 255.255.255.0。
- 預設閘道:可設置,預設值 19.168.1.1。
- 實體位址:不可設置,MAC 為出廠已設置,用於網路辨識不同裝置模組。
- 6.2.3 模組資訊
- 應體版本:模組硬體設計版次
- 產品序號:放伴智能產品唯一識別碼

如圖 6.2,網路設定選項中,除 MAC 為不可變更外,其餘參數皆可依需求設定。 待設定完成後,執行上傳參數即可,如圖 6.3。

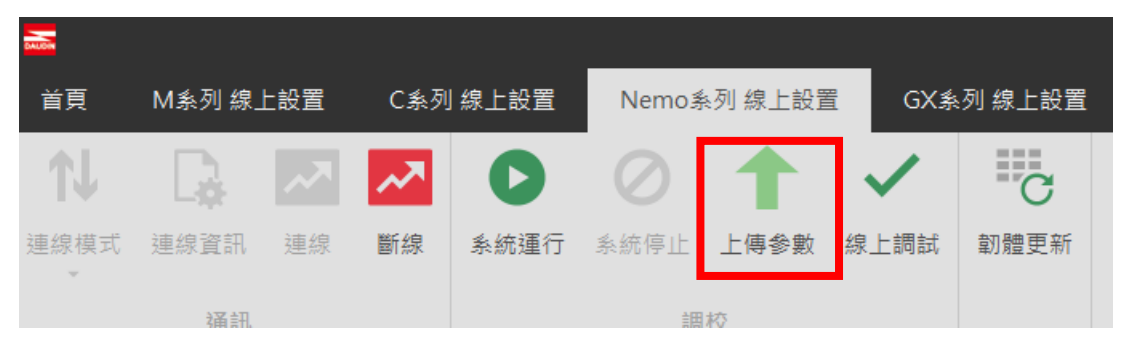

### 圖 6.3 上傳參數

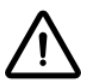

進行相關設定需先暫停系統運行。

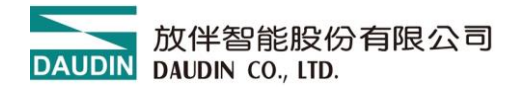

### 6.3 出廠預設值

除透過 i-Designer 進行參數設定外,產品亦可在側面殼內重置按鈕進行系統參數重置功 能啟動。

| 按壓時間/模式  | Application 模式下 |  |
|----------|-----------------|--|
| 輕按 (<6秒) | 模組重啟(RESET)     |  |
| 長按(>6秒)  | 恢復參數預設值(工作模式應用) |  |

註:當使用者長按時間到達六秒後,ERR 燈號會亮紅燈,按鍵放開後,紅燈閃爍 表示完成恢復參數預設值。

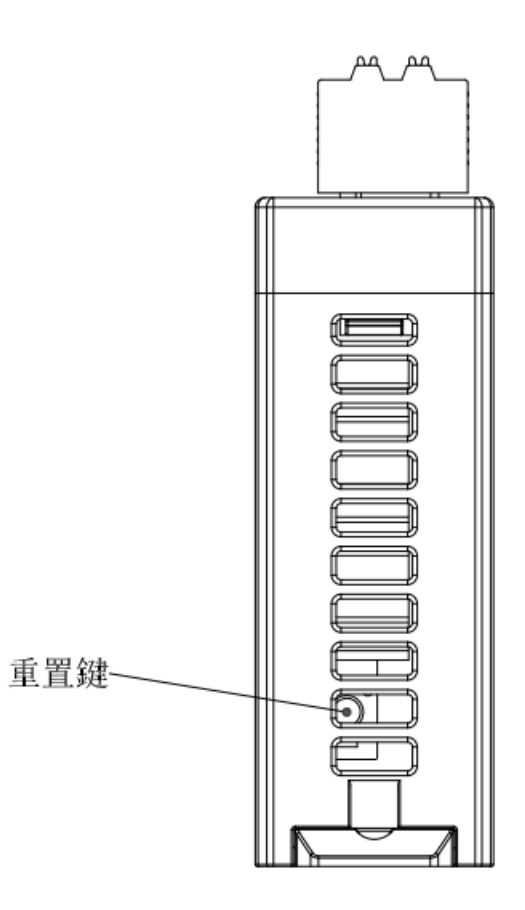

圖 6.3 系統重置鈕

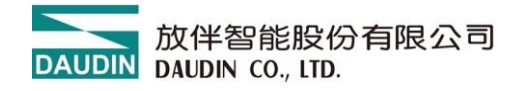

| Experien Code (EC)            | 應用機種 |           |           |           |
|-------------------------------|------|-----------|-----------|-----------|
| Function Code (FC)            |      | 1A1A/2A2A | 3A3A/4A4A | 1A3A/2A4A |
| Read Coils                    | 0x01 |           | •         | •         |
| Read Discrete Inputs          | 0x02 | •         |           | •         |
| Read Holding Registers        | 0x03 | •         | •         | •         |
| Read Input Registers          | 0x04 | •         |           | •         |
| Write Single Coil             | 0x05 |           | •         | •         |
| Write Single Register         | 0x06 |           | •         | •         |
| Write Multiple Coils          | 0x0F |           | •         | •         |
| Write Multiple registers      | 0x10 |           | •         | •         |
| Read/Write Multiple registers | 0x17 |           |           | •         |

# 6.4 Modbus 功能碼支援的應用機種

# 6.5 應用機種 Modbus 配置起始位址分配

0

| 目標區域                  | 位址     | 範圍                       |
|-----------------------|--------|--------------------------|
| 1x_Discrete Input     | 0x0000 | 1A3A/2A4A: 0x0000~0x000F |
|                       | 0.0000 | 1A1A/2A2A: 0x0000~0x001F |
| Ov. Coil              | 0x0000 | 1A3A/2A4A: 0x0000~0x000F |
|                       | 020000 | 3A3A/4A4A: 0x0000~0x001F |
| 3x Input Register     | 0x1000 | 1A3A/2A4A: 0x1000        |
| 5x_mput Register      | 021000 | 1A1A/2A2A: 0x1000~0x1001 |
| Av. Holding Pegister  | 0x2000 | 1A3A/2A4A: 0x2000        |
| 4A_11010111g Register | 072000 | 3A3A/4A4A: 0x2000~0x2001 |

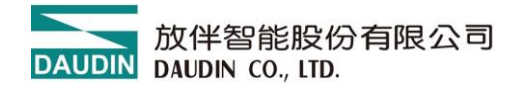

# 6.6 Modbus 功能碼支援應用機種使用的位址

| Exaction Code (EC        | 1)   | 應用機種          |               |               |  |  |  |
|--------------------------|------|---------------|---------------|---------------|--|--|--|
| Function Code (FC        | .)   | 1A1A/2A2A     | 3A3A/4A4A     | 1A3A/2A4A     |  |  |  |
| Read Coils               | 0x01 |               | 0x0000~0x001F | 0x0000~0x000F |  |  |  |
| Read Discrete Inputs     | 0x02 | 0x0000~0x001F |               | 0x0000~0x000F |  |  |  |
| Dead Halding Desistant   | 002  | 0x1000        | 0x2000        | 01000 02000   |  |  |  |
| Read Holding Registers   | 0x03 | 0x1001        | 0x2001        | 0x1000 0x2000 |  |  |  |
| Deed Insuit Descisters   | 004  | 0x1000        |               | 01000         |  |  |  |
| Read Input Registers     | 0X04 | 0x1001        |               | 0x1000        |  |  |  |
| Write Single Coil        | 0x05 |               | 0x0000~0x001F | 0x0000~0x000F |  |  |  |
| White Circula Desister   | 00(  |               | 0x2000        | 02000         |  |  |  |
| write Single Register    | 0X06 |               | 0x2001        | 0x2000        |  |  |  |
| Write Multiple Coils     | 0x0F |               | 0x0000~0x001F | 0x0000~0x000F |  |  |  |
| White Martein Landstein  | 010  |               | 0x2000        | 02000         |  |  |  |
| write Multiple registers | 0X10 |               | 0x2001        | 0x2000        |  |  |  |
| Read/Write Multiple      | 017  |               |               | 0x1000        |  |  |  |
| registers                | UX1/ |               |               | 0x2000        |  |  |  |

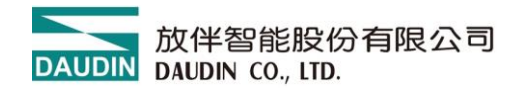

# 7. 附錄一 i-Designer 操作說明

### 7.1 安裝

請從官網取得 i-Designer 程式後,點擊程式(如圖)進行安裝

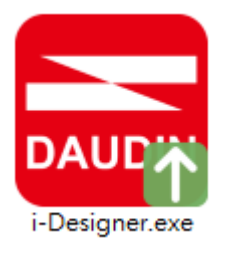

圖 7.1 程式圖示

閱讀用戶使用協議後,請勾選,並點選開始安裝。

| 🚍 i-Designer 安葬 | 使程式<br>DAUDIN     | _ | × |
|-----------------|-------------------|---|---|
|                 | ✓ 我已經閱讀並許可 用戶許可協議 |   |   |
|                 | 開始安裝              |   |   |
|                 |                   |   |   |

### 圖 7.2 點擊開始安裝

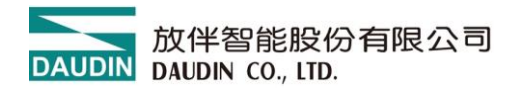

執行過程中,方將呈現安裝完成進度。

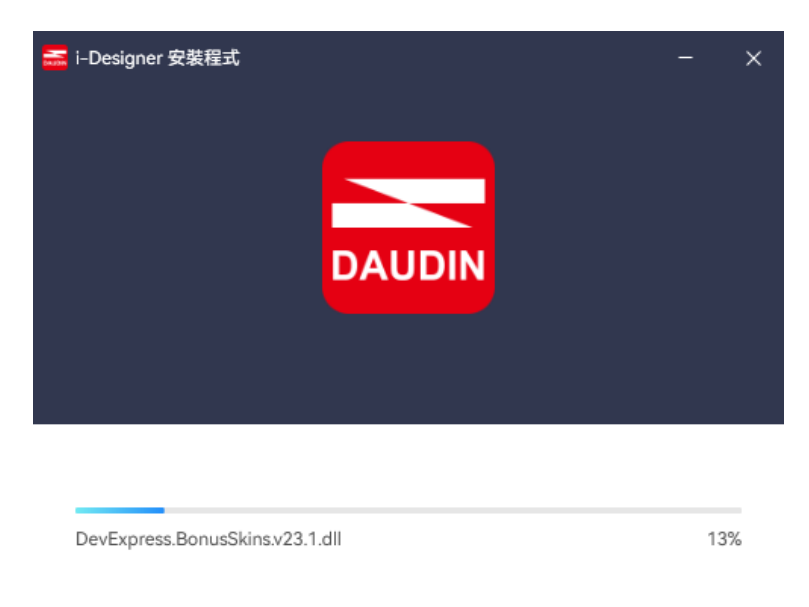

圖 7.3 安裝進度

軟體安裝完成後,可點選立即執行,在按下完成鍵後立即啟動軟體。

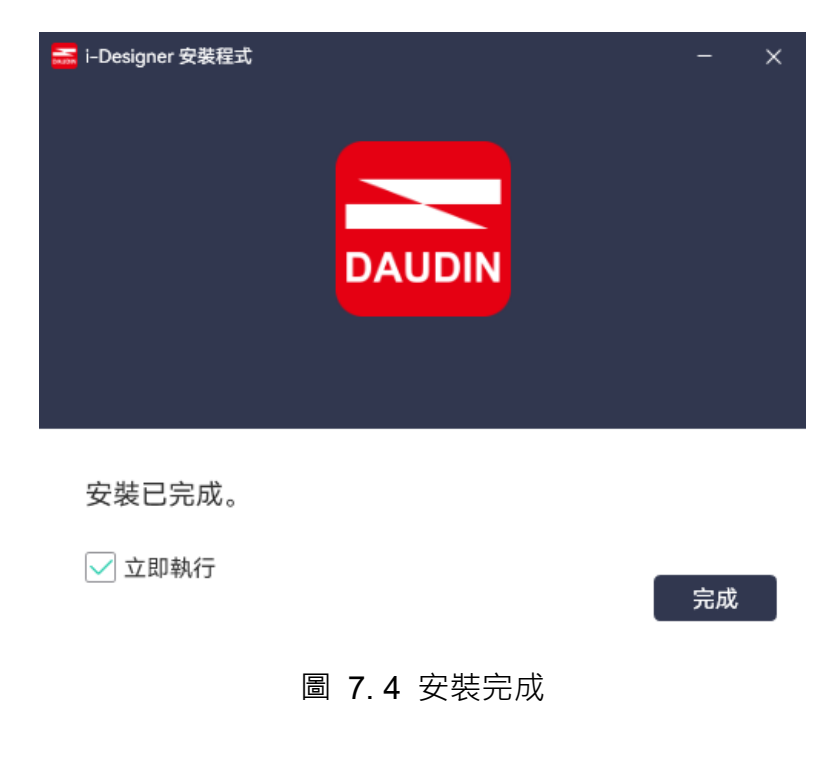

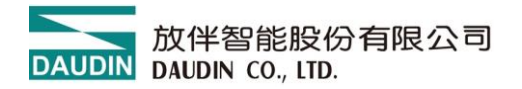

### 7.2 版面說明

安裝完成後,可由桌面尋找程式圖示並點擊程式(如下圖示)後即可進入設定畫面。

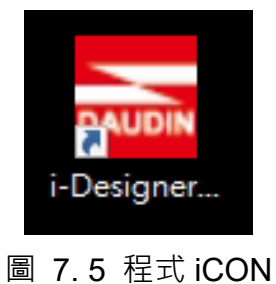

如下圖所示,版面由上而下區分如下

- I. 頁籤區,如圖可選擇各系列產品或語系切換等功能
- II. 功能鍵區,依頁籤選擇而有不同功能鍵顯示與操作
- Ⅲ. 顯示與組態區,顯示模組狀態與設定。
- Ⅳ. 進度顯示區・以百分比%呈現功能持進度・讓使用者可清楚瞭解目前執行狀況,如配站、更新等功能

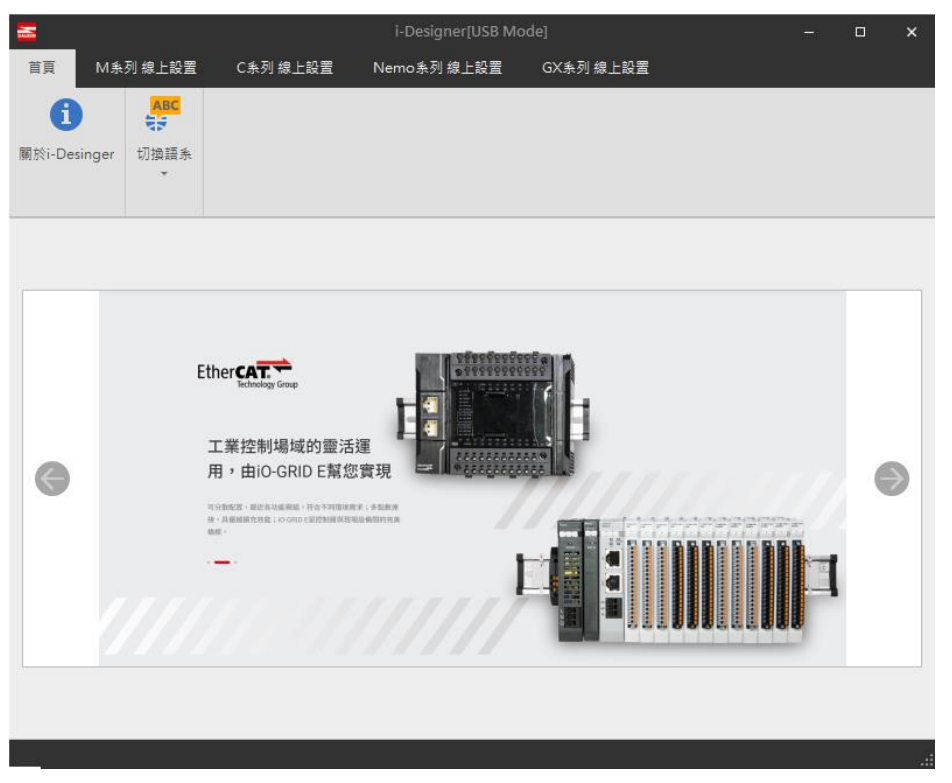

### 圖 7.6 預設首頁

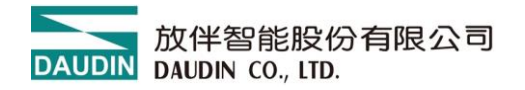

### 7.1.1 頁籤區:

- (1) 首頁頁籤,可查詢 i-Designer 相關資訊與版面語系切換,相關說明可參考章節 7.2、7.3 說明。
- (2) 產品設定頁籤,用於設定各系列 iO-GRID 產品參數。

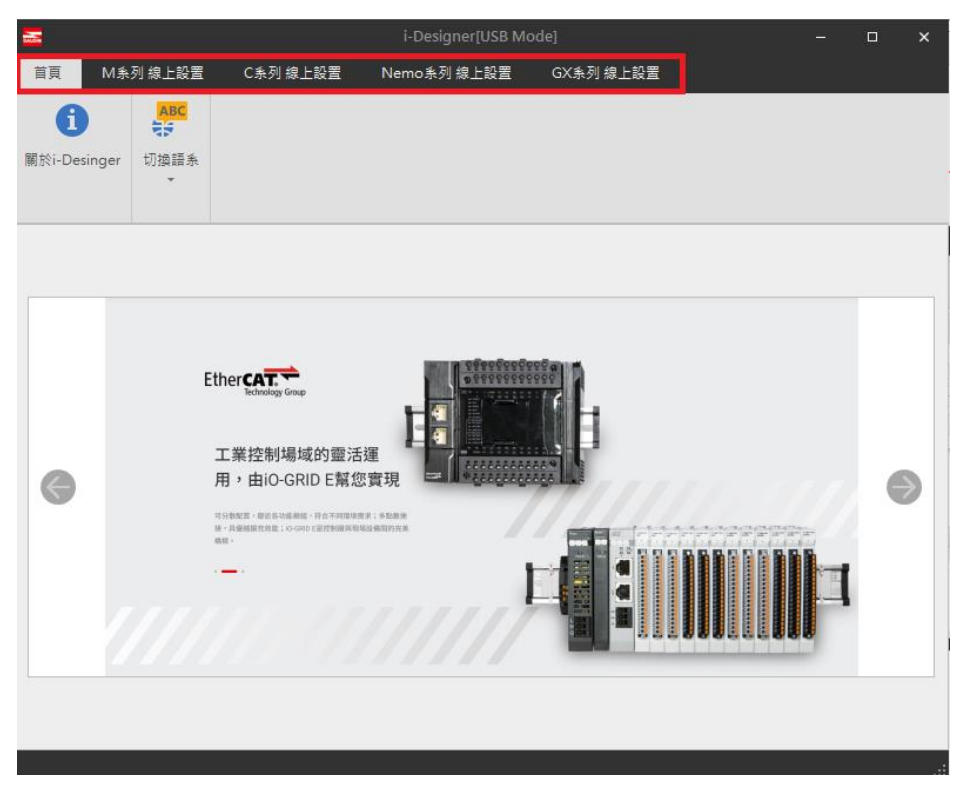

圖 7.7 頁籤

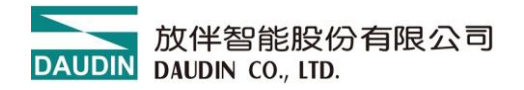

### 7.1.2 功能鍵區:

功能鍵如下表所示,會因每個頁籤產品不同而有不同數量功能鍵呈現於此區域。如下圖顯示與表格說明。

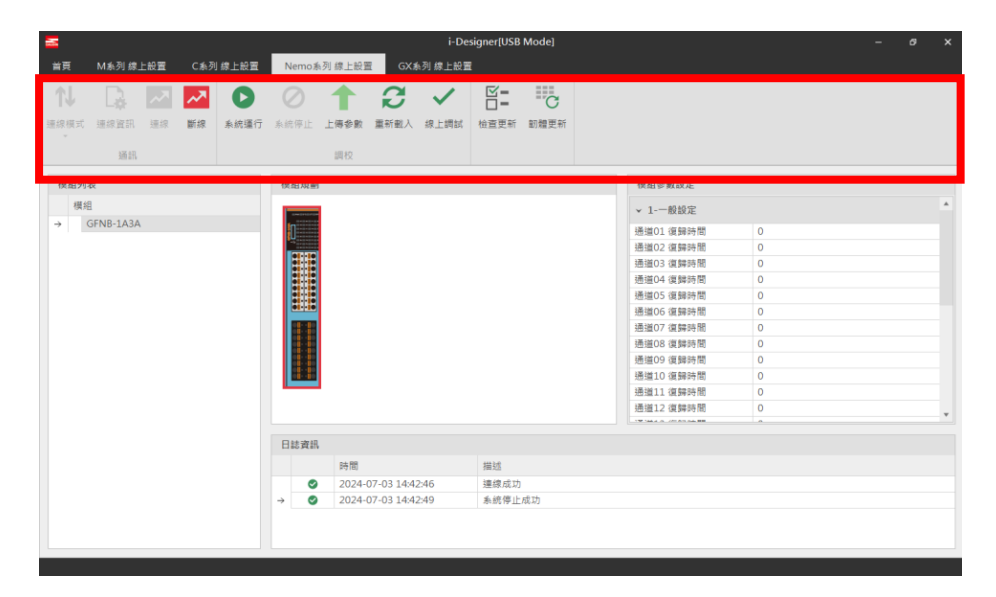

圖 7.8 功能鍵區

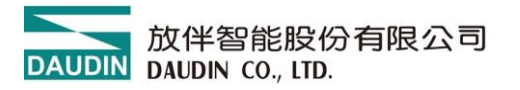

| 圖示           | 名稱         | 說明             |
|--------------|------------|----------------|
| 6            | 關於         | 軟體資訊版次說明       |
|              | i-Designer | 扒燈貝印版 八0071    |
| ABC          | 切換語系       | 繁中、簡中,英語語系切換   |
| t↓           | 連線模式       | 模組自動/手動連線方式    |
| 7            | 連線         | 執行模組連線         |
| 7            | 斷線         | 執行模組斷線         |
| 0            | 系統停止       | 執行模組系統暫時停止運行命令 |
| 0            | 系統運行       | 執行模組系統運行命令     |
| 1            | 上傳參數       | 更新模組設定參數       |
| $\checkmark$ | 線上調適       | 在連線下測試 IO 點位狀態 |
| C            | 韌體更新       | 手動更新模組韌體       |

#### 7.1.3 顯示與組態區:

- 1. 模組列表: 連線的模組型號,雙擊即可進入該模組設定頁面
- 2. 模組規劃: 連線的模組實際配置圖
- 3. 模組參數設定: 需在系統停止狀態下,方可修改參數並上傳
- 4. 日誌資訊: 顯示模組狀態訊息

| <b>2</b> |           |     |     |       |             | i-Designer[USB Mode] |            |         |                  |      |  |                       |   |  | a x |
|----------|-----------|-----|-----|-------|-------------|----------------------|------------|---------|------------------|------|--|-----------------------|---|--|-----|
| 首頁       | M系列 線。    | 上設置 | C魚歹 | 川線上設置 | Nemo        | ▶承列 線上設計             | E GX       | 約列 線上設置 | ł                |      |  |                       |   |  |     |
| ₩        | - Da      | ~7  | ~*  | 0     | $\oslash$   | 1                    | C          | ~       | <b>⊻</b> =<br>□= | С    |  |                       |   |  |     |
| 連線模式     | 速線資訊      | 連線  | 斷線  | 系統運行  | 系统停止        | 上傳参數                 | 重新截入       | 線上調試    | 检查更新             | 韌體更新 |  |                       |   |  |     |
| Ť        | 176.077   |     |     |       |             | 1010                 |            |         |                  |      |  |                       |   |  |     |
|          | 2011 411  |     |     |       |             | 1917X                |            |         |                  |      |  |                       |   |  |     |
| 模組列電     | 表         |     |     |       | 模組規         | 劃                    |            |         |                  |      |  | 模組參數設定                |   |  |     |
| 横线       |           |     |     |       |             | -                    |            |         |                  |      |  | ▼ 1-一般設定              |   |  |     |
| → (      | GFNB-1A3A |     |     |       | <b>n</b> == |                      |            |         |                  |      |  | 通道01 復歸時間             | 0 |  |     |
|          |           |     |     |       | <b>1</b>    |                      |            |         |                  |      |  | 通道02 復歸時間             | 0 |  |     |
|          |           |     |     |       | 84          |                      |            |         |                  |      |  | 通道03 復歸時間             | 0 |  |     |
|          |           |     |     |       |             | ě                    |            |         |                  |      |  | 通道04 復歸時間             | 0 |  |     |
|          |           |     |     |       |             |                      |            |         |                  |      |  | 通道05 復歸時間             | 0 |  |     |
|          |           |     |     |       | 01-1        | •                    |            |         |                  |      |  | 通道06 復歸時間             | 0 |  |     |
|          |           |     |     |       |             |                      |            |         |                  |      |  | 通道07 復歸時間             | 0 |  |     |
|          |           |     |     |       |             |                      |            |         |                  |      |  | 通道08 復歸時間             | 0 |  |     |
|          |           |     |     |       |             |                      |            |         |                  |      |  | 通道09 復歸時間             | 0 |  |     |
|          |           |     |     |       |             |                      |            |         |                  |      |  | 通道10 復歸時間             | 0 |  |     |
|          |           |     |     |       | _           |                      |            |         |                  |      |  | 通道11 復歸時間             | 0 |  |     |
|          |           |     |     |       |             |                      |            |         |                  |      |  | 通道12 復歸時間             | 0 |  |     |
|          |           |     |     |       |             |                      |            |         |                  |      |  | TWINE A CONTRACTOR OF |   |  |     |
|          |           |     |     |       | 日誌資         | 訊                    |            |         |                  |      |  |                       |   |  |     |
|          |           |     |     |       |             | 時間                   |            |         | 描述               |      |  |                       |   |  |     |
|          |           |     |     |       |             | 2024-                | 07-03 14:4 | 2:46    | 連線成功             |      |  |                       |   |  |     |
|          |           |     |     |       | →           | 2024-                | 07-03 14:4 | 2:49    | 系统停止             | 成功   |  |                       |   |  |     |
|          |           |     |     |       |             |                      |            |         |                  |      |  |                       |   |  |     |
|          |           |     |     |       |             |                      |            |         |                  |      |  |                       |   |  |     |
|          |           |     |     |       |             |                      |            |         |                  |      |  |                       |   |  |     |
|          |           |     |     |       |             |                      |            |         |                  |      |  |                       |   |  |     |

圖 7.9 顯示與組態區

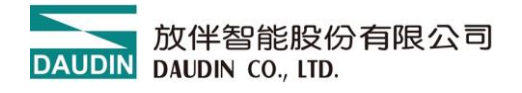

# 7.3 i-Designer 資訊確認

點選首頁→關於 i-Designer

|          |                           |                              | i-Designer[USI       |                            | • ×   |   |
|----------|---------------------------|------------------------------|----------------------|----------------------------|-------|---|
| 首頁       | M 系列 線上設置                 | C 系列 線上設置                    | Nemo系列 線上設置          | GX系列 線上設置                  | "<br> |   |
| 0        |                           |                              |                      |                            |       |   |
| 關於i-Desi | inger 切換語系                |                              |                      |                            |       |   |
|          |                           |                              |                      |                            |       |   |
|          |                           | 🔤 關於i-Desig                  | iner                 |                            | ×     |   |
|          |                           |                              |                      |                            |       |   |
|          |                           |                              | 關於i-D                | esigner                    |       |   |
|          | Ethe                      | Techr                        | 版本:v2.3<br>發行時間:     | .01.r<br>2023-11-21        |       |   |
|          | т                         |                              | 著作權所有                | 「,保留一切權利。                  |       |   |
| 0        | 用                         | ,由<br>(由                     | www.dauc<br>support@ | <u>lin.co</u><br>daudin.co |       | Θ |
|          | 11991<br>10 - 1<br>10 - 1 | 1月21日 - 第<br>1月1日月1日<br>1月1日 |                      |                            |       |   |
|          |                           |                              |                      |                            |       |   |
|          |                           |                              |                      |                            |       | 1 |
|          |                           |                              |                      |                            |       |   |
|          |                           |                              |                      |                            |       |   |
|          |                           |                              |                      |                            |       |   |
|          |                           |                              |                      |                            |       |   |

圖 7.11 軟體資訊

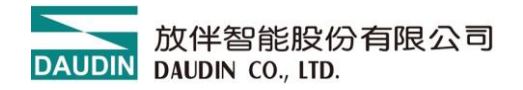

## 7.4 語系設定

點選首頁→切換語系,i-Designer 目前支援3種語系,繁中、簡中與英語,可透過 此功能進行語系調整。

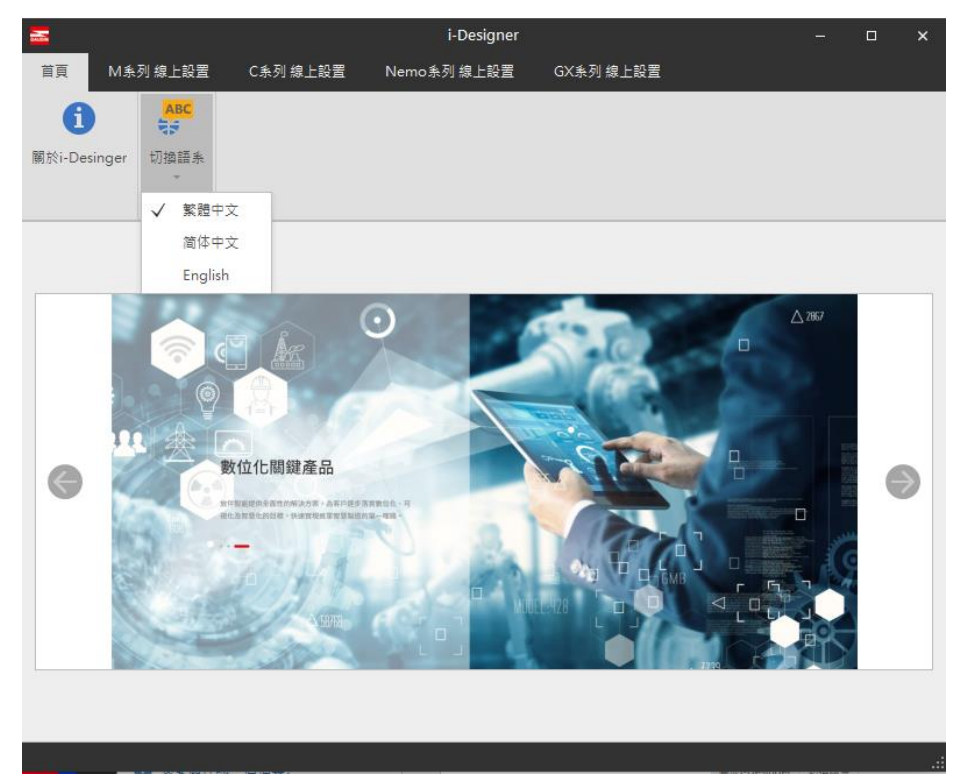

圖 7.12 語系選擇

### 7.5 COM Port 連線設定

i-Designer 與 iO-GRID 模組通訊主要以 COM Port 介面進行溝通,其連線模式可分為自動搜尋模組模式與手動設連線 COM Port 模式。

- I. 自動搜尋模式,由 i-Designer 自行搜尋 COM Port 上裝置進行連線。
- II. 自訂義模式,若自動搜尋模式無法連結設備,則建議採用自訂義與 iO-GRID 進行連線。連線設定前,請需於系統上確認模組 COM Port 介面編號後方可進行設定,如下圖 7.14~7.17。

|      |          |     |             |                                |           | i-D       |       |      |              | -    | × |  |
|------|----------|-----|-------------|--------------------------------|-----------|-----------|-------|------|--------------|------|---|--|
| 首頁   | M系列 線    | 上設置 | C<br>条<br>引 | 列 線上設置 Nemo 系列 線上設置 GX 系列 線上設置 |           |           |       |      |              |      |   |  |
| ↑J   |          | ~~  | ~7          |                                | $\oslash$ | ø         | 1     | ~    | g=<br>       | C    |   |  |
| 連線模式 | 連線資訊     | 連線  | 斷線          | 系統運行                           | 系統停止      | 自動配站      | 上傳參數  | 線上調試 | 檢查更新         | 韌體更新 |   |  |
| 自動   | <br>搜尋模式 |     |             |                                |           | 調校        |       |      |              |      |   |  |
| ✓ 自定 | 義模式      |     |             | 椹细想劃                           |           |           |       |      | –<br>档组卷曲    | 始定   |   |  |
| 模    | 8        | 插   | 槽           | 17 ME PRES                     |           |           |       |      | 17.442.57.34 |      |   |  |
|      | -        |     |             |                                |           |           |       |      |              |      |   |  |
|      |          |     |             |                                |           |           |       |      |              |      |   |  |
|      |          |     |             |                                |           |           |       |      |              |      |   |  |
|      |          |     |             |                                |           |           |       |      |              |      |   |  |
|      |          |     |             |                                |           |           |       |      |              |      |   |  |
|      |          |     |             |                                |           |           |       |      |              |      |   |  |
|      |          |     |             |                                |           |           |       |      |              |      |   |  |
|      |          |     |             |                                |           |           |       |      |              |      |   |  |
|      |          |     |             |                                |           |           |       |      |              |      |   |  |
|      |          |     |             |                                |           |           |       |      |              |      |   |  |
|      |          |     |             |                                |           |           |       |      |              |      |   |  |
|      |          |     |             | 日誌資訊                           |           |           |       |      |              |      |   |  |
|      |          |     |             |                                | 時間        |           | 描述    |      |              |      |   |  |
|      |          |     |             | 8                              | 2023-12-1 | 5 11:55:  | 連線錯誤  |      |              |      |   |  |
|      |          |     |             | 0                              | 2023-12-1 | 5 12:02:  | 讀取配站  | 成功   |              |      |   |  |
|      |          |     |             | 0                              | 2023-12-1 | .5 12:02: | 連線成功  |      |              |      |   |  |
|      |          |     |             | → 📀                            | 2023-12-1 | 5 14:15:  | 與裝置斷線 | 泉    |              |      |   |  |
|      |          |     |             |                                |           |           |       |      |              |      |   |  |
|      |          |     |             |                                |           |           |       |      |              |      |   |  |

圖 7.23 連線模式選擇

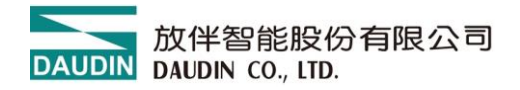

| 置管       | 『理員 <b>→</b> 連接埠     | ፪(COM 和 L | .PT)中 | 尋找裝置 | <del></del><br>置編號。 |  |   |
|----------|----------------------|-----------|-------|------|---------------------|--|---|
| YI<br>YI | 全部 應用程式 文件           | 網頁 更多 🔻   |       |      |                     |  | × |
| 最佳       | 赴對                   |           |       |      |                     |  |   |
| 100      | <b>裝置</b> 管理員<br>控制台 |           |       |      | For                 |  |   |
| 搜尋       | 鼻網路                  |           |       |      | 裝置管理員               |  |   |
| م        | 裝置 - 查看更多搜尋結果        | >         |       |      | 控制台                 |  |   |
| Q        | 裝置 <b>管理員</b>        | >         | N     |      |                     |  |   |
| Q        | 裝置 <b>和印表機</b>       | >         | ď     | 開啟   |                     |  |   |
| م        | 裝置管理員 藍牙             | >         |       |      |                     |  |   |
| م        | 裝置 <b>管理器</b>        | >         |       |      |                     |  |   |
| م        | 裝置加密設定               | >         |       |      |                     |  |   |
| م        | 裝置 <b>規格</b>         | >         |       |      |                     |  |   |
| م        | 裝置管理員 藍芽不見           | >         |       |      |                     |  |   |
| 設定       | Ē                    |           |       |      |                     |  |   |
| •        | <b>裝置</b> 安全性        | >         |       |      |                     |  |   |
| #        | <b>裝置</b> 效能與運作狀況    | >         |       |      |                     |  |   |
| Q        | 裝置管理員                |           |       |      |                     |  |   |

### 裝

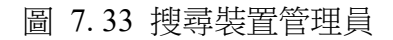

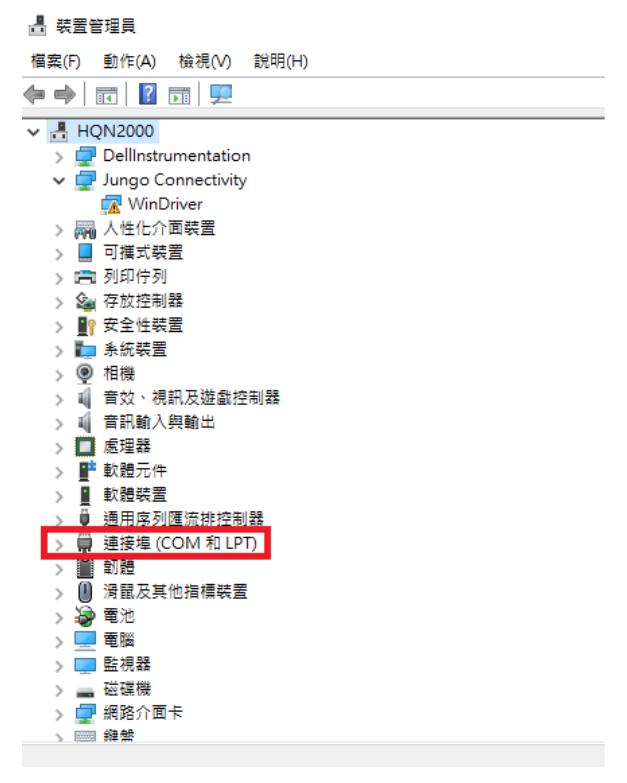

圖 7.45 確認裝置管理員 COM Port 編號
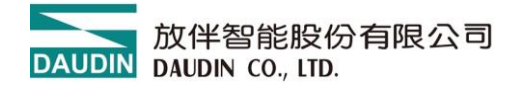

點選自定義模式後·點選連線資訊進行連線參數設定。

| <b>=</b>               | i-Desigr          | i-Designer     |      |  |  |  |  |  |  |  |  |  |  |  |
|------------------------|-------------------|----------------|------|--|--|--|--|--|--|--|--|--|--|--|
| 首頁 M 乐列 線上設置 C         | k列線上設置 Nemo 系列線上設 |                |      |  |  |  |  |  |  |  |  |  |  |  |
| 14 🗔 🖂 🖂               | 000               | ★ ✓ 🖺          | C    |  |  |  |  |  |  |  |  |  |  |  |
| 連線模式 連線資訊 連線 斷線<br>→ 2 | 系統運行 系統停止 自動配站    | 上傳參數 線上調試 檢查更新 | 韌體更新 |  |  |  |  |  |  |  |  |  |  |  |
| 自動搜尋模式                 | 調校                |                |      |  |  |  |  |  |  |  |  |  |  |  |
| ✓ 自定義模式 1              | 模組規劃              | 模組參數設定         |      |  |  |  |  |  |  |  |  |  |  |  |
| 模組 插槽                  |                   |                |      |  |  |  |  |  |  |  |  |  |  |  |
|                        |                   |                |      |  |  |  |  |  |  |  |  |  |  |  |
|                        |                   |                |      |  |  |  |  |  |  |  |  |  |  |  |
|                        |                   |                |      |  |  |  |  |  |  |  |  |  |  |  |
|                        |                   |                |      |  |  |  |  |  |  |  |  |  |  |  |
|                        |                   |                |      |  |  |  |  |  |  |  |  |  |  |  |
|                        |                   |                |      |  |  |  |  |  |  |  |  |  |  |  |
|                        |                   |                |      |  |  |  |  |  |  |  |  |  |  |  |
|                        | 日誌資訊              | *              |      |  |  |  |  |  |  |  |  |  |  |  |
|                        | 时间 押划             | <u>L</u>       |      |  |  |  |  |  |  |  |  |  |  |  |
|                        |                   |                |      |  |  |  |  |  |  |  |  |  |  |  |
|                        |                   |                |      |  |  |  |  |  |  |  |  |  |  |  |
|                        |                   |                |      |  |  |  |  |  |  |  |  |  |  |  |

圖 7.56 自訂義模式連線設定

將裝置管理員上設備 COM Port 連線編號填入並儲存離開。 後續即可進行連線。

| 🚠 連續         | 線資訊      | × |
|--------------|----------|---|
| Cou          | upler棋組  |   |
| $\checkmark$ | USB模式    |   |
|              | 連接埠 COM5 |   |
|              |          |   |
|              |          |   |
|              |          |   |
|              |          |   |
|              |          |   |
|              | 儲存設置     |   |
|              |          |   |

圖 7.67 設定連線 COM Port

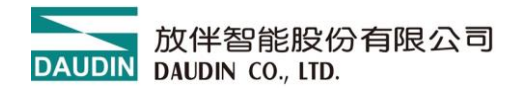

# 7.6 連線操作說明

|                      | i-Designer<br>列線上設置 Nemo系列線上設置 GX系列線上            | - D X    |
|----------------------|--------------------------------------------------|----------|
| ▲<br>建線模式 連線演話<br>連線 | ▲ 「「「」」<br>● ● ● ● ● ● ● ● ● ● ● ● ● ● ● ● ● ● ● | ž<br>Lat |
| 通訊                   | 調校                                               |          |
| 模組列表                 | 模組規劃                                             | 模組參數設定   |
| 模組                   |                                                  |          |
|                      | 日誌資訊                                             |          |
|                      | 時間 描述                                            |          |
|                      |                                                  |          |

圖 7.77 執行連線

|            |           |     |      |                   |            | i-D      | esigner[USB | Mode] |      |                 |      |  |  |
|------------|-----------|-----|------|-------------------|------------|----------|-------------|-------|------|-----------------|------|--|--|
| 首頁         | M系列 線上設置  | C系列 | 線上設置 | Nem               | io系列 線上設置  | GX       | 糸列 線上設置     | 1     |      |                 |      |  |  |
| <b>↑</b> ↓ |           | ~7  | 0    | 0                 | <b>T</b>   | ß        | $\sim$      |       | C    |                 |      |  |  |
| 連線模式       | 連線資訊 連    | 斷線  | 系統運行 | 系統停               | 止 。 傳参数    | 重新載入     | 線上調試        | 檢查更新  | 韌體更新 |                 |      |  |  |
|            | 涌訊        | _   |      |                   | 調校         |          |             |       |      |                 |      |  |  |
|            |           |     |      |                   |            |          |             |       |      |                 |      |  |  |
| 模組列        | 表         |     | 模    | 組規劃               |            |          |             |       |      | 模組暫存器           |      |  |  |
| 模約         | 8         |     |      |                   |            |          |             |       |      | ▼ 1-系統資訊        |      |  |  |
| →          | GFNB-1A3A |     |      |                   |            |          |             |       |      | 系統運行狀態          | 系統運行 |  |  |
|            |           |     |      |                   |            |          |             |       |      | ✓ 2-暫存器資料       |      |  |  |
|            |           |     |      | 0 0<br>0 0<br>0 0 |            |          |             |       |      | DI 通道01(0x1000) | 0    |  |  |
|            |           |     |      |                   |            |          |             |       |      | DI 通道02(0x1000) | 0    |  |  |
|            |           |     |      | • ·· •            |            |          |             |       |      | DI 通道03(0x1000) | 0    |  |  |
|            |           |     |      |                   |            |          |             |       |      | DI 通道04(0x1000) | 0    |  |  |
|            |           |     |      |                   |            |          |             |       |      | DI 通道05(0x1000) | 0    |  |  |
|            |           |     |      |                   |            |          |             |       |      | DI 通道06(0x1000) | 0    |  |  |
|            |           |     |      |                   |            |          |             |       |      | DI 通道07(0x1000) | 0    |  |  |
|            |           |     |      |                   |            |          |             |       |      | DI 通道08(0x1000) | 0    |  |  |
|            |           |     |      |                   |            |          |             |       |      |                 |      |  |  |
|            |           |     |      | は資訊               |            |          |             |       |      |                 |      |  |  |
|            |           |     |      |                   | 時間         |          | 描述          |       |      |                 |      |  |  |
|            |           |     |      | 0                 | 2024-07-03 | 14:42:46 | 連線成1        | 边     |      |                 |      |  |  |
|            |           |     |      | 0                 | 2024-07-03 | 14:42:49 | 系統停」        | 上成功   |      |                 |      |  |  |
|            |           |     |      | -                 |            |          |             |       |      |                 |      |  |  |

連線成功後,功能鍵區連線鍵隱藏,斷線鍵與系統提停止鍵顯示,如圖 7.18。

圖 7.18 連線狀態圖

須將系統停止方可設定模組參數,如圖 7.19。

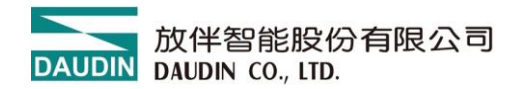

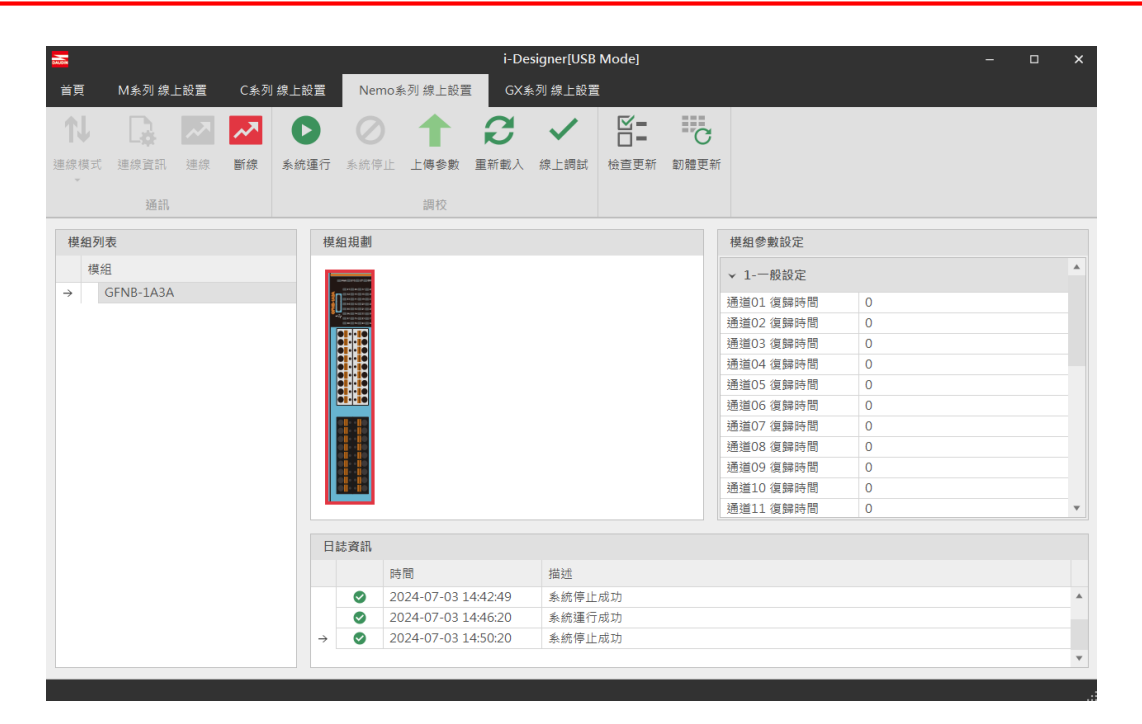

圖 7.19 系統停止畫面

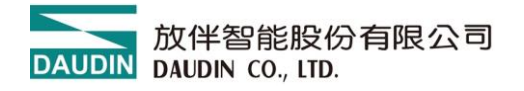

# 7.7 參數更新說明

|       |                |                 |     |           |                                                            | N WORD                                 |                               |                                                      | -                                     |      | ×                                                                                                    |                                           |  |   |   |
|-------|----------------|-----------------|-----|-----------|------------------------------------------------------------|----------------------------------------|-------------------------------|------------------------------------------------------|---------------------------------------|------|----------------------------------------------------------------------------------------------------|-------------------------------------------|--|---|---|
| 首頁    | M系列 線上         | 設置              | C系列 | 線上設置      | Nemo券                                                      | ◎列 線上設置                                | GX系                           | :列 線上設置                                              |                                       |      |                                                                                                    |                                           |  |   |   |
| ↓     | 2000 日<br>連線資訊 | <b>入入</b><br>連線 |     | ●<br>系統運行 | ●<br>系統停止                                                  | ▲<br>上傳參數                              | <b>の</b><br>重新載入              | <b>《</b> 上調試                                         | <ul> <li>☑ =</li> <li>检查更新</li> </ul> | 初贈更新 |                                                                                                    |                                           |  |   |   |
|       | 通訊             |                 |     |           |                                                            | 調校                                     |                               |                                                      |                                       |      |                                                                                                    |                                           |  |   |   |
| 模組列表  | Ę              |                 |     | 模         | 組規劃                                                        |                                        |                               |                                                      |                                       |      | 模組參數設定                                                                                               |                                           |  |   |   |
| 模組    |                |                 |     |           |                                                            |                                        |                               |                                                      |                                       |      | ▼ 1-一般設定                                                                                             |                                           |  |   |   |
| → G   | FNB-1A3A       |                 |     |           |                                                            |                                        |                               |                                                      |                                       |      | 通道01 復歸時間<br>通道02 復歸時間<br>通道03 復歸時間<br>通道04 復歸時間<br>通道05 復歸時間<br>通道06 復歸時間<br>通道07 復歸時間<br>通道08 復歸時間 | 0<br>0<br>0<br>0<br>0<br>0<br>0<br>0<br>0 |  |   |   |
|       |                |                 |     |           |                                                            |                                        |                               |                                                      |                                       |      | 通道09 復歸時間<br>通道10 復歸時間<br>通道11 復歸時間                                                                  | 0<br>0<br>0                               |  |   | • |
|       |                |                 |     | B         | ま資訊                                                        |                                        |                               |                                                      |                                       |      |                                                                                                    |                                           |  |   |   |
|       |                |                 |     |           | 時                                                          | 間                                      |                               | 描述                                                   |                                       |      |                                                                                                    |                                           |  |   |   |
|       |                |                 |     | <i>→</i>  | <ul> <li>20</li> <li>20</li> <li>20</li> <li>20</li> </ul> | 24-07-03 1<br>24-07-03 1<br>24-07-03 1 | 4:42:49<br>4:46:20<br>4:50:20 | <ul> <li>系統停止</li> <li>系統運行</li> <li>系統停止</li> </ul> | 成功<br>成功<br>成功                        |      |                                                                                                    |                                           |  |   | * |
| 44.65 |                |                 | _   |           |                                                            |                                        | _                             | 16%                                                  |                                       | _    |                                                                                                    |                                           |  | _ | v |

圖 7.20 上傳參數後畫面

|           |            | i-Designer[USB Mode] |                    |             |           |   |  |  |  |  |  |
|-----------|------------|----------------------|--------------------|-------------|-----------|---|--|--|--|--|--|
| 首頁        | M系列 線上設置   | C 系列 線上設置            | Nemo 系列 線上設置       | GX条列 線上設置   | <u></u>   |   |  |  |  |  |  |
| <b>T↓</b> |            |                      |                    |             |           | X |  |  |  |  |  |
| 連線模式      | 連線管訊 連線    | ≝<br>選擇輸入/輸出相        | 萸組 模組名稱:GFNB-1/    | 43A.        |           | v |  |  |  |  |  |
|           | 通訊         | 調試                   |                    |             |           |   |  |  |  |  |  |
| 模組列:      | 表          | 名稱                   |                    |             | 值(Bit)    |   |  |  |  |  |  |
| 模纠        | 8          | → DI 通道              | 01(0x1000 / bit0)  |             | 0         | * |  |  |  |  |  |
| 104/4     | GENID 1A2A | DI 通道                | 02(0x1000 / bit1)  |             | 0         |   |  |  |  |  |  |
| -         | OT NB-1ASA | DI 通道                | 03(0x1000 / bit2)  |             | 0         |   |  |  |  |  |  |
|           |            | DI 通道                | 04(0x1000 / bit3)  |             | 0         |   |  |  |  |  |  |
|           |            | DI 通道                | 05(0x1000 / bit4)  |             | 0         |   |  |  |  |  |  |
|           |            | DI 通道                | 06(0x1000 / bit5)  |             | 0         |   |  |  |  |  |  |
|           |            | DI 通道                | 07(0x1000 / bit6)  |             | 0         |   |  |  |  |  |  |
|           |            | DI 通道                | 08(0x1000 / bit7)  |             | 0         |   |  |  |  |  |  |
|           |            | DI 通道                | 09(0x1000 / bit8)  |             | 0         |   |  |  |  |  |  |
|           |            | DI 通道                | 10(0x1000 / bit9)  |             | 0         |   |  |  |  |  |  |
|           |            | DI 通道                | 11(0x1000 / bit10) |             | 0         |   |  |  |  |  |  |
|           |            |                      |                    |             |           |   |  |  |  |  |  |
|           |            |                      |                    | 更改          |           |   |  |  |  |  |  |
|           |            |                      |                    | art: 71a    |           |   |  |  |  |  |  |
|           |            |                      |                    | ity HX      |           |   |  |  |  |  |  |
|           |            | 狀態                   |                    |             |           |   |  |  |  |  |  |
|           |            |                      | 2024 07 02 14      | 52:20 条体信止  | h stî Th  |   |  |  |  |  |  |
|           |            | 7                    | 2024-07-03 14:     | 32.23 糸瓶1学日 | 1.126.273 |   |  |  |  |  |  |
|           |            |                      |                    |             |           |   |  |  |  |  |  |
|           |            |                      |                    |             |           |   |  |  |  |  |  |

圖 7.21 線上調試畫面

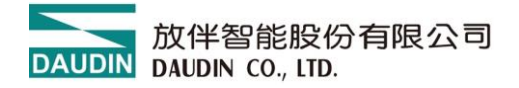

# 7.8 更新功能說明

點擊韌體更新並選擇韌體檔案點擊開啟即開始更新

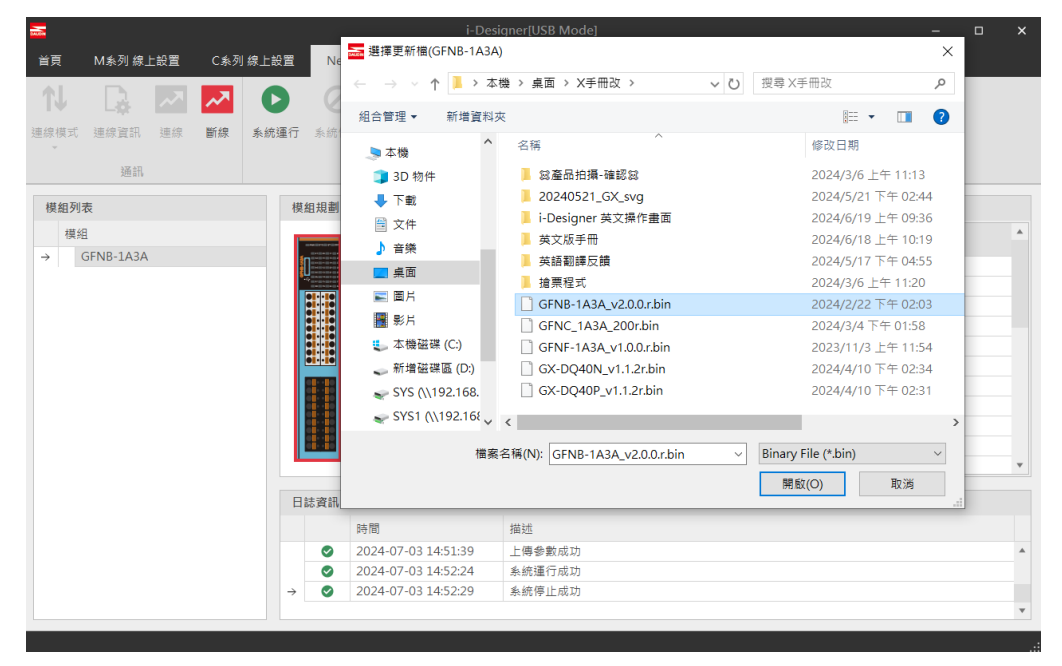

等待下方韌體更新進度條完成後系統會自動重啟

| <b></b>    |       |     |     |      |           |             |         | -       | ×        |      |          |  |   |
|------------|-------|-----|-----|------|-----------|-------------|---------|---------|----------|------|----------|--|---|
| 首頁         | M系列 線 | 上設置 | C系列 | 線上設置 | Nemo#     | 《列 線上設置     | GX      | 长列 線上設置 | ł        |      |          |  |   |
| <b>↑</b> ↓ |       | ~   | ~   | 0    | $\oslash$ | 1           | B       | ~       |          | C    |          |  |   |
| 連線模式       | 連線資訊  | 連線  | 斷線  | 系統運行 | 系統停止      | 上傳参數        | 重新載入    | 線上調試    | 檢查更新     | 韌體更新 |          |  |   |
| Ť          | 通訊    |     |     |      |           | 調校          |         |         |          |      |          |  |   |
| 模組列        | ŧ     |     |     | 模    | 組規劃       |             |         |         |          |      | 模組參數設定   |  |   |
|            |       |     |     |      | _         |             |         |         |          |      |          |  |   |
|            |       |     |     |      |           |             |         |         |          |      |          |  |   |
|            |       |     |     |      |           |             |         |         |          |      |          |  |   |
|            |       |     |     |      | 0110      |             |         |         |          |      |          |  |   |
|            |       |     |     |      |           |             |         |         |          |      |          |  |   |
|            |       |     |     |      | 0         |             |         |         |          |      |          |  |   |
|            |       |     |     |      |           |             |         |         |          |      |          |  |   |
|            |       |     |     |      |           |             |         |         |          |      | ✓ 2-模組資訊 |  |   |
|            |       |     |     |      |           |             |         |         |          |      |          |  |   |
|            |       |     |     |      |           |             |         |         |          |      |          |  |   |
|            |       |     |     |      |           |             |         |         |          |      |          |  |   |
|            |       |     |     |      |           |             |         |         |          |      |          |  | v |
|            |       |     |     | B    | 該資訊       |             |         |         |          |      |          |  |   |
|            |       |     |     |      | 瞒         | 間           |         | 描述      |          |      |          |  |   |
|            |       |     |     |      | 2         | 024-07-03 1 | 6:39:45 | 連線成1    | ħ        |      |          |  |   |
|            |       |     |     |      | 2         | 024-07-03   | 6:52:03 | 開啟檔到    | -<br>麗成功 |      |          |  |   |
|            |       |     |     | →    | 2         | 024-07-03   | 6:52:03 | 韌體更新    | f中,請稍後   |      |          |  |   |
|            |       |     |     |      | -         |             |         |         |          |      |          |  |   |
| 11.0.400   |       |     |     |      |           |             |         | 050/    |          |      |          |  |   |
| 狀態         |       |     |     |      |           |             |         | 25%     |          |      |          |  |   |
|            |       |     |     |      |           |             |         |         |          |      |          |  |   |

圖 7.22 韌體更新畫面

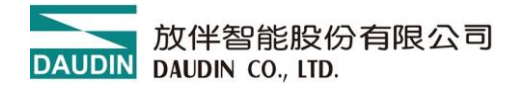

# 8. 附錄二 PLC 連線應用

# 8.1 ModbusTCP-三菱 FX5U 系列

# 8.1.1 i-Designer 使用说明

安裝軟體完成後點選 APP 軟體界面

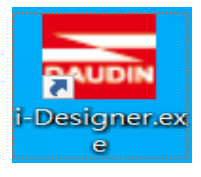

- a) 點選 Nemo 系列線上設定(依實物選擇相對應的系列模組)
- b) 點選連線(使用安卓數據線直連、確保數據線有通訊功能)

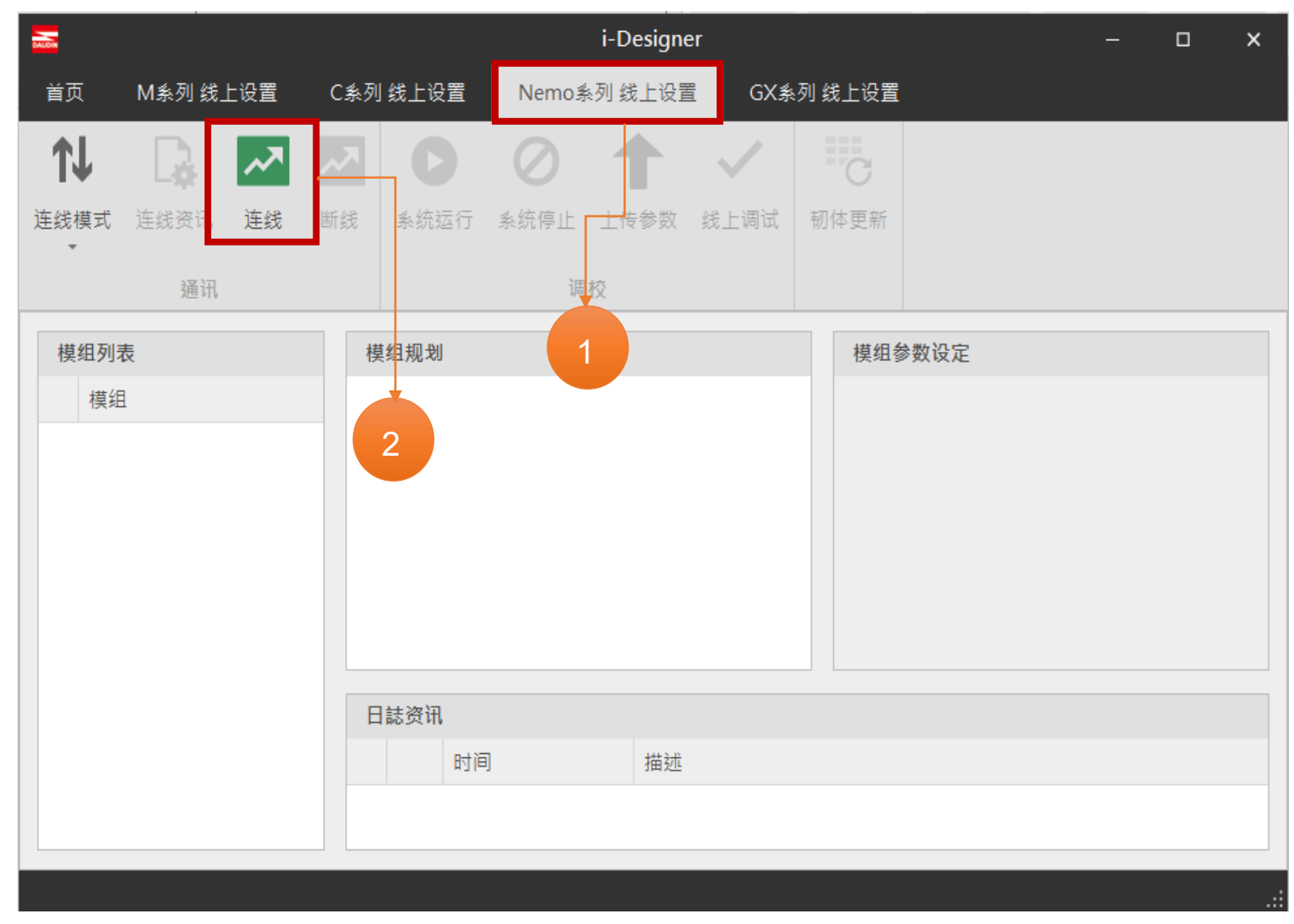

圖 8.1.1.1

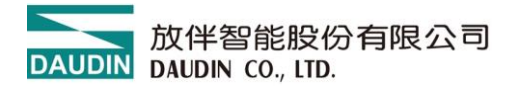

c) 點選"系統停止"

d) 模組參數修改、如更改 IP 位址、通訊異常 DO 重位

對每個 I/O 點修改【復歸時間】為「0」表示通訊斷網後 DO 輸出狀態保持輸出、 -

對每個 I/O 點修改【復歸時間】為「1000」表示通訊斷網後 1S 鐘 DO 輸出狀態全部復歸。

模組 IP 位址設定:出廠預設 192.168.1.20、埠號 502

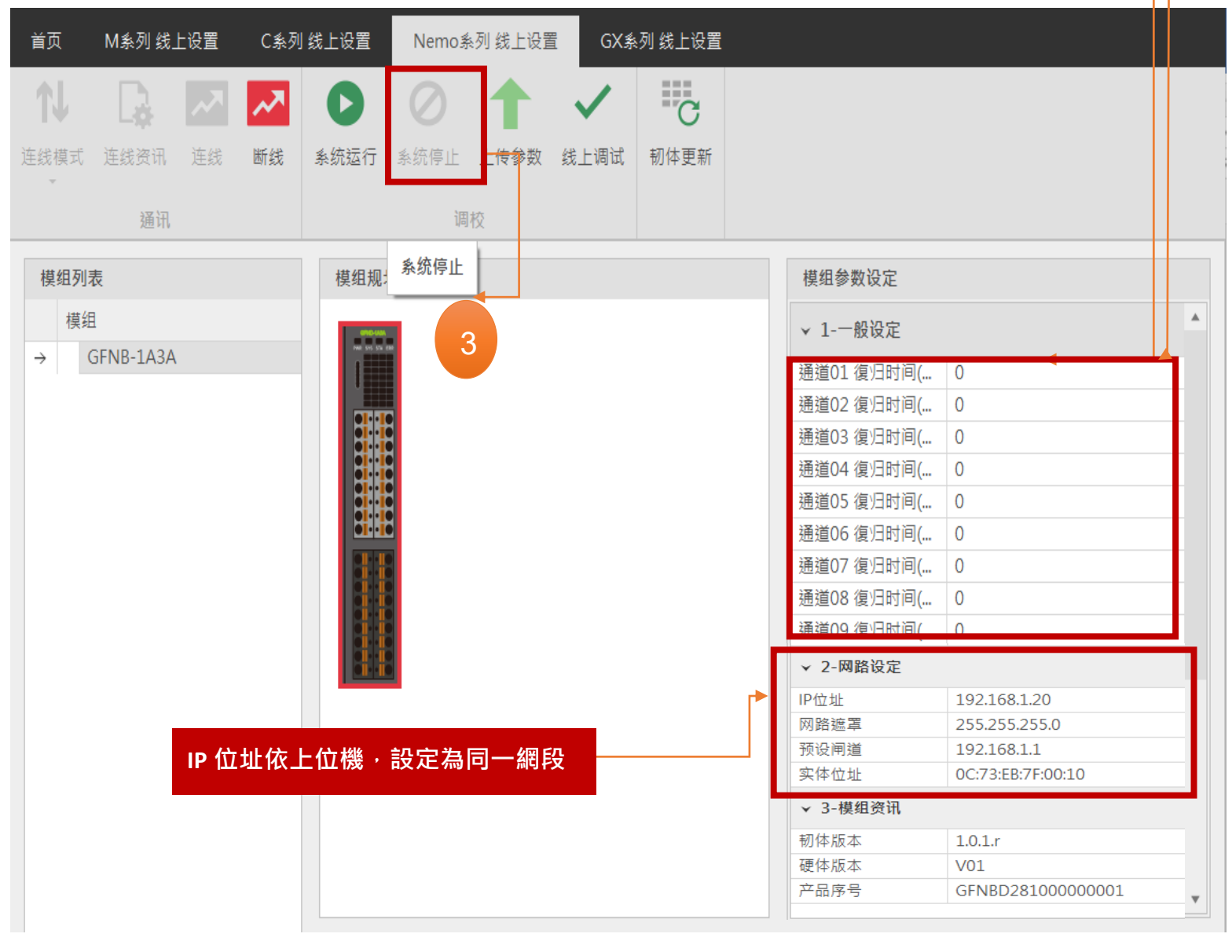

圖 8.1.1.2

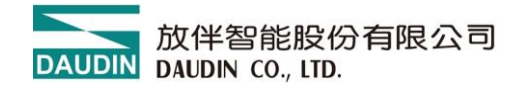

- e) 類比量模組參數設定說明事項
- f) 模組修改參數後必須點選【上傳參數】

模組設定完成後,斷電重啟或點選「系統運行」開啟。

| 首页         | M系列 线上    | 设置 | C系列 | 线上设置        | Nemo豸     | 《列 线上设置 | E GX≸        | 列 线上设置 |   |            |          |   |
|------------|-----------|----|-----|-------------|-----------|---------|--------------|--------|---|------------|----------|---|
| <b>↑</b> ↓ | D.        | ~7 | ~   | 0           | $\oslash$ | 1       | $\checkmark$ | C      |   |            |          |   |
| 连线模式       | 连线资讯      | 连线 | 断线  | 系统运行        | 系统停止      | 上传参数    | 线上调试         | 韧体更新   |   |            |          |   |
| Ψ.         |           |    |     |             |           |         |              |        |   |            |          |   |
|            |           |    |     |             | 调         | 校       |              |        |   |            |          |   |
| 样组列目       | 5         |    |     | 档 细 切 ·     | 系统停止      |         | 4            |        | Г | 榵组参数设定     | 修改 IP 位址 |   |
| 模组         |           |    |     |             |           |         |              |        |   | ▼ 1-一般设定   | 點擊上傳參數   | * |
| → (        | GFNB-1A3A |    |     | 1           |           |         |              |        |   | 通道01 復归时间( | 0        |   |
|            |           |    |     |             |           |         |              |        |   | 通道02 復归时间( | 0        |   |
|            |           |    |     |             |           |         |              |        |   | 通道03 復归时间( | 0        |   |
|            |           |    |     |             |           |         |              |        |   | 通道04 復归时间( | 0        |   |
|            |           |    |     |             |           |         |              |        |   | 通道05 復归时间( | 0        |   |
|            |           |    |     | <b>bili</b> | 5         |         |              |        |   | 通道06 復归时间( | 0        |   |
|            |           |    |     |             |           |         |              |        |   | 通道07 復归时间( | 0        |   |
|            |           |    |     |             |           |         |              |        |   | 通道08 復归时间( | 0        |   |
|            |           |    |     | i i         |           |         |              |        |   | 通道09 復归时间( | 0        |   |
|            |           |    |     |             |           |         |              |        |   | 通道10 復归时间( | 0        |   |
|            |           |    |     |             |           |         |              |        |   | 通道11 復归时间( | 0        |   |
|            |           |    |     |             |           |         |              |        |   | 通道12 復归时间( | 0        |   |
|            |           |    |     |             |           |         |              |        |   | 通道13 復归时间( | 0        |   |
|            |           |    |     |             |           |         |              |        |   | 通道14 復归时间( | 0        |   |
|            |           |    |     |             |           |         |              |        |   | 通道15 復归时间( | 0        |   |
|            |           |    |     |             |           |         |              |        |   | 通道16 復归时间( | 0        |   |
|            |           |    |     |             |           |         |              |        |   | ▼ 2-网路设定   |          | • |

圖 8.1.1.3

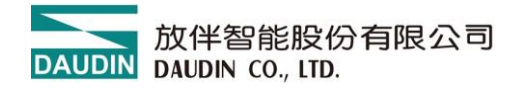

# 8.1.2 FX5U 硬體接線

\* FX5U 網□與模組, X1 或 X2 網□對接

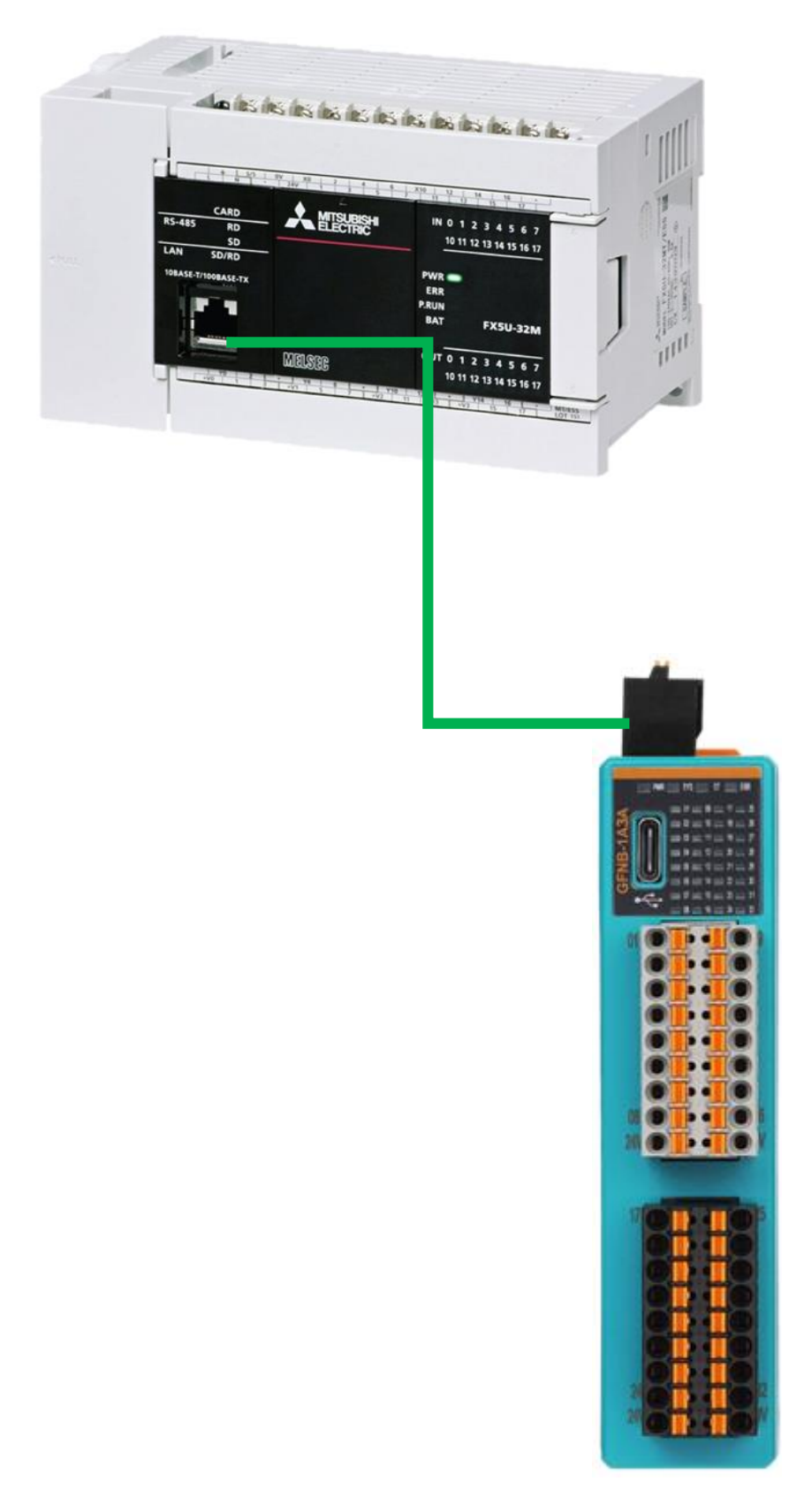

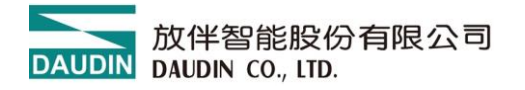

### 8.1.3 FX5U IP 位置以及連線設定

- a) 開啟 GX Works3 左側導航視窗 點選 【乙太網路連接埠】
- b) 基本設定]設定【 IP 位址】和【子網路遮罩】
- c) 設定 PLC 的 IP 位址需要與遠端模組同一網段 192.168.1.XX

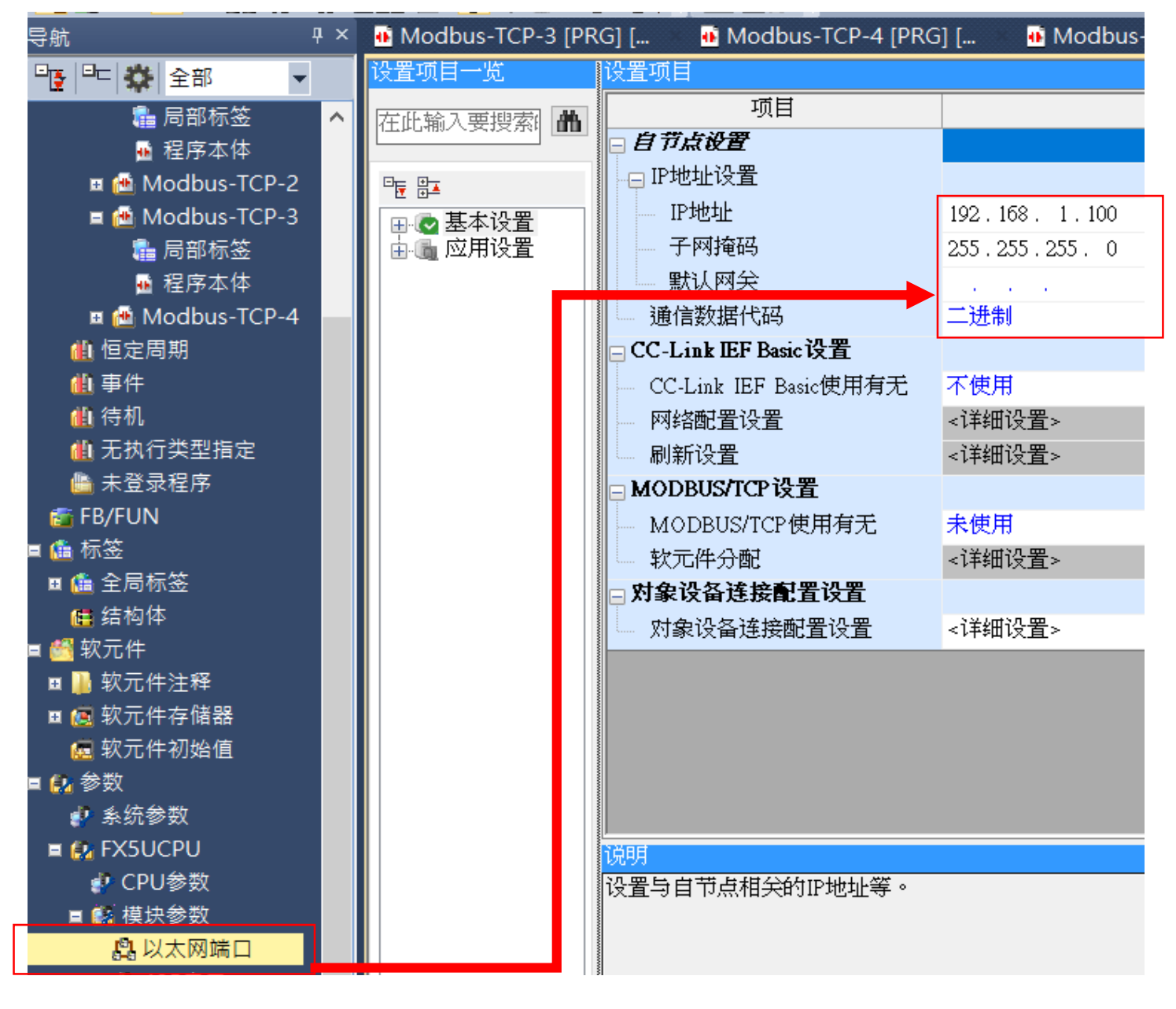

圖 8.1.3.1

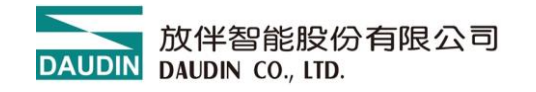

### 雙擊「對像設備連接配置」中的【詳細設定】

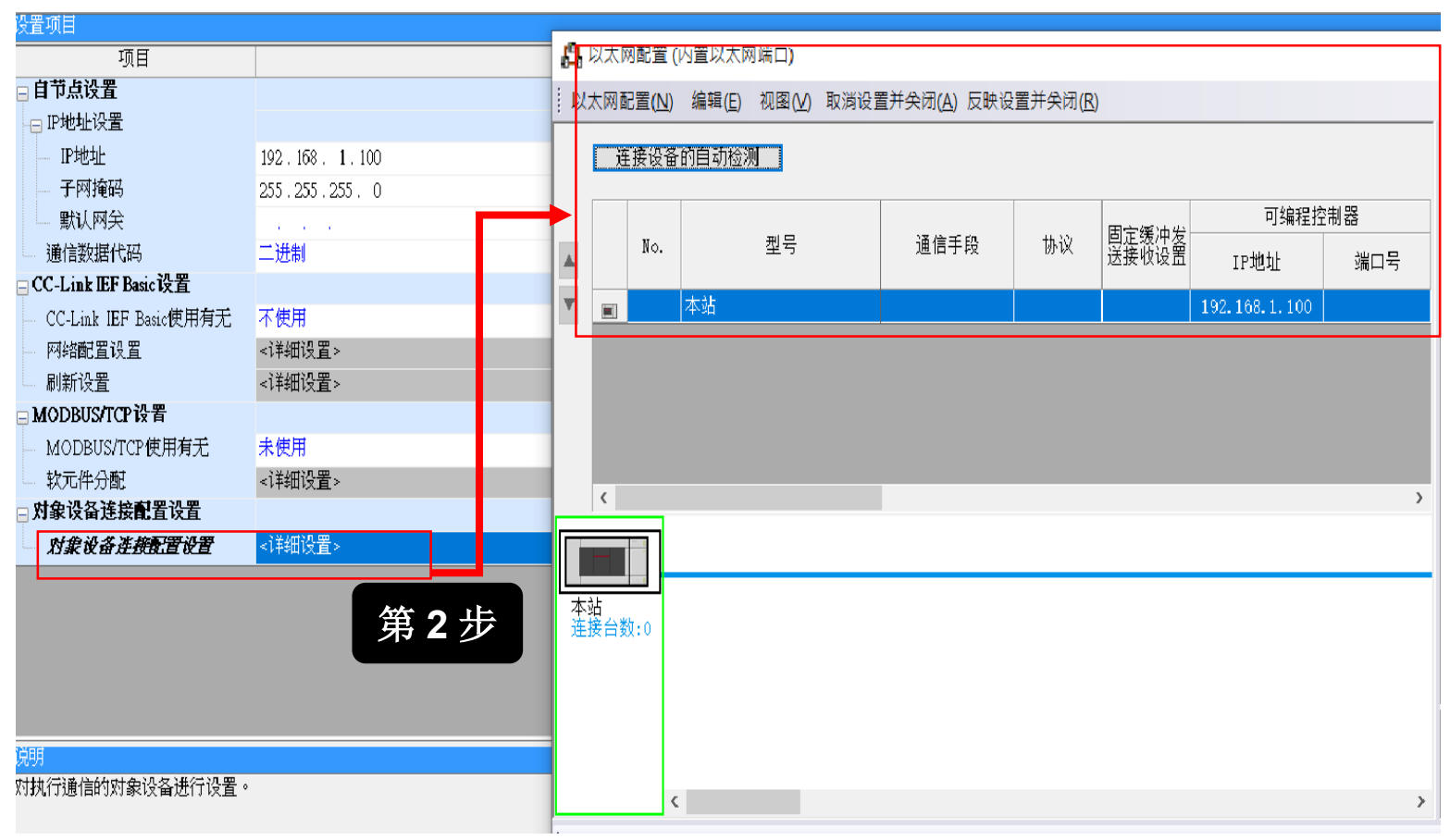

圖 8.1.3.2

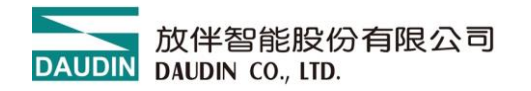

- e) 將「設備清單」中的【Active 連接設備】拖曳到左側,
- f) 通訊手段設定為【通訊協定】

g) "可程式控制器" IP 位址 196.168.1.111 "連接埠號碼" 4096

(設定範圍:1~5548、5570~65534)

h) "感測器.設備"iO-GRID NEMO 的 IP 位址 192.168.1.20 連接埠號碼(固定 502)

(出廠預設:192.168.1.20 埠號:502)

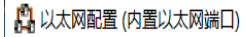

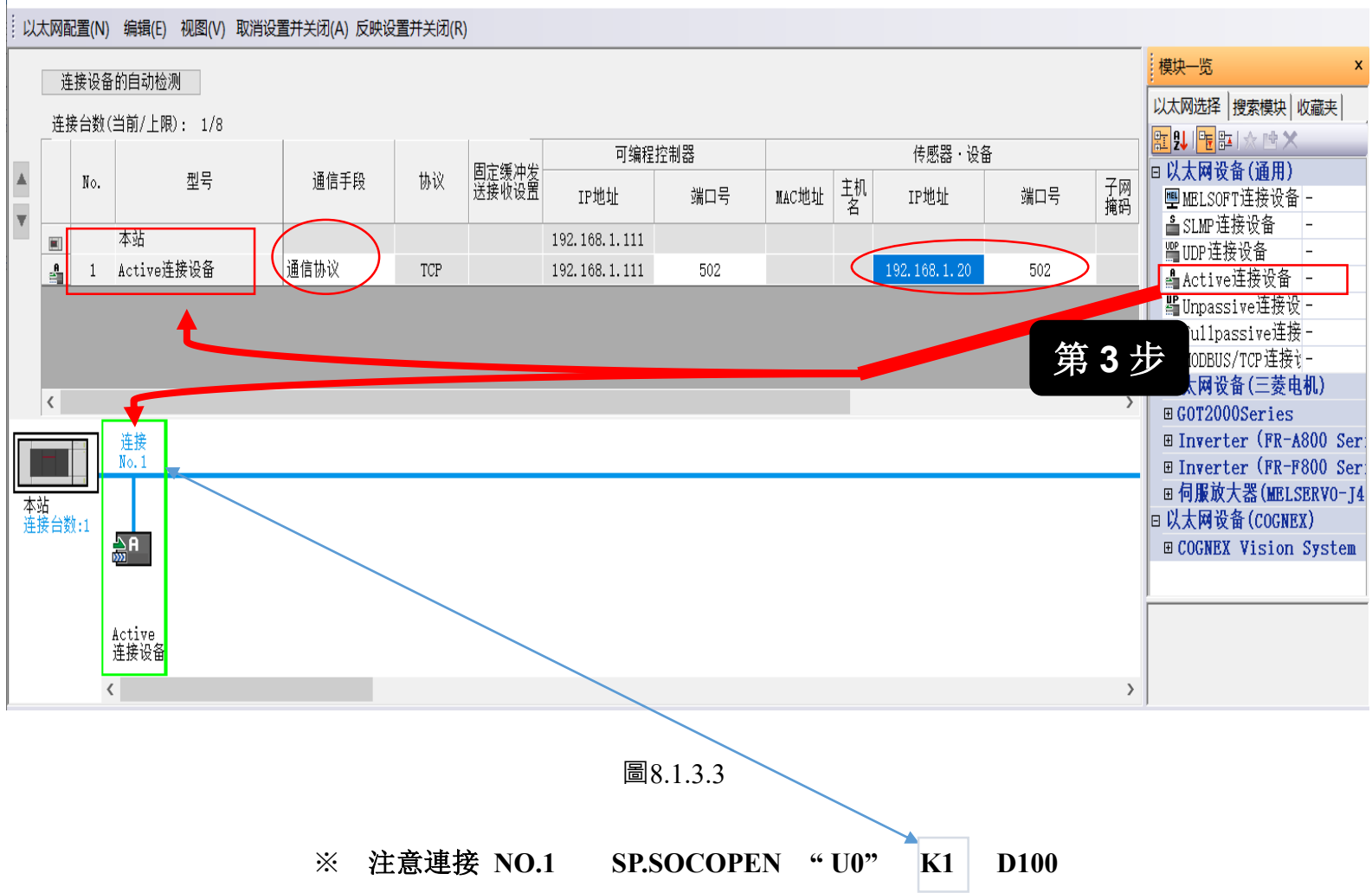

Х

#### 8.1.4 連接協議號設置

a) 【工具】-> 【通訊協定支援功能]】

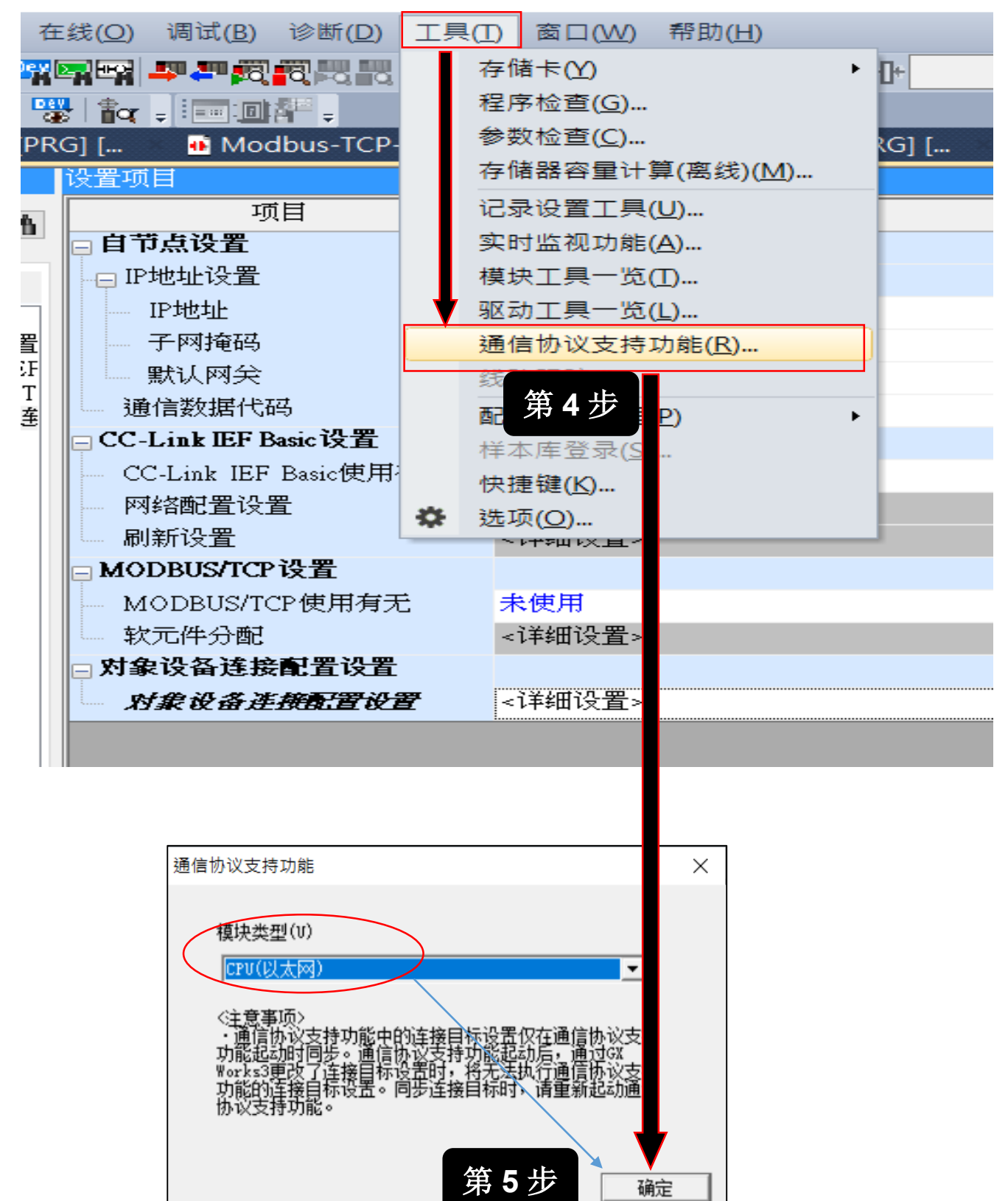

圖8.1.4.1

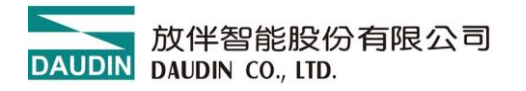

- b) [文件]-> [新建]需要新建立2個協定號碼、與從站進行資料交換
- c) 在「型號」下拉清單中選擇【MODBUS/TCP】
- d) 協定編號 1: 協定名稱選擇 03:RD Holding Registers (用於讀取資料)
- e) 協定編號 2: 協定名稱選擇 16:WR Multi Registers (用於寫入資料)

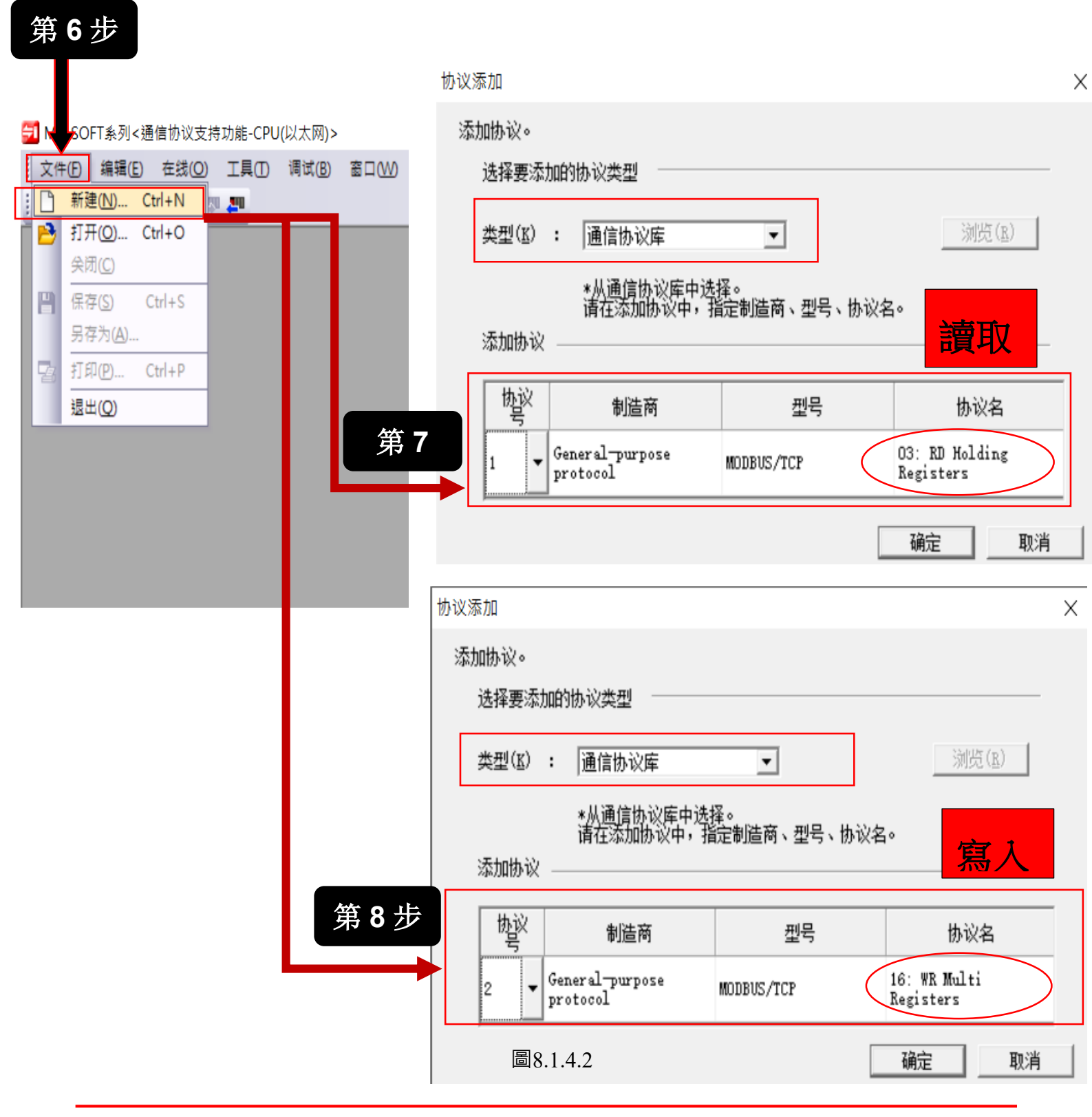

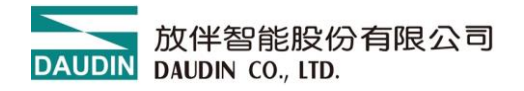

### 8.1.5 協議號參數暫存器配置

a) \*[點選編輯]

b)\*點選軟元件批次設定【設定協定編號1暫存器 D1000】

c)\*點選軟元件批次設定【設定協定編號2暫存器 D2000】

第8步

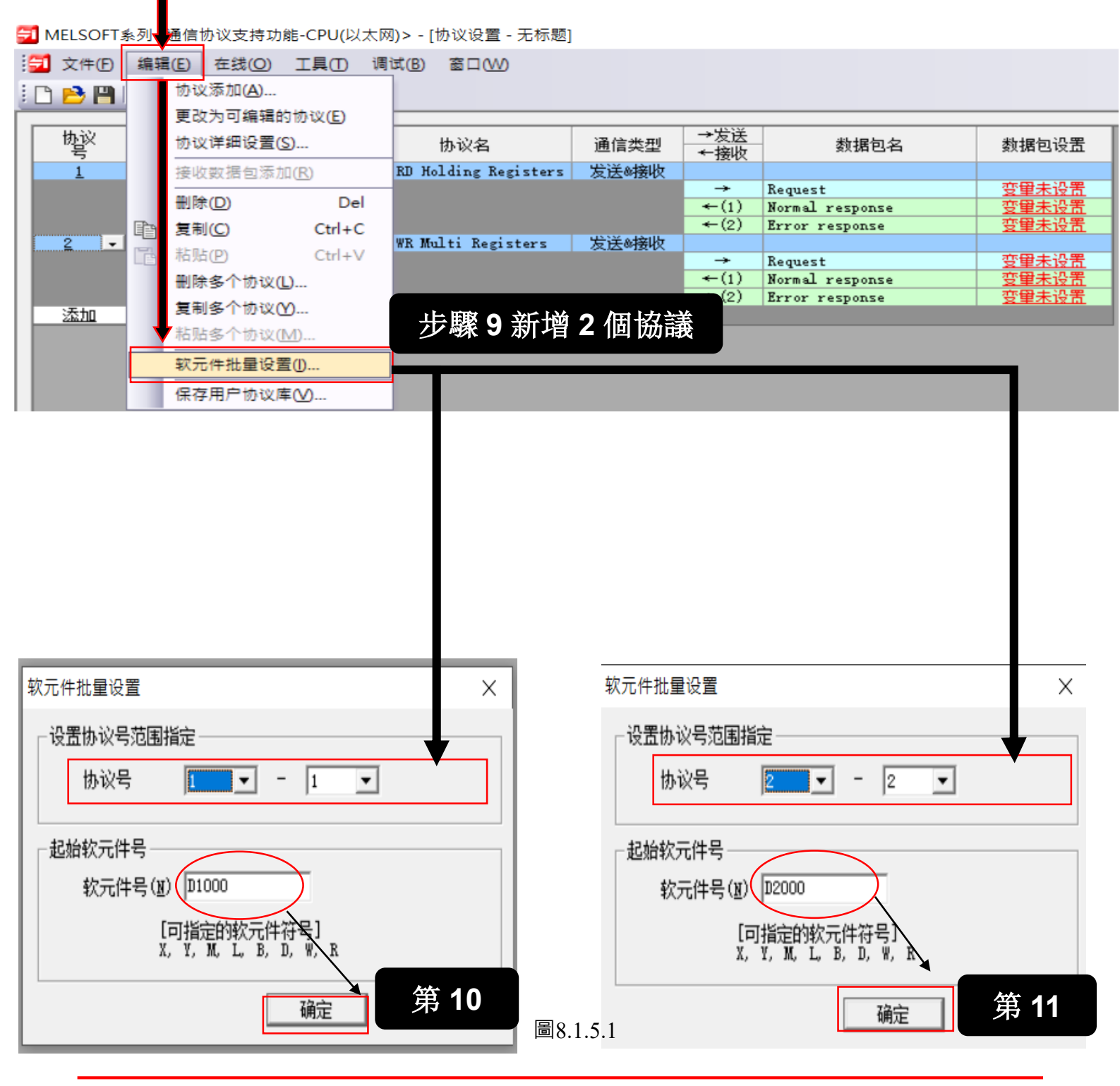

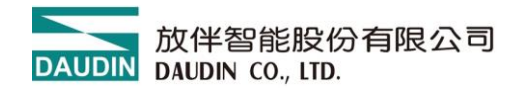

\* 協議號:1

\* 軟元件號"D1000"作為輸入模組資料讀取 發送指令時,在D1000 中輸入事務 ID, 在D1001 輸入模組控制模組 ID,有些從站不需要站號 在D1002 中輸入模組讀取暫存器位址,

在 D1003 中輸入模組讀取資料的數量,

如果回應正常,D1007 開始讀取資料。

如果異常終止,則將異常代碼儲存在 D1238 中。

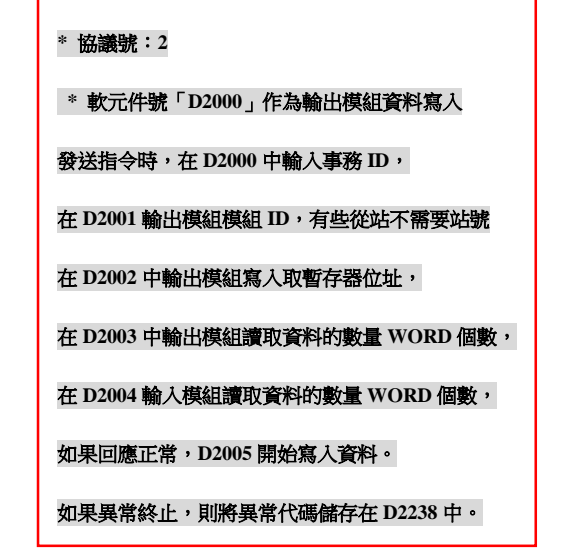

圖8.1.5.2

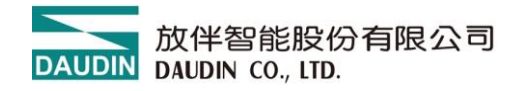

- d) 通訊協定支援功能參數必須單獨下載 PLC
- e) 雙擊【協定名】在【接收等待逾時時間】設定5

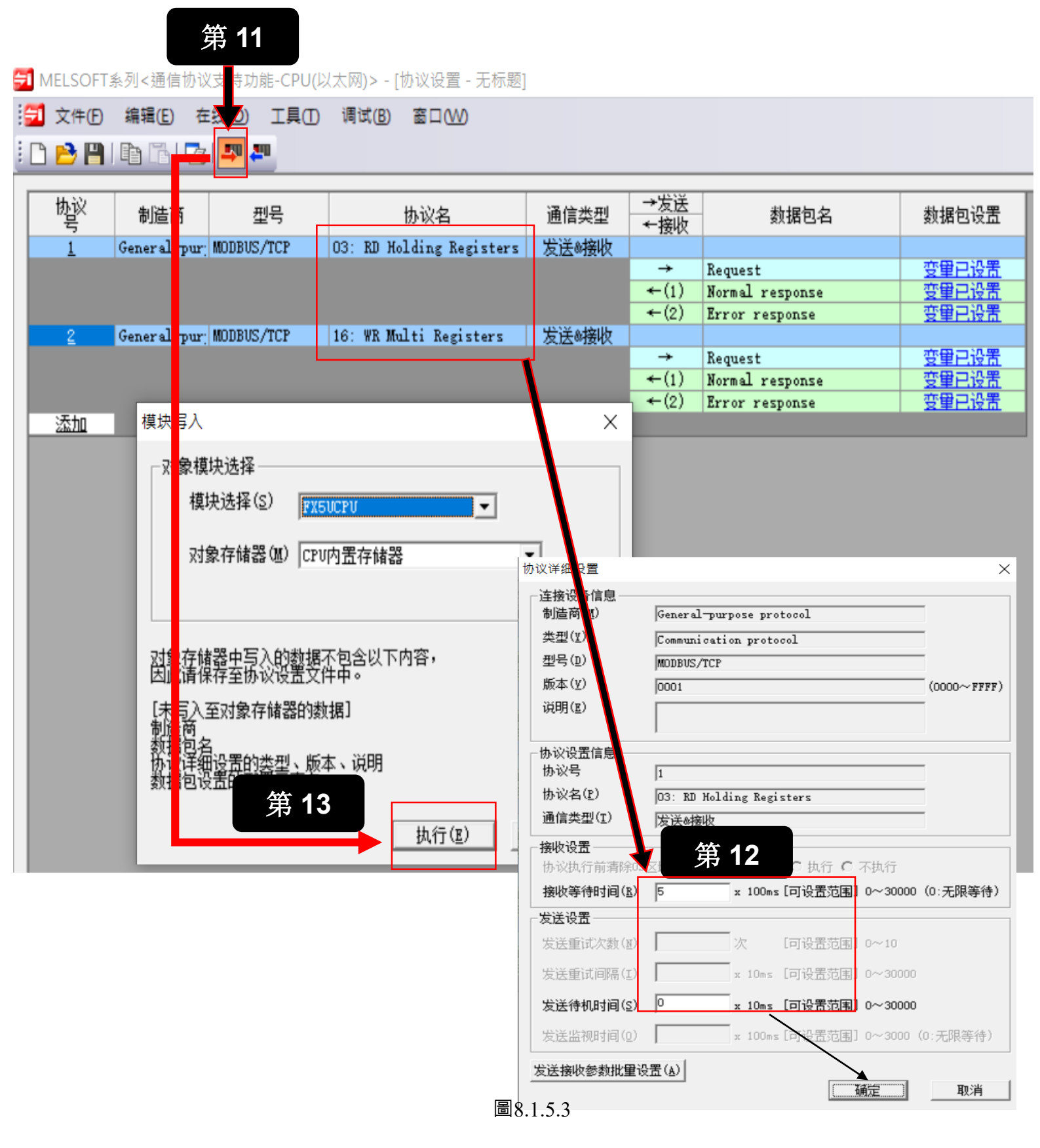

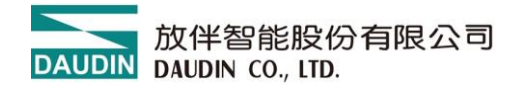

# 8.1.6 I/O 的分配

# ※ 數位量輸入 I/O Modbus 位址為: 0X1000 \*\*\*\*資料長度1個 WORD\*\*\*\*\*

# ※ 數位量輸出 I/O Modbus 位址為: 0X2000 \*\*\*\*資料長度1個 WORD\*\*\*\*\*

| 数据包设置        |            |                       |                                  |                                                                                                    |                 | 数据包设置                                                                          |                                                                                                    |                                |                                         |                           |                              |                   |
|--------------|------------|-----------------------|----------------------------------|----------------------------------------------------------------------------------------------------|-----------------|--------------------------------------------------------------------------------|----------------------------------------------------------------------------------------------------|--------------------------------|-----------------------------------------|---------------------------|------------------------------|-------------------|
| 协议号          | 1          | -                     | 协议名                              | 03: RD Holding                                                                                                    | z Registers     | 协议号                                                                            | 2                                                                                                    | 1                              | 协议名                                     | 16: WR M                  | ulti Registers               |                   |
| 新报句类刑        |            | -                     | 新报句之(N)                          | w                                                                                                    |                 | 数据包类型                                                                          | 发送包                                                                                                    | 1                              | 数据包名(№)                                 | Request                   |                              |                   |
|              | : )接收包     | -                     | 9X14 C14 (2)                     | Mormal respons                                                                                                    | se              |                                                                                |                                                                                                    |                                |                                         |                           |                              |                   |
| <b>劉据巴</b> 与 | 1          |                       |                                  |                                                                                                    |                 | 配置元素一岁                                                                         | ∄(L)                                                                                                    |                                |                                         |                           |                              |                   |
| 配置元素一        | ·览(L)      |                       |                                  |                                                                                                    |                 | 配置元素                                                                           | 配置元素类型                                                                                                    | 配置元素名                          |                                         |                           | 配置元素设置                       | Ē                 |
| 間電元素         | 配置元素类型     | 配置元素名                 |                                  | 酉                                                                                                    | 配置元素设置          | 1                                                                              | 无转换变量                                                                                                    | Transaction ID                 | [D2000-D2000](E                         | 定长度/2字                    | 带/下上字节/有雨                    | <u>更換)</u>        |
| 1            | 无转换变里      | Transaction ID        | [D1004-D1004](固                  | 院长度/2字节/下                                                                                                    | 上字节/有更换)        | 3                                                                              | <u> </u>                                                                                                    | Protocol ID<br>Length          | <u>0000(2字节)</u><br>(对象元素4-9/HE)        | (/正/2字节)                  |                              |                   |
| 2            | 固定数据<br>长度 | Protocol ID<br>Length | <u>0000(2字节)</u><br>(対象元表4-7/KR) | (/正/2空带)                                                                                                    |                 | 4                                                                              | 无转换变 <u>里</u><br>刮完粉据                                                                                                    | Module ID<br>Function Code     | [D2001-D2001](固<br>10(1字节)              | <u> </u>                  | :节/下上字节/无顾                   | <u>更換)</u>        |
| 4            | 无转换变量      | Module ID             | [D1005-D1005](古                  | <u>淀长度/1字节/下</u>                                                                                                    | <u>上字节/无更换)</u> | 6                                                                              | 工社協亦母                                                                                                    | Head holding register          | [10000-10002]/[E                        | と たんしょう (のう)              |                              | 田格)               |
| 5            | 固定数据       | Function Code         | <u>03(1字节)</u><br>(対象元表7-7/88    | の会業注                                                                                                    |                 | 7                                                                              | 七转换变量<br>无转换变量                                                                                                    | Write points                   | [D2002 D2002](E                         | 定长度/2字<br>定长度/2字          | 10/15/12/10/16<br>(节/下上字节/有) | <u>更操/</u><br>更操) |
| 7            | 无转换变量      | Device data           | [D1006] [D1007-D1                | <u>(131](可变长</u> 度/2                                                                                                    | 50字节/下上字节/有更换)  | 8 -                                                                            | <u> </u>                                                                                                    | Number of bytes<br>Device data | ( <u>対象元素9-9/HE</u><br>[D2004][D2005-D2 | <u>/1字节)</u><br>2127](可变- |                              | -<br>- 字节/有更:     |
|              |            |                       |                                  | D1007.0<br>D1007.1<br>D1007.3<br>D1007.4<br>D1007.5<br>D1007.6<br>D1007.7<br>D1007.8<br>D1007.0<br>D1007.0<br>D10007.0<br>D1007.0<br>D1000.0<br>D1000.0<br>D1000.0<br>D1000.0<br>D1000.0<br>D1000.0<br>D1000.0<br>D1000.0<br>D1000.0<br>D1000.0<br>D1000.0<br>D1000.0<br>D1000.0<br>D1000.0<br>D1000.0<br>D1000.0<br>D1000.0<br>D1000.0<br>D1000.0<br>D1000.0<br>D1000.0<br>D1000.0<br>D10 |                 | <ul> <li>製</li> <li>位</li> <li>量</li> <li>輸</li> <li>入</li> <li>I/O</li> </ul> | 5.0<br>5.1<br>5.2<br>5.3<br>5.4<br>5.5<br>5.6<br>5.7<br>5.8<br>5.9<br>5.4<br>5.5<br>5.6<br>5.7<br>5.8<br>5.9<br>5.A<br>5.0<br>5.1<br>5.1<br>5.5<br>5.6<br>5.7<br>5.8<br>5.9<br>5.4<br>5.5<br>5.5<br>5.5<br>5.5<br>5.5 |                                |                                         |                           |                              |                   |

### 8.1.7 FX5U ModbusTCP 通訊範例

a) SD10680.0:開啟完成訊號(.0=TCP 頻道1) (.1=TCP 頻道2)

b) SD10681.0:開啟請求訊號(.0=TCP 頻道1) (.2=TCP 頻道2)

c) SP.SOCOPEN" U0" K1 D400 M100

「 U0」:固定值,K1:連接號(ModbusTCP 頻道1), D400:用於儲存控制數據

"目標設備連接配置設定" D400=0時,透過程式進行設定時,

H8000參數儲存設備有關詳信息,請參閱手冊,SM50 PLC ERR 警報重設

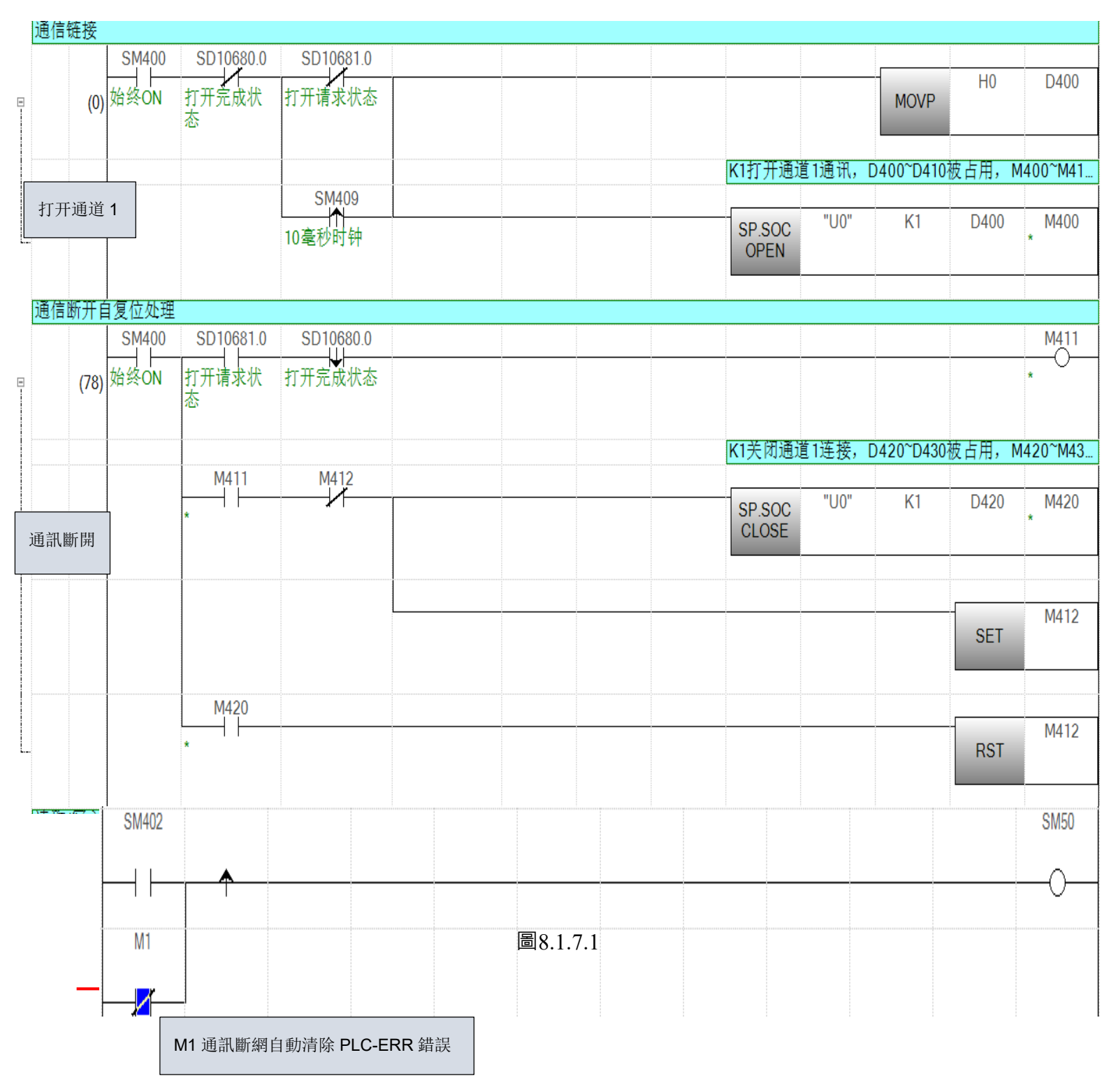

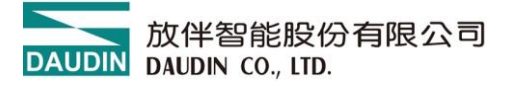

| SD10680.0                             |                      |                                     |                     |          |           |            |               |
|---------------------------------------|----------------------|-------------------------------------|---------------------|----------|-----------|------------|---------------|
|                                       |                      |                                     | H0 表示: 事務 I         | D        | MOVP      | HO         | D1000<br>0    |
|                                       |                      | H1                                  | 表示:從站的站號            |          | MOVP      | H1         | D1001<br>1    |
|                                       |                      | H1000 表示: 輸入                        | 模組的 Modbus 地        | 址        | MOVP      | H1000      | D1002<br>4096 |
|                                       |                      | K1 表示:數                             | 據長度1個WOR            | D        | MOVP      | K1         | D1003<br>1    |
|                                       |                      | Н0                                  | 表示: 事務 ID           |          | MOVP      | HO         | D2000<br>0    |
| 打开通道 1                                |                      | H1 表示                               | :從站的站號              |          | MOVP      | H1         | D2001<br>1    |
|                                       |                      | — H2000 表示:                         | 油 Modbus 地址         |          | MOVP      | H2000      | D2002<br>8192 |
|                                       |                      | <b>K1</b> 表示:數據長度                   | g1个WORD             |          | MOVP      | К1         | D2003<br>1    |
| 通讯断开                                  | — к                  | 20 表示: 1 個 WO                       | RD 数据 2 個 BYT       | E        | MOVP      | К2         | D2004<br>2    |
|                                       |                      | K1 表示:執行                            | <b>亍協議號1 數據</b> 包   | IJ[      | MOVP      | K1         | D302<br>1     |
|                                       |                      | K2 表示:執                             | 行協議號2 數據包           | ]        | MOVP      | K2         | D303<br>2     |
| M                                     |                      | 通道                                  | SP.ECPRT "U0"<br>CL | K1       | K2        | D300<br>2  | M300          |
| ······                                |                      |                                     |                     | D310     | 等于0表示诵讯   | 断网         |               |
|                                       |                      | 田族仁女白潜在于日                           |                     |          |           | M1         |               |
| D31(                                  |                      | 北歐隊管報                               |                     |          |           | ~          |               |
|                                       |                      |                                     |                     | D310     | 等于1表示模块   | 通讯正常<br>M2 |               |
| = D310                                | <u>K1</u>            |                                     |                     |          |           |            |               |
|                                       |                      | 3圖                                  | 3.1.7.2             |          |           |            |               |
| <mark>U0 固定</mark> <mark>K1</mark> :执 | 亍第1 通道 Modbus-TCP 通讯 | <mark>K2:</mark> 表示连续执行 <b>2</b> 个† | 办议号 D300 该表示        | 指令需要占用的著 | 序存器位 10 个 | WORD       |               |

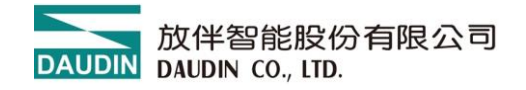

範例:16點輸入控制16點輸出

| ~        | D1007.0 | (D2005.0.)     |            |
|----------|---------|----------------|------------|
|          |         | (D2003.0)      |            |
|          |         | (D2005.1)      |            |
|          | D1007.2 | (D2005.2 )     |            |
| 输        | D1007.3 | (D2005.3 )     | 输          |
| 入<br>模   | D1007.4 |                | 出<br>模     |
| 块<br>16  | D1007.5 | ————(D2005.5 ) | 块<br>16    |
| 个<br>1/0 | D1007.6 | (D2005.6 )     | 个          |
| I/O<br>点 | D1007.7 |                | I/O<br>  点 |
|          | D1007.8 |                |            |
|          | D1007.9 | (D2005.9 )     |            |
|          | D1007.A | ———(D2005.A )  |            |
|          | D1007.B | ————(D2005.B ) |            |
|          | D1007.C | ———(D2005.C )  |            |
|          | D1007.D | ———(D2005.D )  |            |
|          | D1007.E | (D2005.E )     |            |
| L        | D1007.F | (D2005.F )     |            |

圖範例

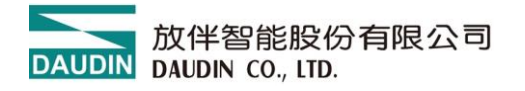

# 8.2 ModbusTCP-三菱 Q 系列

# 8.2.1 使用 i-Designer.exe 軟體於模組的參數設定

模組 IP 位址設定:出廠預設 192.168.1.20,連接埠號碼:502

- (a) 通訊異常後輸出模組資料保持或重設動作
- (b) 更改 IP 位址
- (c) 產品韌體升級
- (d) 線上模組調試

模組設定接線方式

將 Tepy-c 數據線與模組 USB 介面連線,開啟 i-Designer I/O 設定軟體 示意圖:

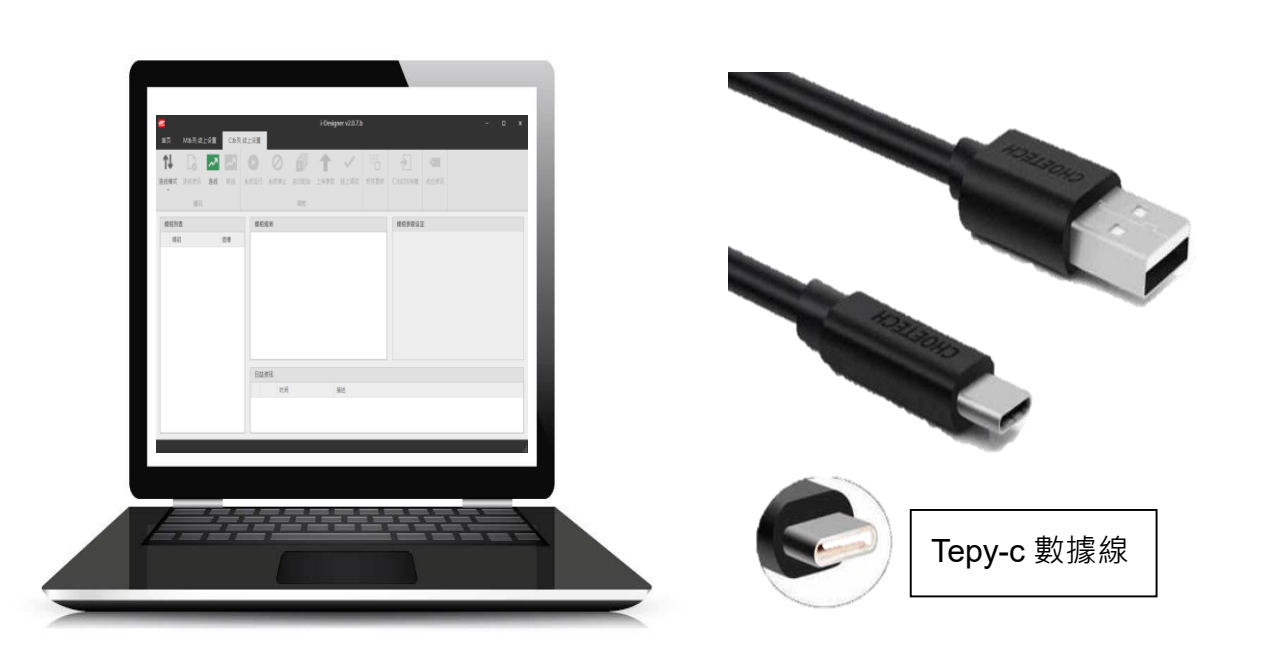

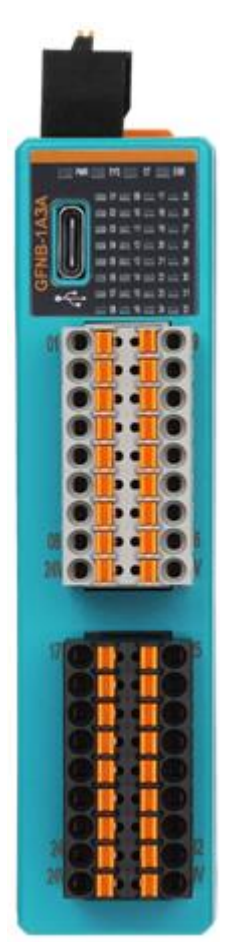

圖8.2.1

# 8.2.2 i-Designer 使用說明

安裝軟體完成後點選 APP 軟體界面

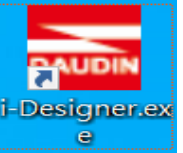

a) 點選 Nemo 系列線上設定(依實物選擇相對應的系列模組)

b) 點選連線(使用安卓數據線直連、確保數據線有通訊功能)

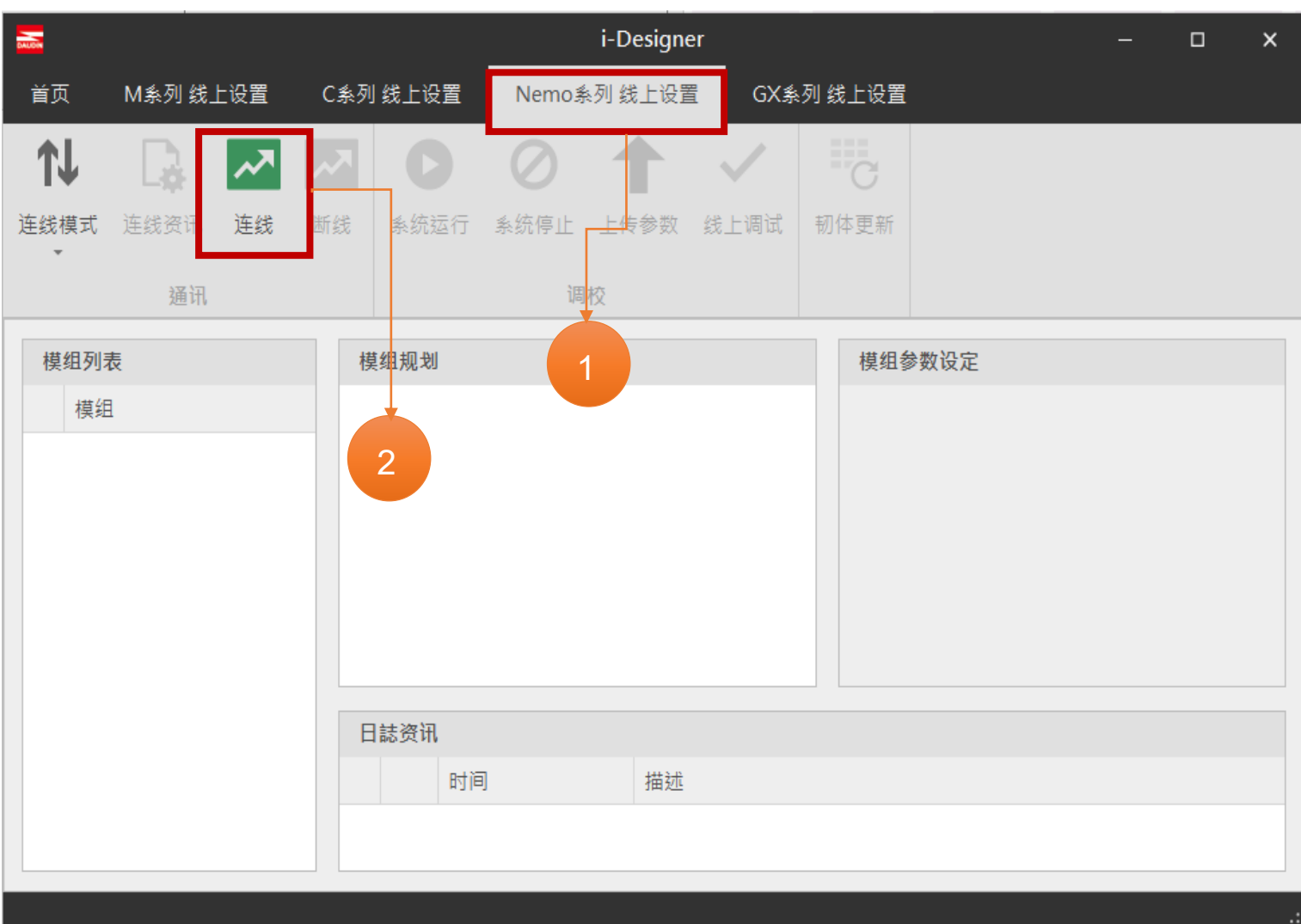

圖8.2.2.1

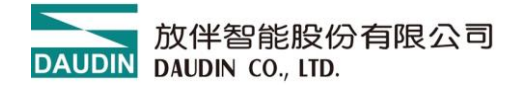

c) 點選"系統停止"

d) 模組參數修改、如更改 IP 位址、通訊異常 DO 重位

對每個 I/O 點修改【復歸時間】為「0」表示通訊斷網後 DO 輸出狀態保持輸出、

對每個 I/O 點修改【復歸時間】為「1000」表示通訊斷網後 1S 鐘 DO 輸出狀態全部復歸。

模組 IP 位址設定:出廠預設 192.168.1.20、埠號 502

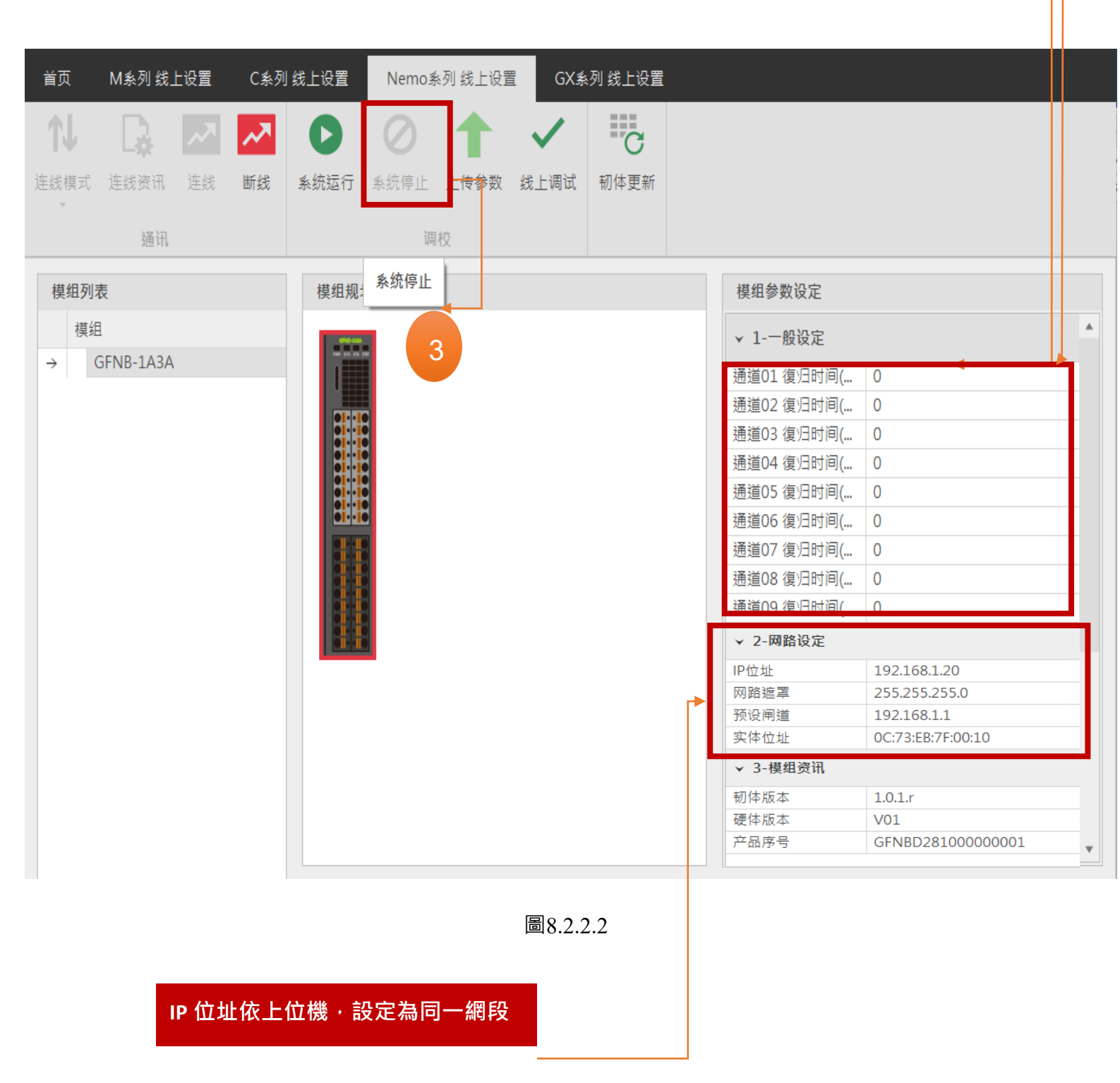

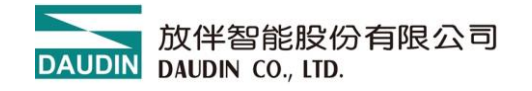

e) 模組參數設定說明事項

模組修改參數後必須點選【上傳參數】

模組設定完成後、斷電重啟或點選「系統運作」有效。

| 首页              | M系列 线上    | 设置   | C系列             | 线上设置 | Nemo <sub>≸</sub>        | 《列 线上设置   | E GX≸  | 列 线上设置 |                |   |                     |   |
|-----------------|-----------|------|-----------------|------|--------------------------|-----------|--------|--------|----------------|---|---------------------|---|
| ▲<br>连线模式       | 连线资讯      | ) 送线 | <b>入入</b><br>断线 | ★統运行 | <ul> <li>条统停止</li> </ul> | ▲<br>上传参数 | ✓ 线上调试 | 初体更新   |                |   | 修改 IP 位址<br>設定斷網復歸時 | 間 |
|                 | 5         |      |                 |      | 調                        | 校         | 4      |        |                |   | <b>點擊</b> 上傳麥數      |   |
| 模组列             | 表<br>表    |      |                 | 模组规; | 系统停止                     |           |        |        | 模组参数设定         |   |                     | 1 |
| 模组              | 1         |      |                 |      |                          |           |        |        | ▼ 1-一般设定       |   |                     |   |
| $\rightarrow$ ( | GFNB-1A3A |      |                 |      |                          |           |        |        | · · · /// 須以及之 | 0 |                     | 4 |
|                 |           |      |                 |      |                          |           |        |        | 通道01 復归时间(     | 0 |                     |   |
|                 |           |      |                 |      |                          |           |        |        | 通道03 復归时间(     | 0 |                     |   |
|                 |           |      |                 |      |                          |           |        |        | 通道04 復归时间(     | 0 |                     |   |
|                 |           |      |                 |      |                          |           |        |        | 通道05 復归时间(     | 0 |                     |   |
|                 |           |      |                 |      | 3                        |           |        |        |                | 0 |                     |   |
|                 |           |      |                 |      |                          |           |        |        | 通道07 復归时间(     | 0 |                     |   |
|                 |           |      |                 | İİ   |                          |           |        |        | 通道08 復归时间(     | 0 |                     |   |
|                 |           |      |                 |      |                          |           |        |        | 通道09 復归时间(     | 0 |                     |   |
|                 |           |      |                 | i i  |                          |           |        |        | 通道10 復归时间(     | 0 |                     |   |
|                 |           |      |                 |      |                          |           |        |        | 通道11 復归时间(     | 0 |                     |   |
|                 |           |      |                 |      |                          |           |        |        | 通道12 復归时间(     | 0 |                     |   |
|                 |           |      |                 |      |                          |           |        |        | 通道13 復归时间(     | 0 |                     |   |
|                 |           |      |                 |      |                          |           |        |        | 通道14 復归时间(     | 0 |                     |   |
|                 |           |      |                 |      |                          |           |        |        | 通道15 復归时间(     | 0 |                     |   |
|                 |           |      |                 |      |                          |           |        |        | 通道16 復归时间(     | 0 |                     |   |
|                 |           |      |                 |      |                          |           |        |        | ▼ 2-网路设定       | _ |                     | • |

圖8.2.2.3

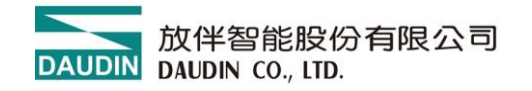

e) 模組參數設定說明事項

模組修改參數後必須點選【上傳參數】

模組設定完成後,斷電重啟或點選「系統運作」有效。

| 首页               | M系列 线上           | 设置 | C系列                                                                                                    | 线上设置           | Nemo系 | 列 线上设置    | GX≸       | ◎列 线上设置 |   |            |   |                                |   |
|------------------|------------------|----|----------------------------------------------------------------------------------------------------|----------------|-------|-----------|-----------|---------|---|------------|---|--------------------------------|---|
| <b>↓</b><br>连线模式 | <b>上</b><br>连线资讯 | 连线 | あ     ば     あ     ば     ち     ち | ★ 統 运 行        |       | ↑<br>上传参数 | ✓<br>线上调试 | 初体更新    |   |            |   | 修改 IP 位址<br>設定斷網復歸時間<br>點擊上傳參數 |   |
| 模组列表             | ₹                |    |                                                                                                    | 模组规;           | 系统停止  |           |           |         | Г | 模组参数设定     |   | -                              |   |
| 模组               | 1                |    |                                                                                                    | 990.000        |       | ,         |           |         |   | ✓ 1-一般设定   |   | 4                              | • |
| → (              | GFNB-1A3A        |    |                                                                                                    | Nut to 5 50 10 |       |           |           |         |   | 通道01復归时间(  | 0 |                                |   |
|                  |                  |    |                                                                                                    |                |       |           |           |         |   | 通道02 復归时间( | 0 |                                |   |
|                  |                  |    |                                                                                                    |                |       |           |           |         |   | 通道03 復归时间( | 0 |                                |   |
|                  |                  |    |                                                                                                    |                |       |           |           |         |   | 通道04 復归时间( | 0 |                                |   |
|                  |                  |    |                                                                                                    |                |       |           |           |         |   | 通道05 復归时间( | 0 |                                |   |
|                  |                  |    |                                                                                                    |                |       |           |           |         |   | 通道06 復归时间( | 0 |                                |   |
|                  |                  |    |                                                                                                    |                |       |           |           |         |   | 通道07 復归时间( | 0 |                                |   |
|                  |                  |    |                                                                                                    |                |       |           |           |         |   | 通道08 復归时间( | 0 |                                |   |
|                  |                  |    |                                                                                                    |                |       |           |           |         |   | 通道09 復归时间( | 0 |                                |   |
|                  |                  |    |                                                                                                    |                |       |           |           |         |   | 通道10 復归时间( | 0 |                                |   |
|                  |                  |    |                                                                                                    |                |       |           |           |         |   | 通道11 復归时间( | 0 |                                |   |
|                  |                  |    |                                                                                                    |                |       |           |           |         |   | 通道12 復归时间( | 0 |                                |   |
|                  |                  |    |                                                                                                    |                |       |           |           |         |   | 通道13 復归时间( | 0 |                                |   |
|                  |                  |    |                                                                                                    |                |       |           |           |         |   | 通道14 復归时间( | 0 |                                |   |
|                  |                  |    |                                                                                                    |                |       |           |           |         |   | 通道15 復归时间( | 0 |                                |   |
|                  |                  |    |                                                                                                    |                |       |           |           |         |   | 通道16 復归时间( | 0 |                                |   |
|                  |                  |    |                                                                                                    |                |       |           |           |         | - | ▼ 2-网路设定   | _ |                                | v |

圖8.2.2.4

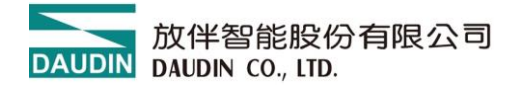

### 8.2.3 MELSEC-Q series 內建以態網設置

Q03UDV-CPU的 CC-Link IE 網口接取模組 X1 或 X2 網路埠

- a) 開啟 GX Works2 建立工程文件
- b) 點選【PLC 參數】
- c) IP 位址設定:【192.168.1.39】(需與閘道模組設定在同一網域內)
- d) 點選【開啟設定】

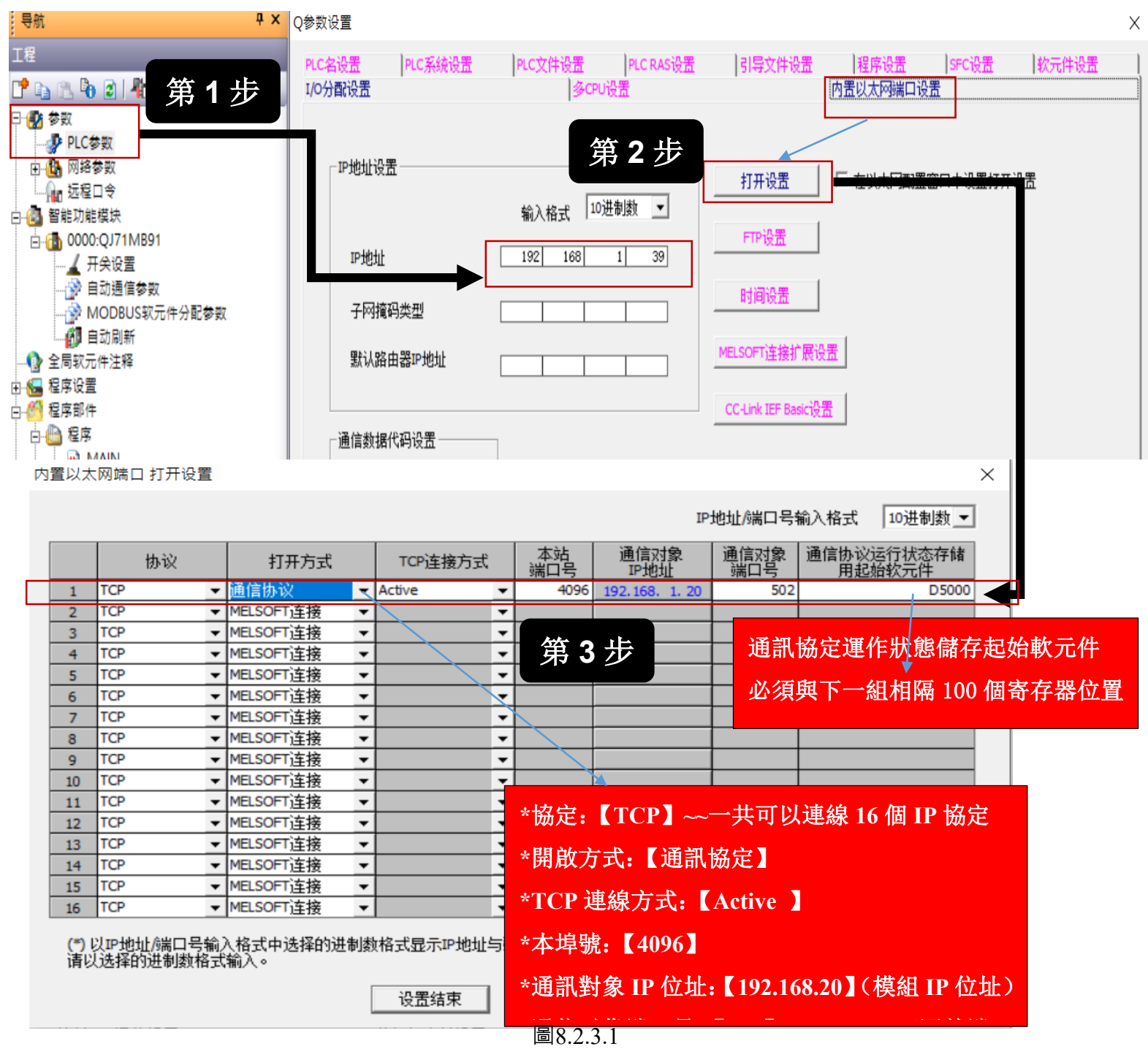

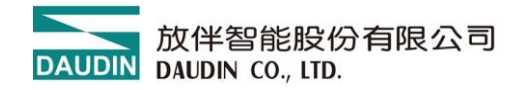

- ※ 通訊參數設定說明
- ※ 特別注意事項 :在多個通訊協定同時使用時需設定 PLC 的【PLC RAS 設定】

|                                                                                | WDT 看門狗設定 40ms 左右    |                                                                                                    |
|--------------------------------------------------------------------------------|----------------------|----------------------------------------------------------------------------------------------------|
|                                                                                | 恆定掃描設定 30ms 左右       |                                                                                                    |
| 注意                                                                             | 家事项                  |                                                                                                    |
| 設置<br>分配设置                                                                     | 多CPU设置               |                                                                                                    |
|                                                                                |                      |                                                                                                    |
| WDT(者II)响た时器)<br>WDT设署                                                         | な 面 ms (10ms~2000ms) |                                                                                                    |
| 初始执行监视时间                                                                       | ms (10ms~2000ms)     |                                                                                                    |
| 低速执行监视时间                                                                       | ms (10ms~2000ms)     | - 错误履历                                                                                                    |
|                                                                                |                      | ☞ 存储到程序存储器                                                                                                    |
| 错误检查 ————                                                                      |                      |                                                                                                    |
| 错误检查<br>☑ 进行电池检查                                                               |                      | <ul> <li>○ 行储到以下履历文件</li> <li>○ 计角方线照</li> </ul>                                                                                                    |
| <ul> <li>错误检查</li> <li>✓ 进行电池检查</li> <li>✓ 进行保险丝熔</li> </ul>                   | 新检查                  | <ul> <li>○ 存储到以下履历文件</li> <li>&gt;&gt;&gt;&gt;&gt;&gt;&gt;&gt;&gt;&gt;&gt;&gt;&gt;&gt;&gt;&gt;&gt;&gt;&gt;&gt;&gt;&gt;&gt;&gt;&gt;&gt;&gt;&gt;&gt;&gt;&gt;&gt;</li></ul> |
| <ul> <li>错误检查</li> <li>✓ 进行电池检查</li> <li>✓ 进行保险丝熔</li> <li>✓ 进行保快校验</li> </ul> | 新检查                  | <ul> <li>○ 市福辺以下履历文件</li> <li>○ 対象存储器</li> <li>○ 文件名</li> </ul>                                                                                                    |

圖8.2.3.2

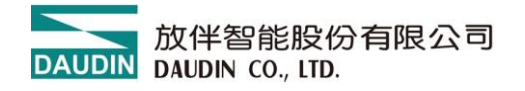

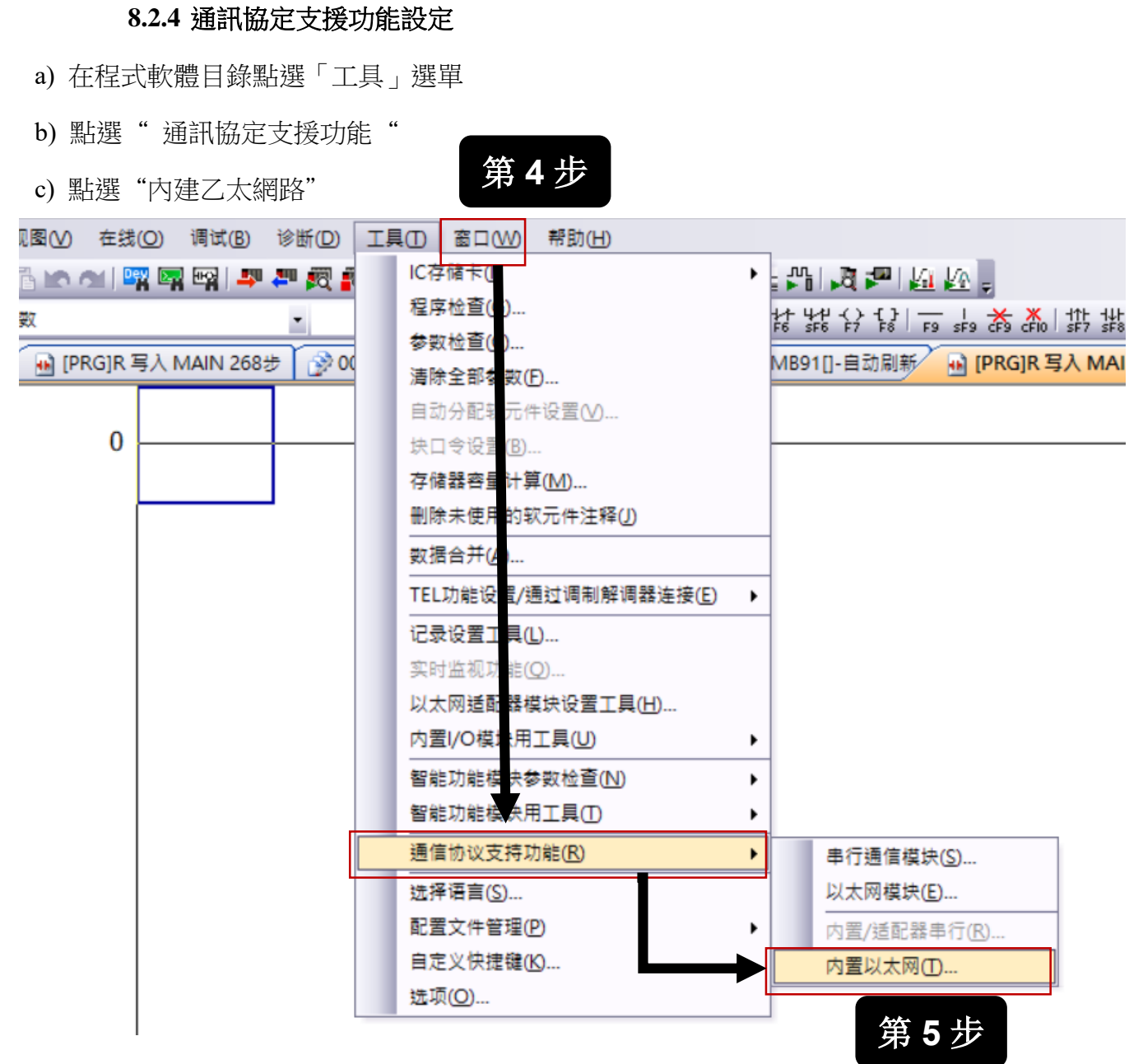

圖8.2.4.1

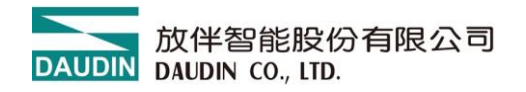

- d) 跳到 MELSOFT 系列<通訊協定功能設定-內建乙太網路>頁面
- e) 點選 "文件"
- f) 點選「新建「2 個連線協定類型

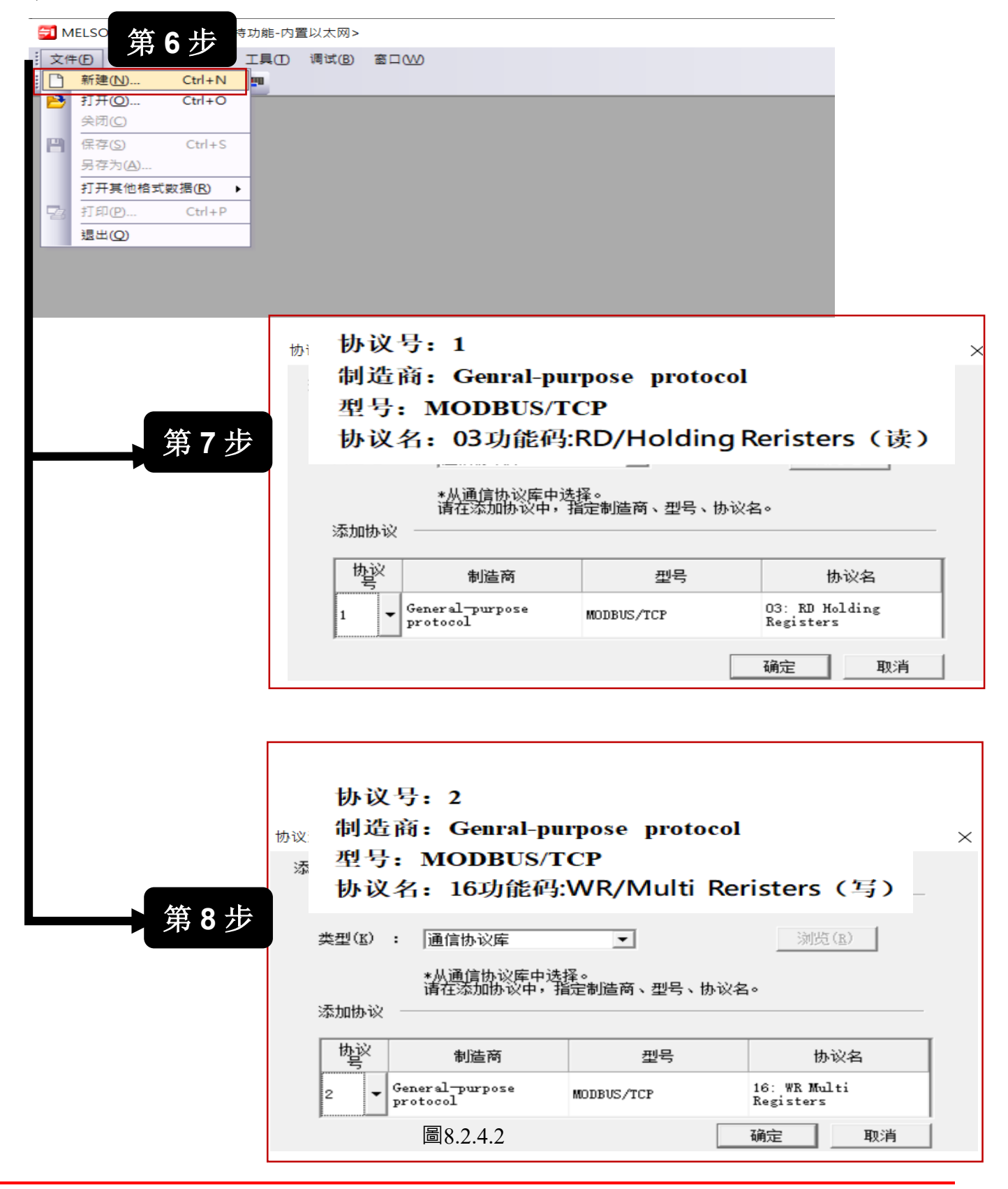

#### 8.2.5 協定參數暫存器批量配置

a) 在 MELSOFT 系列<通訊協定功能配置-內建乙太網路>頁面\*「點選編輯「

b) 點選「軟元件批次設定「指定協定編號 1, 協定號 2, 軟元件

c)協定編號 1:協定名稱選擇 03:RD Holding Registers (讀取開關量輸入模組 I/O 資料)

d) 協定編號 2: 協定名稱選擇 16:WR Multi Registers (寫入開關量輸出模組 I/O 資料)

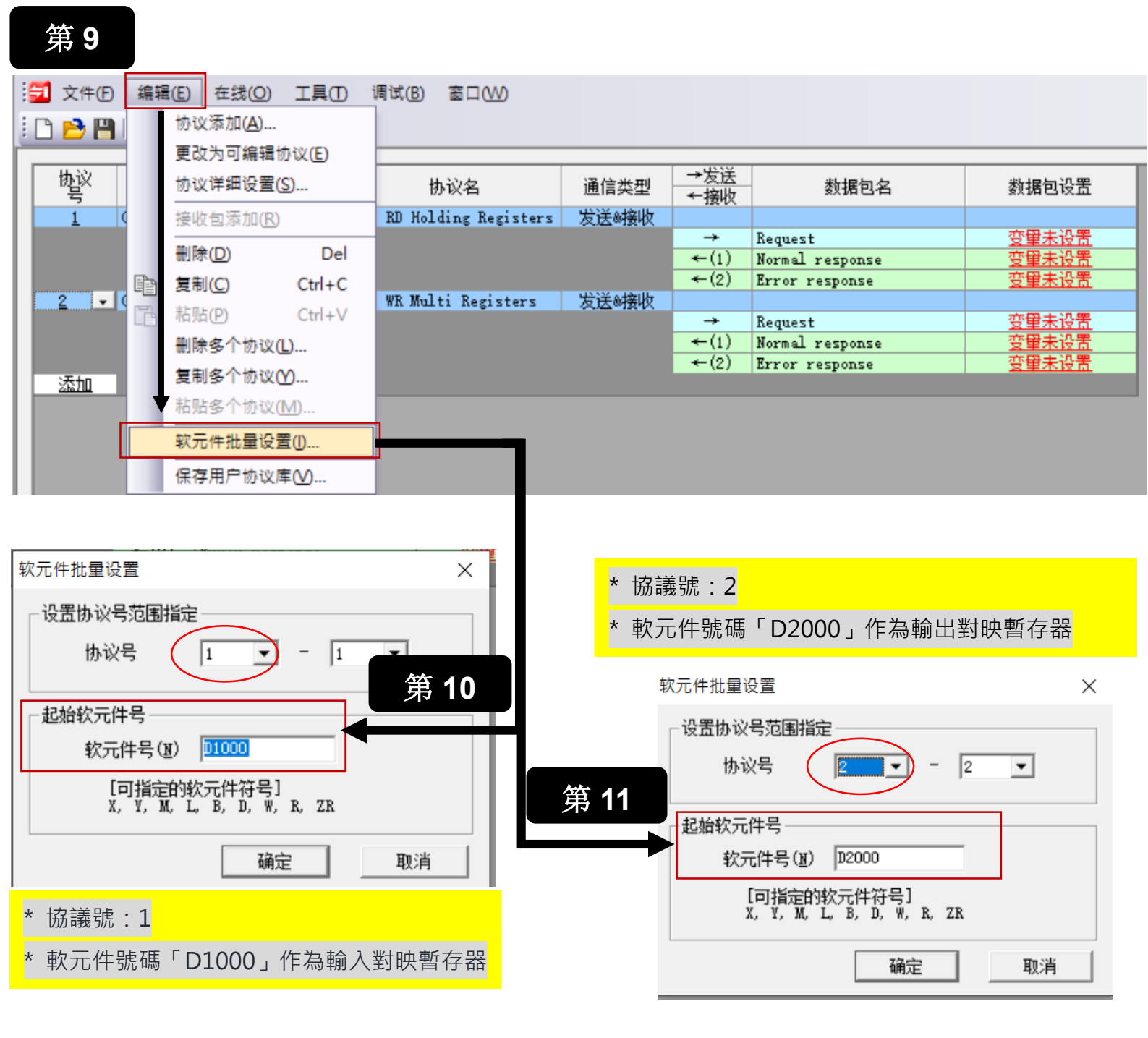

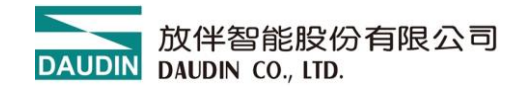

e) 分別點選【協定名】設定接收等待逾時【5】

### f)協定參數需要單獨下載至 PLC

🔁 MELSOFT系列<通信协议支持功能-内置以太网> - [协议设置 - 未命名]

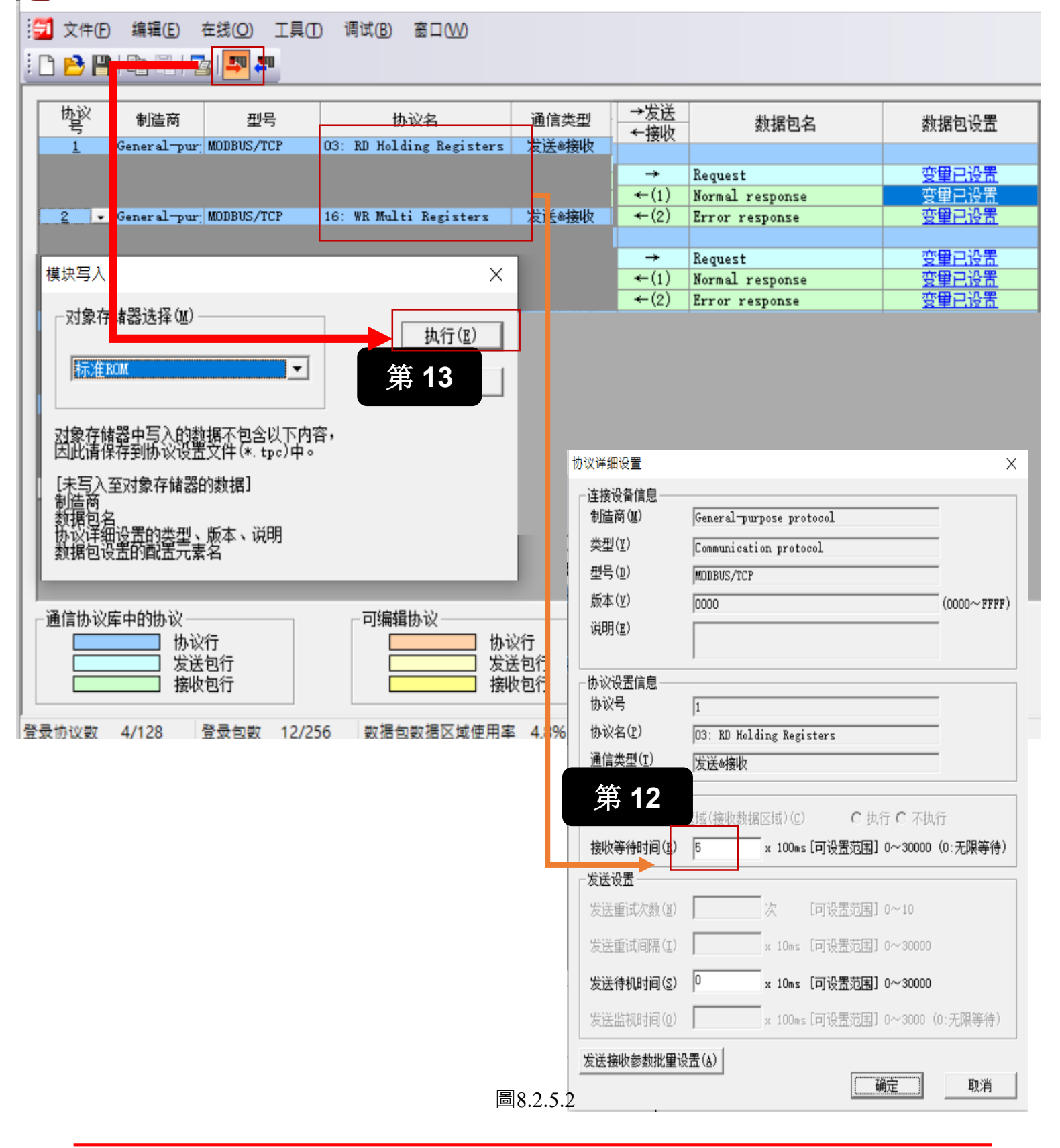

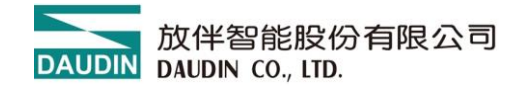

### 8.2.6 I/O 的分配

#### ※ 開關量輸入 I/O Modbus 位址為: 0X1000

#### ※ 開關量輸出 I/O Modbus 位址為: 0X2000

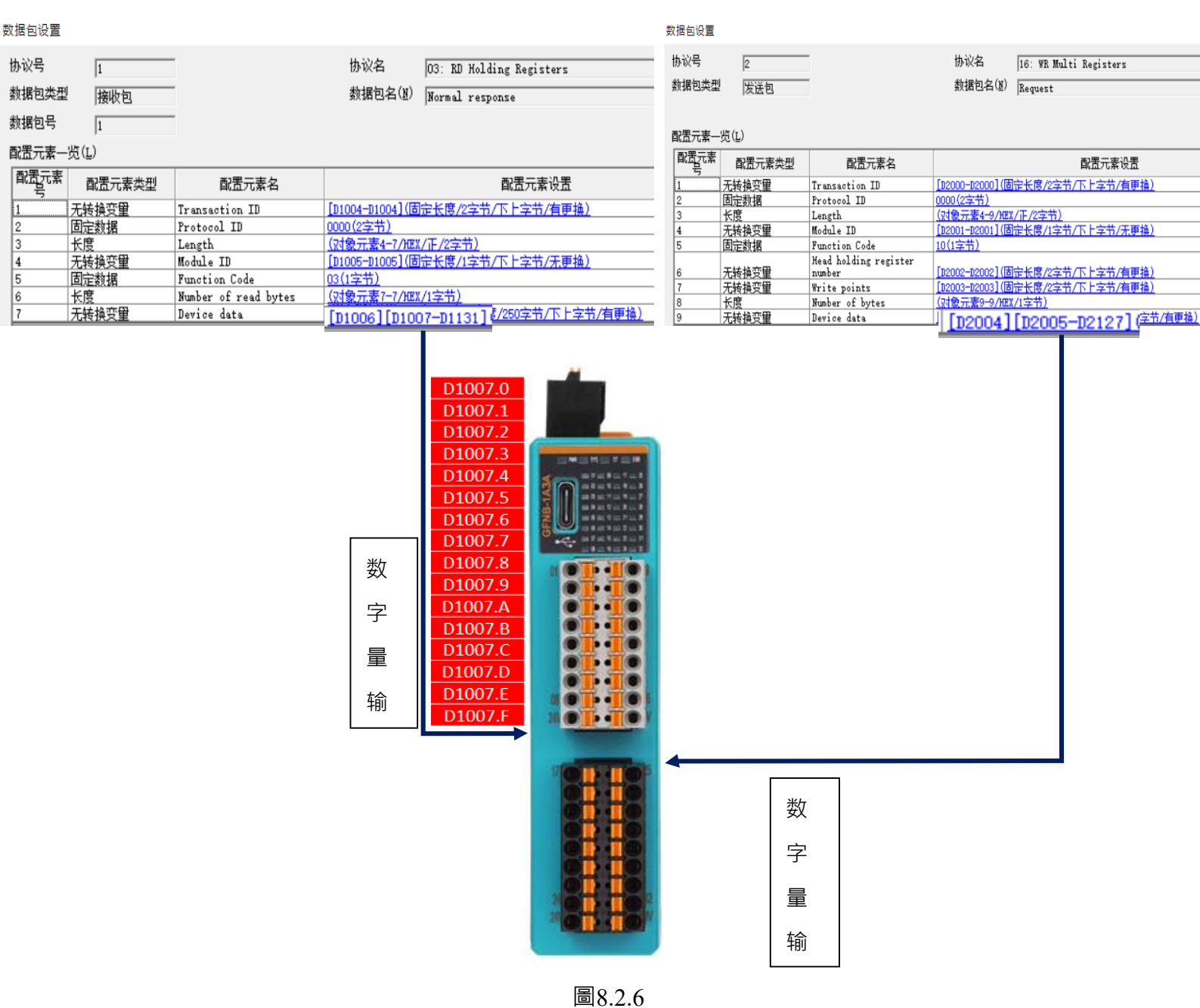

#### 8.2.7 通訊範例程式

SD1282.0 SD1284.0:表示第1路乙太網路通道【sp.socopen UO k1[通道1]d100 m101】 SD1282.1 SD1284.1:表示第2路乙太網路通道【sp.socopen UO k2[通道2]d300 m301】 SD1282.2 SD1284.2:表示第3路乙太網路通道【sp.socopen UO k3[通道3]d400 m401】

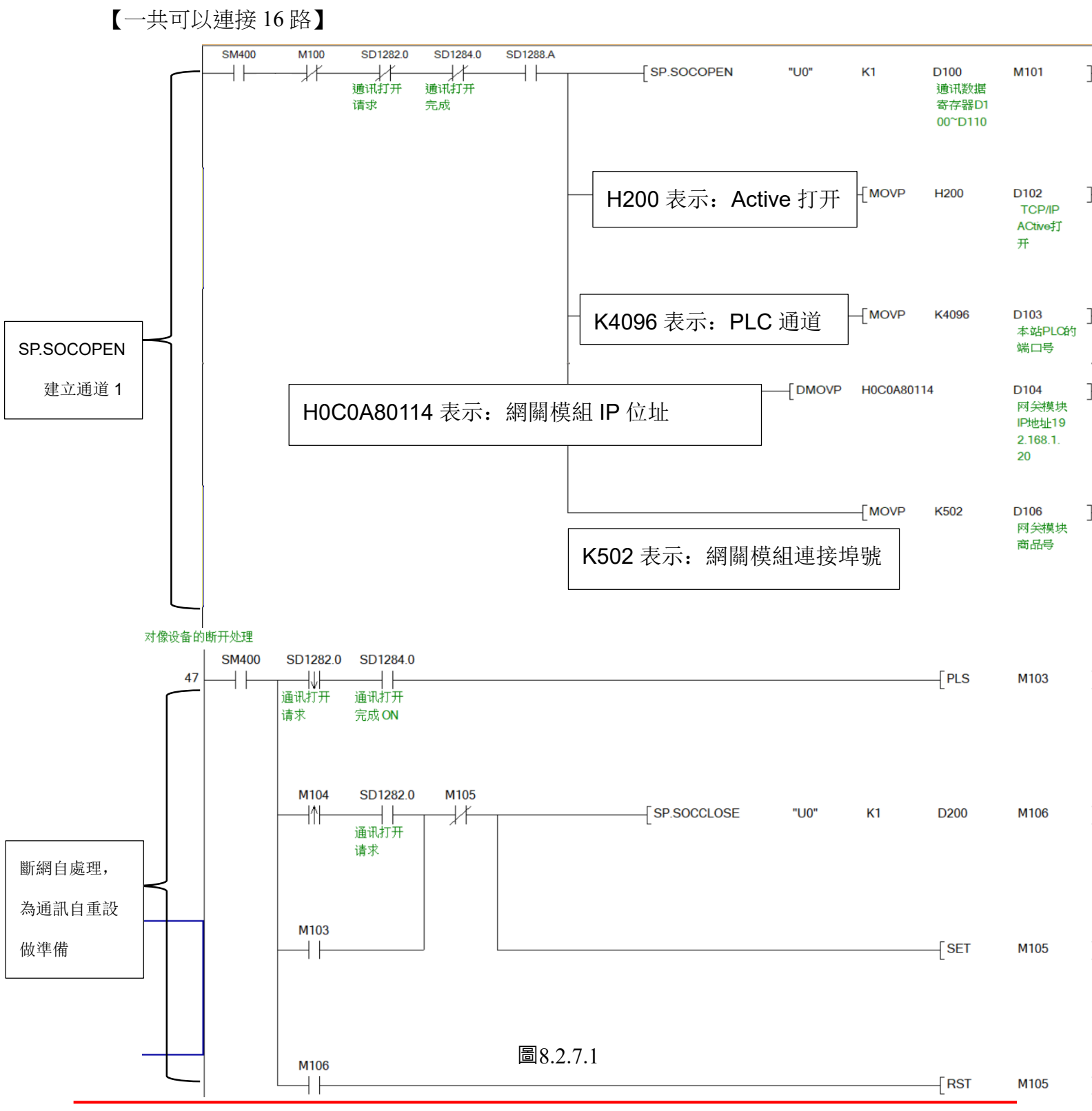

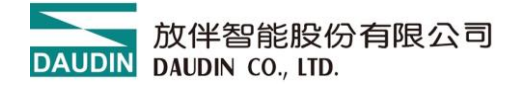

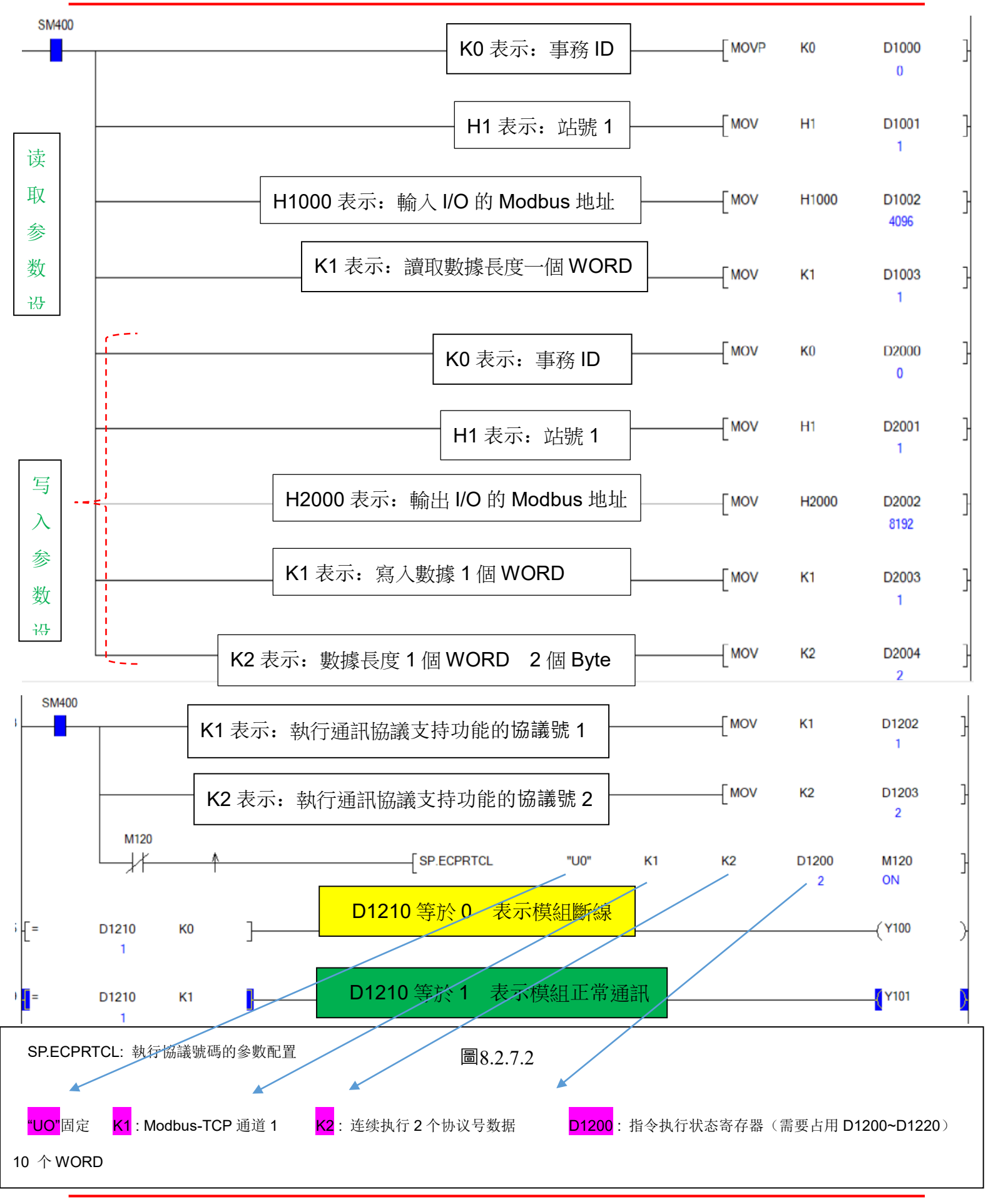

|          | D1007.0 | (D2005.0 )    |
|----------|---------|---------------|
|          | D1007.1 | (D2005.1 )    |
|          | D1007.2 | (D2005.2 )    |
| 輸        | D1007.3 | (D2005.3 ) 輸  |
| 入<br>模   | D1007.4 | (D2005.4 )    |
| 組<br>16  | D1007.5 | (D2005.5)     |
| 個<br>I/O | D1007.6 | (D2005.6 ) 個  |
| 黑上       | D1007.7 | (D2005.7 ) 黑占 |
|          |         | (D2005.8 )    |
|          | D1007.9 | (D2005.9 )    |
|          | D1007.A | (D2005.A )    |
|          | D1007.B | (D2005.B )    |
|          | D1007.C | (D2005.C)     |
|          | D1007.D | (D2005.D )    |
|          | D1007.E | (D2005.E )    |
|          | D1007.F | (D2005.F )    |

圖8.2.7.3
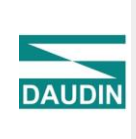

|     | iŏ |  |
|-----|----|--|
| 0.0 | Ö  |  |

| 通道15 復歸時間 | 0             |      |  |
|-----------|---------------|------|--|
| 通道16 復歸時間 | 0             |      |  |
| ★ 2-網路設定  |               |      |  |
| IP位址      | 192.168.1.20  |      |  |
| 網路遮罩      | 255.255.255.0 | ▼ ਜਜ |  |
|           |               | 24   |  |

## 8.3

# 門子 1200 PLC

## 8.3.1 使用 i-Designer.exe 軟體於模組的參數設定

模組 IP 位址出廠預設 192.168.1.20, 連接埠號碼: 502

- (1) 通訊異常後輸出模組資料保持或重設動作
- (2) 更改 IP 位址
- (3) 產品韌體升級
- (4) 線上模組調試

模組設定方式

將 Tepy-c 線與模組 USB 介面連線,開啟 i-Designer I/O 設定軟體

示意圖:

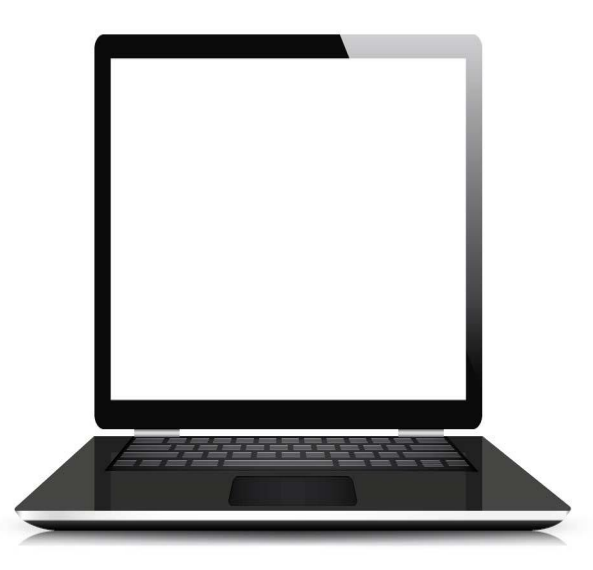

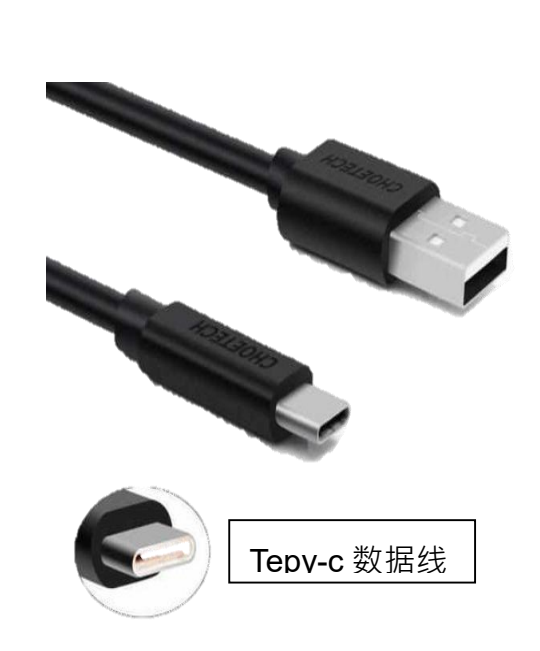

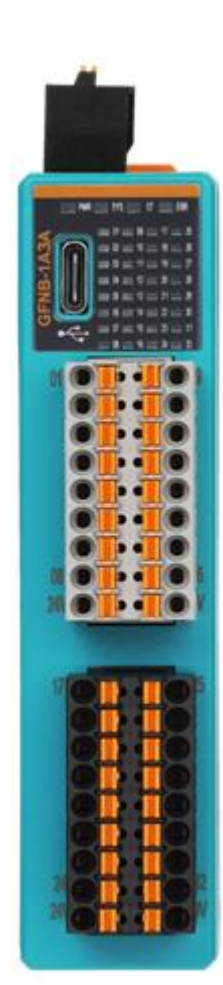

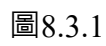

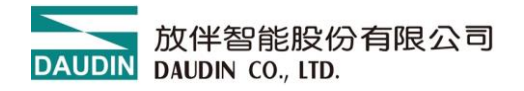

### 8.3.2 i-Designer 使用說明

安裝軟體完成後點選 APP 軟體界面

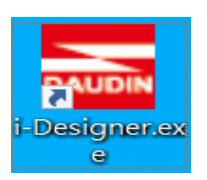

- a) 點選 Nemo 系列線上設定(依實物選擇相對應的系列模組)
- b) 點選連線(使用 Tepy-c 線直連、確保數據線有通訊功能)

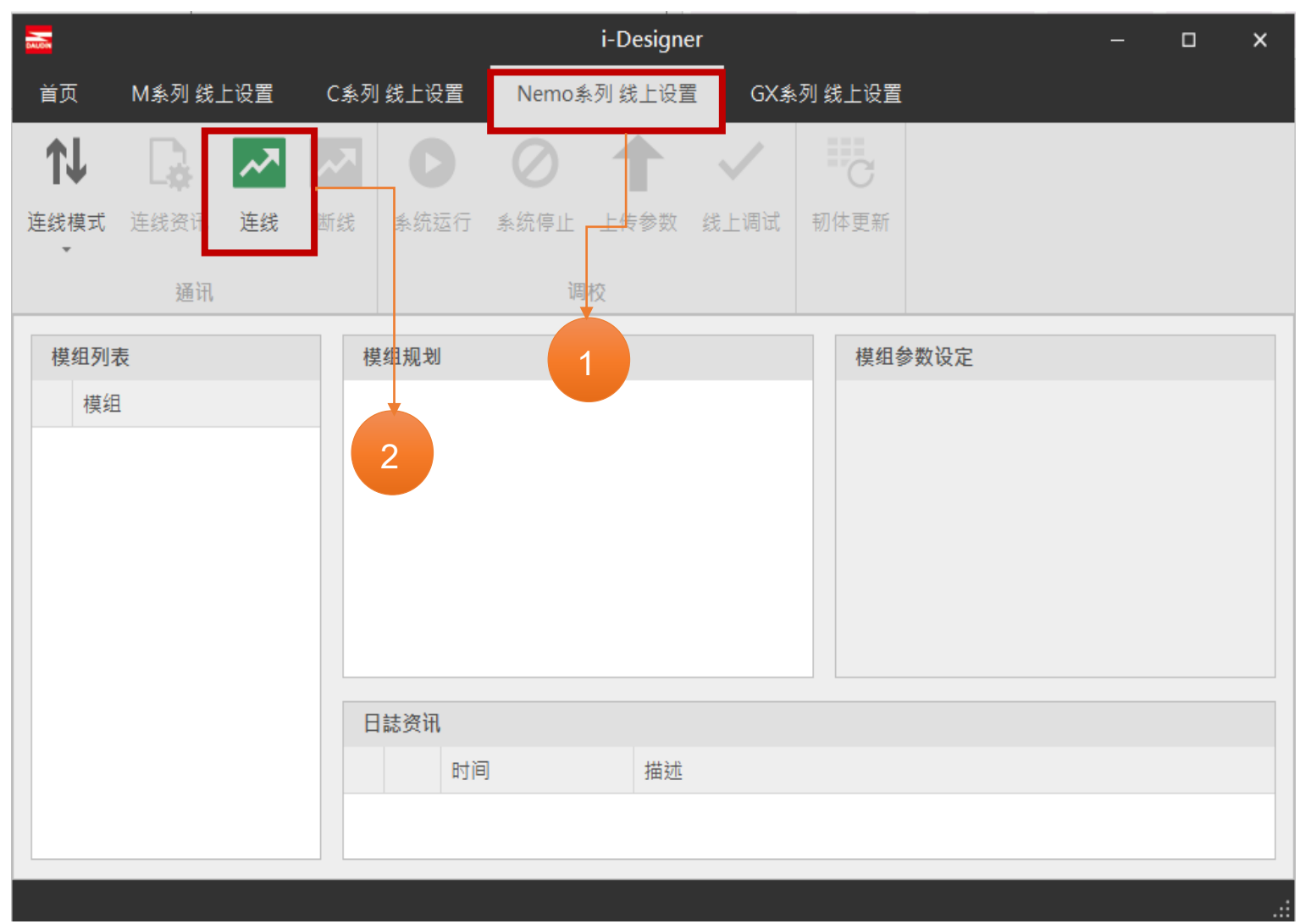

圖8.3.2.1

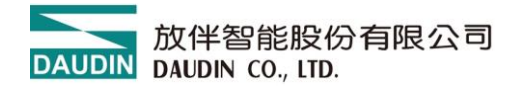

- c) 點選"系統停止"
- d) 模組參數修改、如更改 IP 位址、通訊異常 DO 重位

對每個 I/O 點修改【復歸時間】為「0」表示通訊斷網後 DO 輸出狀態保持輸出、——

對每個 I/O 點修改【復歸時間】為「1000」表示通訊斷網後 1S 鐘 DO 輸出狀態全部復歸。-

模組 IP 位址設定:出廠預設 192.168.1.20、埠號 502

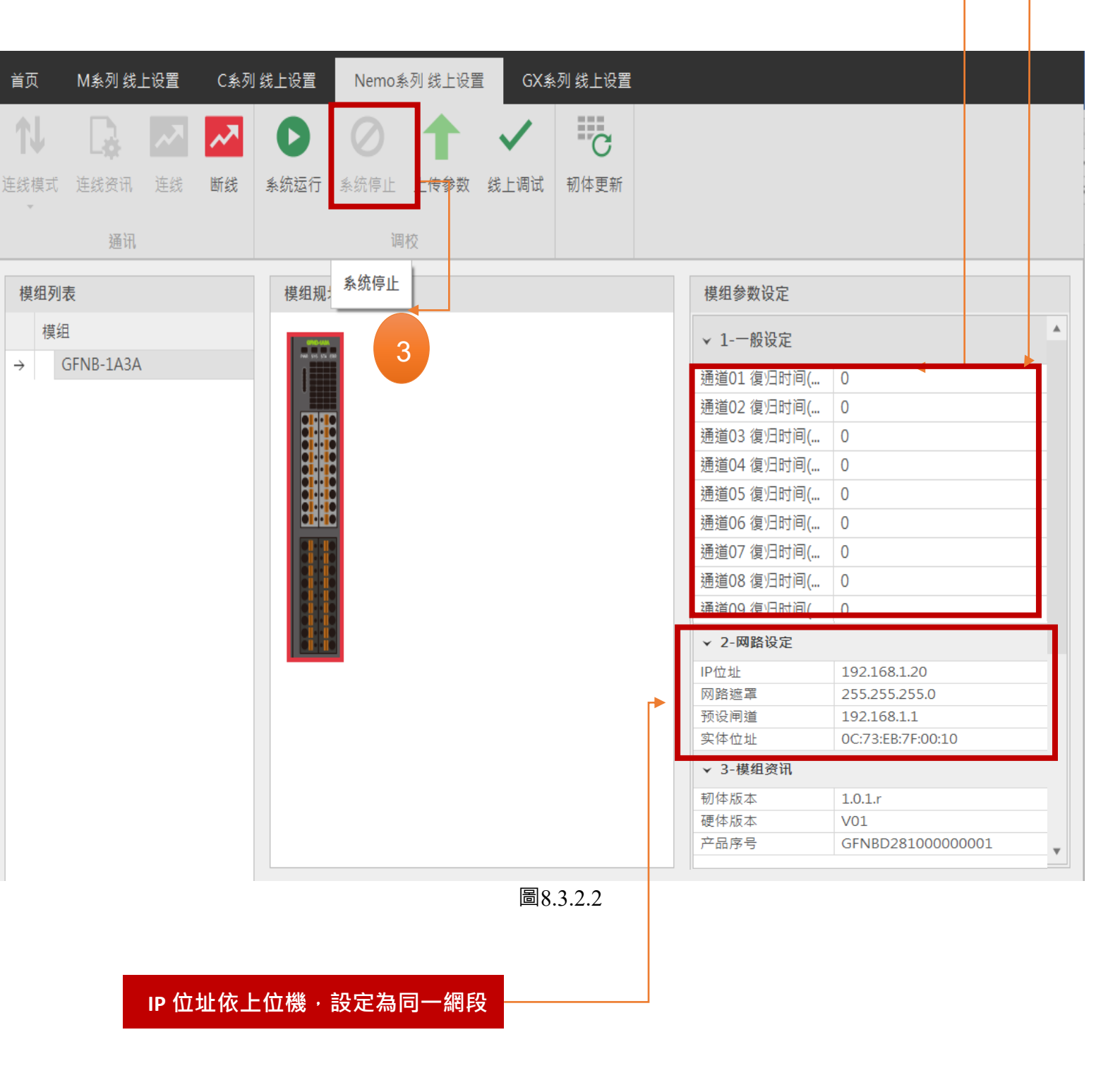

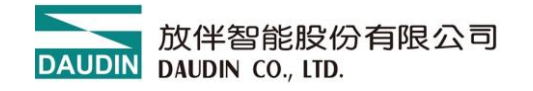

e) 模組參數設定說明事項

模組修改參數後必須點選【上傳參數】

模組設定完成後,斷電重啟或點選「系統運作」有效

| 首页         | M系列 线」         | 上设置 | C系列 | 线上设置 | Nemo豸     | 刻 线上设置 | GX系          | •列 线上设置 |                                                                                                    |                                                                         |                                                           |   |
|------------|----------------|-----|-----|------|-----------|--------|--------------|---------|----------------------------------------------------------------------------------------------------|-------------------------------------------------------------------------|-----------------------------------------------------------|---|
| <b>↑</b> ↓ |                | ~   | ~   | 0    | $\oslash$ | 1      | $\checkmark$ | C       |                                                                                                    |                                                                         |                                                           |   |
| 连线模式       | 连线资讯           | 连线  | 断线  | 系统运行 | 系统停止      | 上传参数   | 4            | 韧体更新    | <br>                                                                                                    |                                                                         |                                                           |   |
|            |                |     |     |      | 调         | 校      |              |         |                                                                                                    |                                                                         |                                                           |   |
| 模组列3<br>模组 | 5<br>BFNB-1A3A |     |     | 模组规: | 系统停止      |        |              |         | <ul> <li>模组参数设定</li> <li>↓ 1-一般设定</li> <li>通道01 復归时间</li> <li>通道02 復归时间</li> <li>通道03 復归时间</li> <li>通道05 復归时间</li> <li>通道06 復归时间</li> <li>通道07 復归时间</li> <li>通道08 復归时间</li> <li>通道09 復归时间</li> <li>通道10 復归时间</li> <li>通道10 復归时间</li> </ul> | 修改<br>设定<br>( 0<br>( 0<br>( 0<br>( 0<br>( 0<br>( 0<br>( 0<br>( 0<br>( 0 | 文 IP 地址<br>E断网超时时<br>)<br>)<br>)<br>)<br>)<br>)<br>)<br>) |   |
|            |                |     |     |      |           |        |              |         | 通道11 復归时间<br>通道12 復归时间                                                                                                    | ( 0<br>( 0                                                              | )                                                         |   |
|            |                |     |     |      |           |        |              |         | 通道13 復归时间                                                                                                    | ( 0                                                                     | )                                                         |   |
|            |                |     |     |      |           |        |              |         | 通道14 復归时间                                                                                                    | ( 0                                                                     | )                                                         |   |
|            |                |     |     |      |           |        |              |         | 通道15 復归时间<br>  通道15 復归时间                                                                                                    | ( 0                                                                     | )                                                         |   |
|            |                |     |     |      |           |        |              |         | 通道16 復归时间                                                                                                    | ( 0                                                                     | )                                                         |   |
|            |                |     |     |      |           |        |              |         | ▼ 2-网路设定                                                                                                    |                                                                         |                                                           | • |

圖8.3.2.3

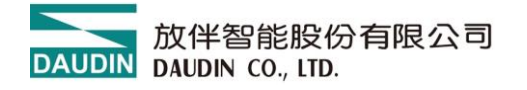

### 8.3.3 Siemens S7-1200 IP 位置以及連線設定

a) 點選 「乙太網路位址」 , 並將 」IP 位址」 設定為與從站相同網路域 192.168.1.XXX

b) 開啟 TIA Portal 從程式左方點選 "設備組態",再點選" PROFINET 介面"選單

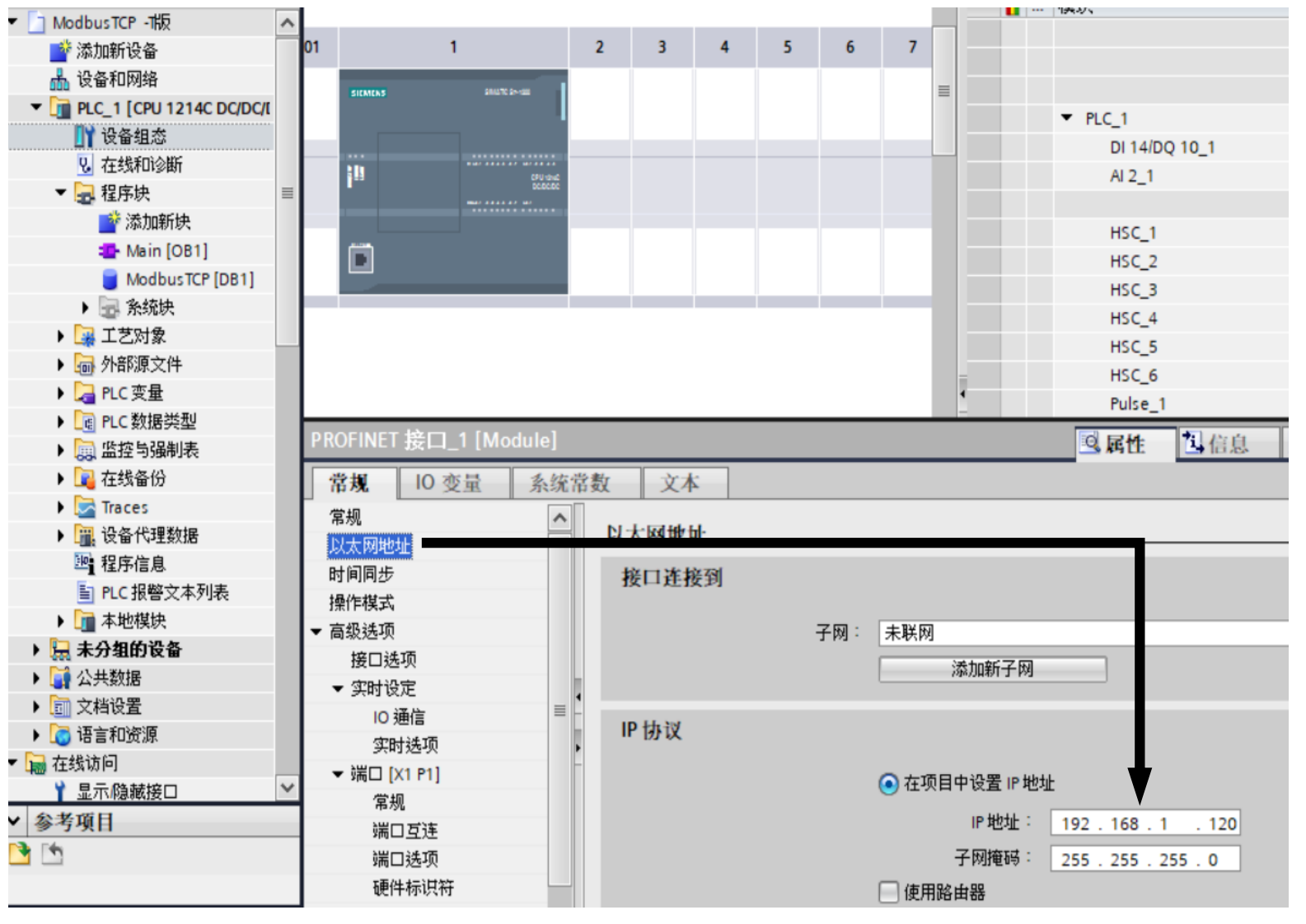

圖8.3.3.1

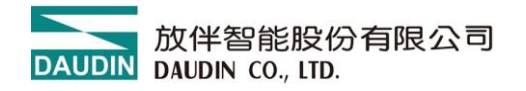

- c) 雙擊主程式 Main[0b1]區塊,在右側指令欄點選【通訊】
- d) 選擇「其它」選單下的 ModbusTCP 新增一個 MB-CLIENT 主站

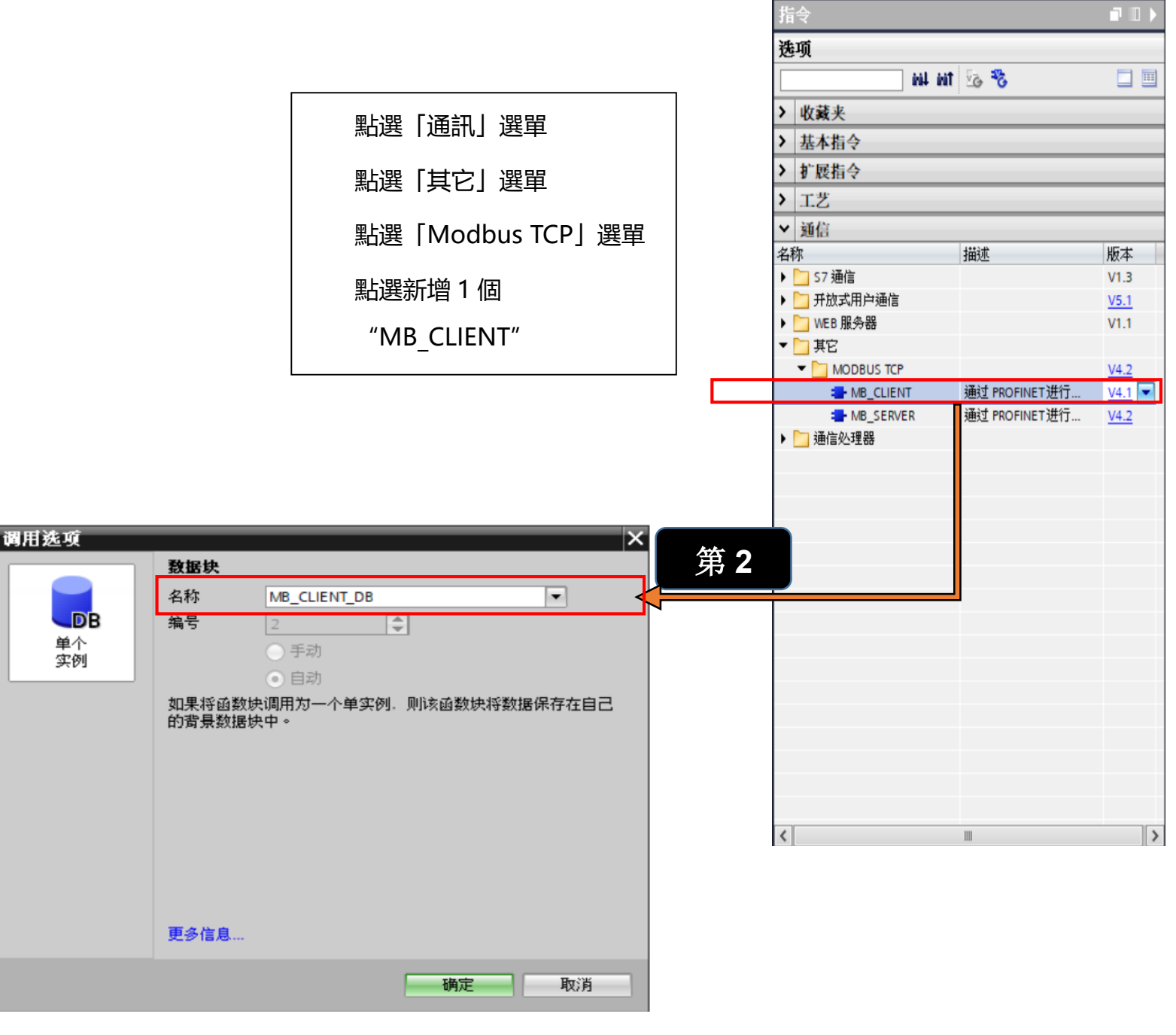

圖8.3.3.2

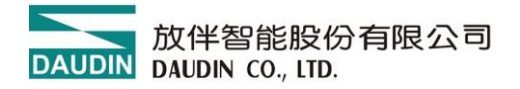

### 8.3.4 MB\_CLIENT V4.1 版本後 CONNECT 設定方式

a) 在 Client 端使用 MB CLIENT 指令,跟舊版指令的最大差異是 CONNECT 必須是先

手動建立 DB

b) 在左側項目欄" 程式區塊"內點選"新增區塊", 並選擇"DB 資料區塊",

模組類型請選擇使用 "全域 DB", 名稱 Modbus TCP

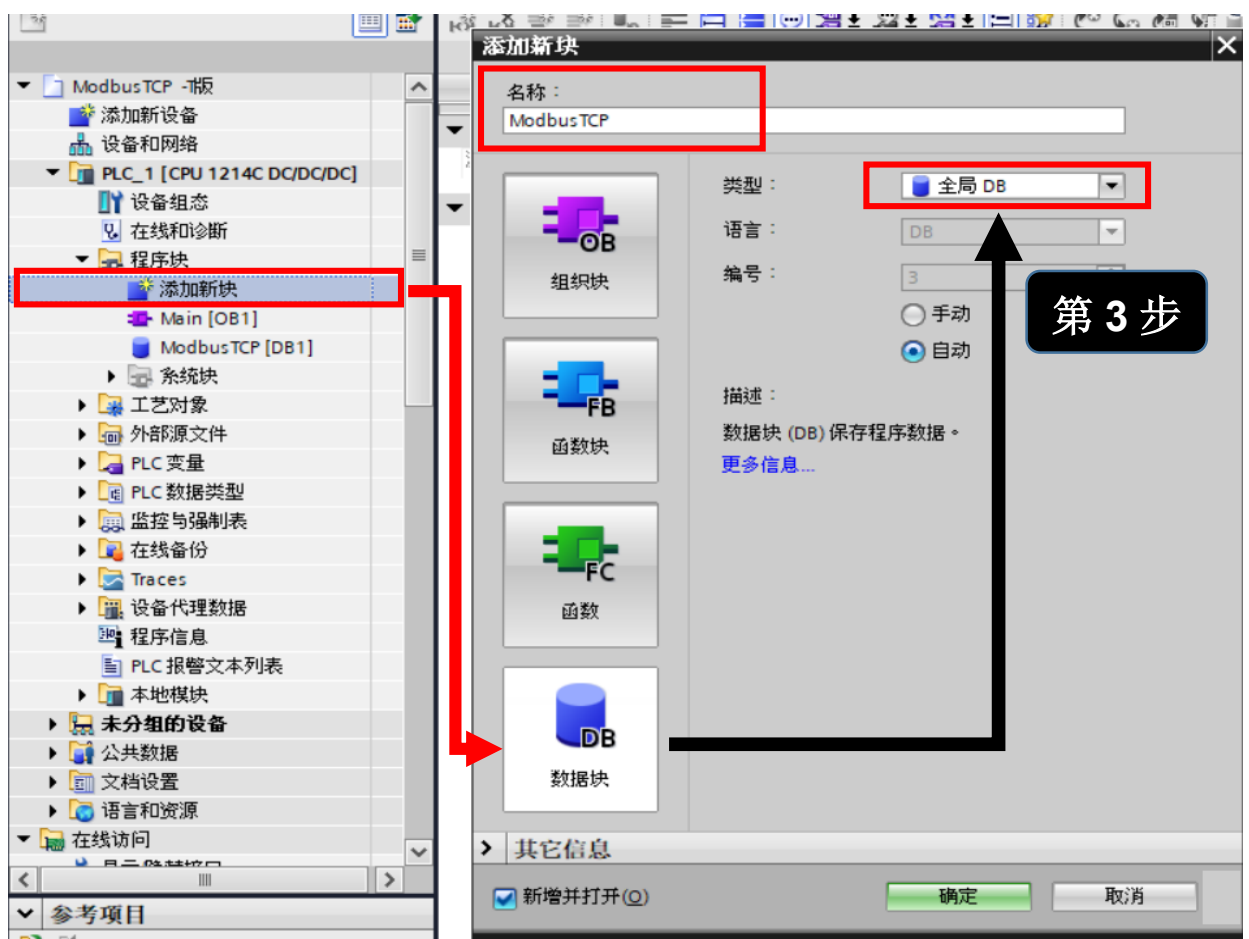

圖8.3.4.1

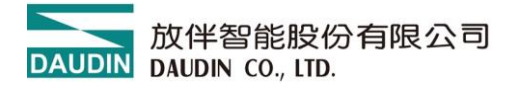

- c) 在產生 ModbusTCP [DB]資料清單中,在 Static 選單下命名【TCP】
- d) 新增資料類型手動輸入【 TCON\_IP\_v4】產生 IP

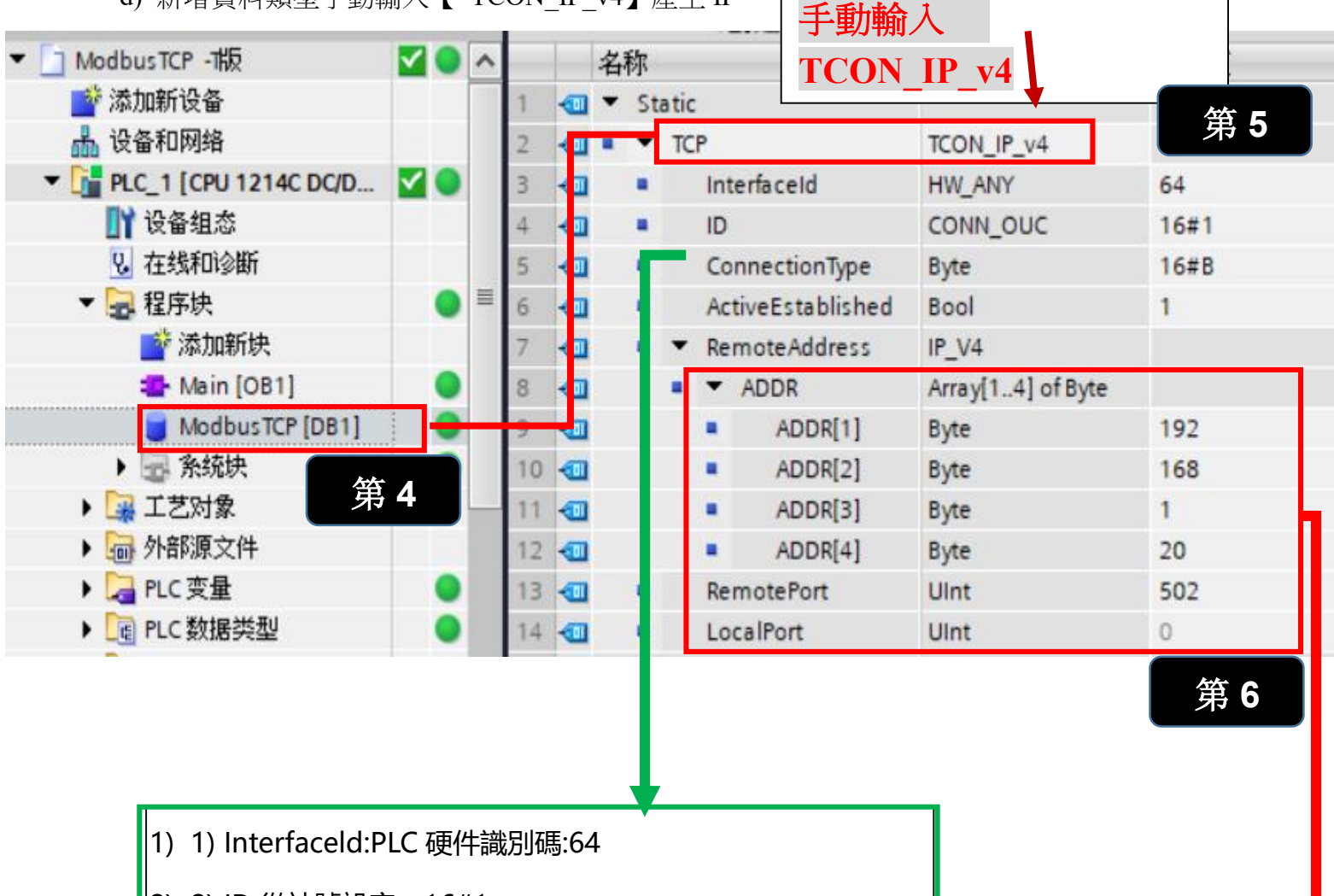

- 2) 2) ID 從站號設定: 16#1
- 3) 3) ConnectionType: 使用 Modbus TCP 請設定 11 或 16#0BActiveEstablished: 1 保持通讯
  - 1) RemoteAddress:設定的 IP 位址 192.168.1.20
  - 2) Remoteport: 埠號 502
  - 3) LocalPort: Client 使用時設定為" 0"

圖8.3.4.2

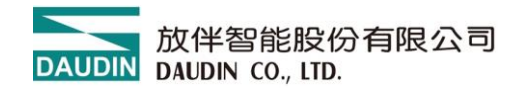

I) 在系統區塊程式資源

-

"MB\_CLIENT\_BD" [DB1]

MB\_Unit\_ID 設定為 16#1

| 设备                                                                                                    |     |    |     |                        |                   |              |            |
|----------------------------------------------------------------------------------------------------|-----|----|-----|------------------------|-------------------|--------------|------------|
| 1 Alexandree and the second second se | 🔲 📑 | ÷  | 1   |                        | 🛃 🚬 🏆 保持          | 宇宙 🗐 🗐 中照    | 🗣 🖳 将快照值复制 |
|                                                                                                    | :   |    | MB  | CLIE                   | NT_DB             |              |            |
| 名称                                                                                                    |     |    |     | _<br>名称                | -                 | 数据类型         | 起始值        |
| ▼ 🛅 项目34                                                                                                    | ^   | 4  | -   |                        | MB_MODE           | USInt        | 0          |
| ▲ 添加新设备                                                                                                    |     |    |     | •                      | MB_DATA_ADDR      | UDInt        | 0          |
| 晶 设备和网络                                                                                                    |     | 6  | -   | •                      | MB_DATA_LEN       | UInt         | 0          |
| PLC_1 [CPU 1214C DC/DC/DC]                                                                                                    |     | 7  | -00 | • O                    | utput             |              |            |
| 📑 设备组态                                                                                                    |     | 8  | -   | •                      | DONE              | Bool         | false      |
| ♀ 在线和诊断                                                                                                    |     | 9  | -   | •                      | BUSY              | Bool         | false      |
| ▼ 🔜 程序块                                                                                                    | =   | 10 | -   | •                      | ERROR             | Bool         | false      |
| 📑 添加新块                                                                                                    |     | 11 | -   | •                      | STATUS            | Word         | 16#0000    |
| 💶 Main [OB1]                                                                                                    |     | 12 | -   | <ul> <li>In</li> </ul> | Out               |              |            |
| 📒 ModbusTCP [DB2]                                                                                                    |     | 13 | -   | •                      | MB_DATA_PTR       | Variant      |            |
| ▼ 🔤 系统块                                                                                                    |     | 14 | -11 | •                      | CONNECT           | Variant      |            |
| ▼ 🚽 程序资源                                                                                                    |     | 15 | -11 | ▼ St                   | atic              |              |            |
| MB_CLIENT [FB1084]                                                                                                    |     | 16 | -   | • •                    | TCON              | TCON         |            |
| MB_CLIENT_DB [DB1]                                                                                                    |     | 17 | -   | • •                    | TDISCON           | TDISCON      |            |
| ▶ 🙀 工艺对象                                                                                                    |     | 18 | -   | • •                    | TSEND             | TSEND        |            |
| ▶ 📾 外部源文件 第 <b>7</b>                                                                                                    |     | 19 | -   | • •                    | TRECEIVE          | TRCV         |            |
| ▶ 📜 PLC 变量                                                                                                    |     | 20 | -   | • •                    | TRESET            | T_RESET      |            |
| ▶ 📴 PLC 数据类型                                                                                                    |     | 21 | -   | • •                    | TDIAG             | T_DIAG       |            |
| ▶ 🔜 监控与强制表                                                                                                    |     | 22 |     | • •                    | TDIAG_Status      | TDiag_Status |            |
| ▶ 📴 在线备份                                                                                                    |     | 23 |     | •                      | Blocked_Proc_Time | out Real     | 3.0 第8     |
| 🕨 🔀 Traces                                                                                                    |     | 24 | -   |                        | Rcv_Timeout       | Real         | 2.0        |
| ▶ 🚟 设备代理数据                                                                                                    |     | 25 | - □ | •                      | MB_Unit_ID        | Byte         | 16#1       |
| 四: 程序信息                                                                                                    |     | 26 | -   | •                      | MB_Iransaction_ID | Word         | 1          |
| PLC 报警文本列表                                                                                                    |     | 27 | -11 | •                      | MB_State          | Word         | 16#0       |
| ▼ 🛅 本地模块                                                                                                    |     | 28 | -   | •                      | SAVED_MB_DATA_A   | D UDInt      | 0          |
| PLC_1 [CPU 1214C DC/DC/DC]                                                                                                    |     | 29 |     | •                      | SAVED_DATA_LEN    | UInt         | 0          |

圖8.3.4.3

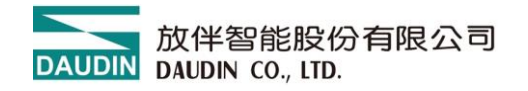

下載程式&硬體設定&軟體(全部下載)

| 01 |           | 1               | 2                                        |                    |         | PLC_1  |            |       |
|----|-----------|-----------------|------------------------------------------|--------------------|---------|--------|------------|-------|
|    |           |                 |                                          |                    |         | DI 14  | /DQ 10_1   |       |
|    | SIEMERS   | \$84170 \$1-100 |                                          |                    |         | AI 2_1 | 1          |       |
|    |           |                 |                                          |                    |         |        |            |       |
|    |           |                 | -                                        |                    |         | HSC_   | 1          |       |
|    | <b>1</b>  | 更改              | 设备                                       |                    |         | HSC_   | 2          |       |
|    |           | ● 前打            | l(T)                                     | Ctrl+X             |         | HSC_   | 3          |       |
|    |           |                 | lm                                       | Ctrl+C             |         | HSC_   | 4          |       |
|    |           | 前粉。             | (P)                                      | Ctrl+V             |         | HSC_   | 5          |       |
|    |           |                 | 2(D)                                     | Del                |         | HSC_   | 6          |       |
|    |           | Tealing 🗙       | (D)                                      | Der                |         | Pulse  | _1         |       |
|    |           | 📑 转至            | 拓扑视图                                     |                    |         | Pulse  | _2         |       |
|    |           | 品 转至            | 网络视图                                     |                    |         | Pulse  | _3         |       |
|    |           | 编译              |                                          | •                  |         | Pulse  | _4         |       |
|    | Ī         | <b>月 9</b> 下载   | ] [] [] [] [] [] [] [] [] [] [] [] [] [] | •                  | 硬件      | ‡和软件(① | 2更改)       |       |
|    |           | 💉 转至            | 在线(N)                                    | Ctrl+K             | 硬件      | 打雷置    | <u>5</u> 5 | £ 4 0 |
|    |           | 🔊 转至            | 离线(F)                                    | Ctrl+M             | 软的      | ‡(仅更改) | 朱          | ; 10  |
|    |           | 2. 在纣           | 和诊断(D)                                   | Ctrl+D             | 软件      | ‡(全部下載 | <u></u> () |       |
|    |           | 122 分酉          | 设备名称                                     |                    |         |        |            |       |
|    |           | 日 接收            | (报警                                      |                    |         |        |            |       |
|    |           |                 | 「开显示強制                                   | 加快操作数              |         |        |            |       |
|    |           | 叉交 🔀            | 引用                                       | F11                |         |        |            |       |
|    |           | 叉交 🛰            | 引用信息                                     | Shift+F11          |         |        |            |       |
|    |           | 🛅 调用            | 结构(C)                                    |                    |         |        |            |       |
|    |           | ■ 分酉            | ·列表(A)                                   |                    |         |        |            |       |
| (  | 1         | 显示              | 泪录                                       | Ctrl+Shift+C       | <       |        |            |       |
|    |           | 📑 🕞             | 模块标签条                                    | 톣 <mark>(L)</mark> |         |        |            |       |
|    | : Main (C | DB1) 🔍 属性       |                                          | Alt+Enter          | B CLIEN | T (    | MB_CLIENT  |       |

圖8.3.4.4

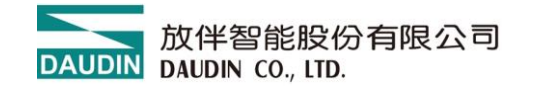

8.3.5 通訊範例

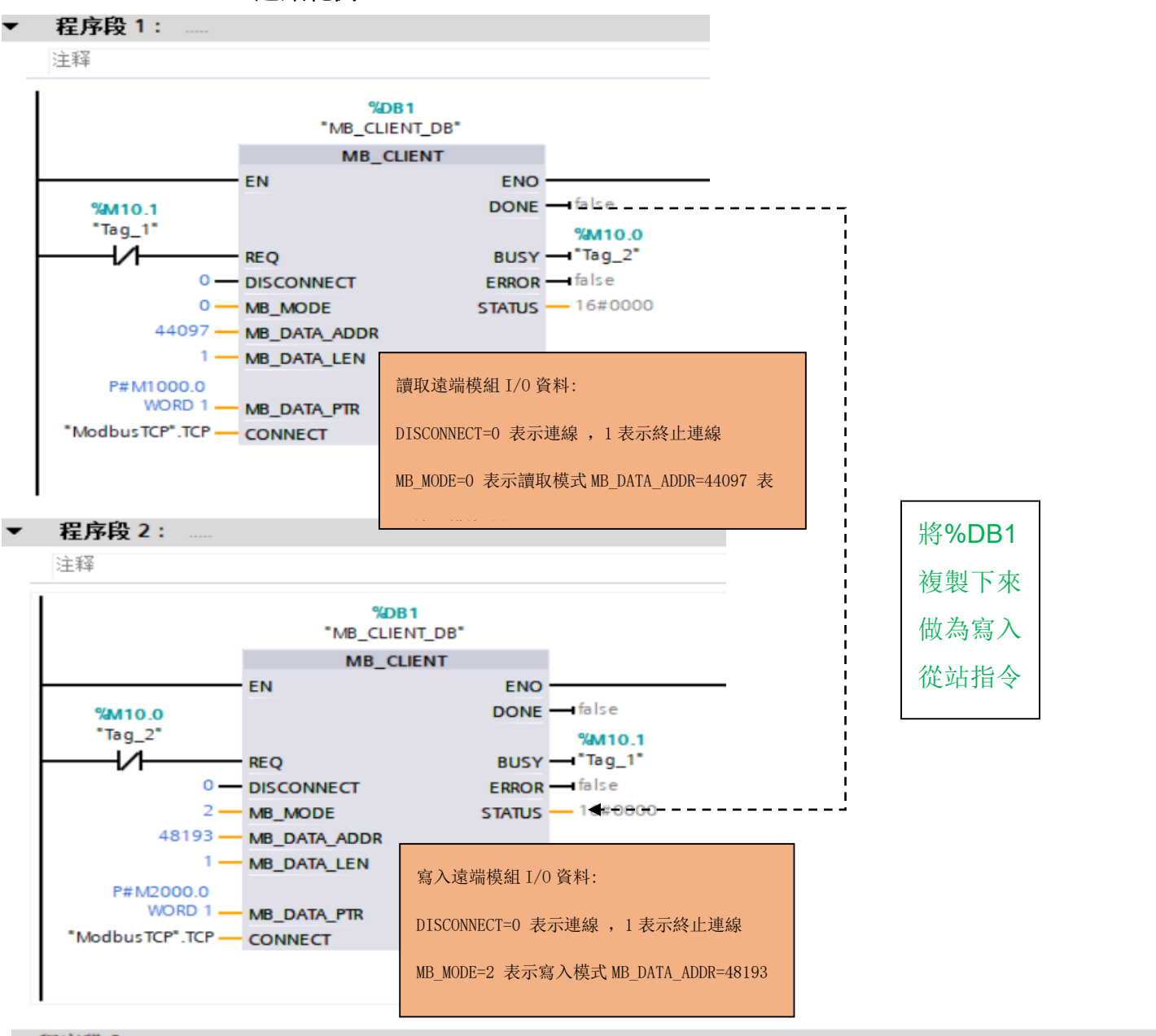

程序段 3 :

注释

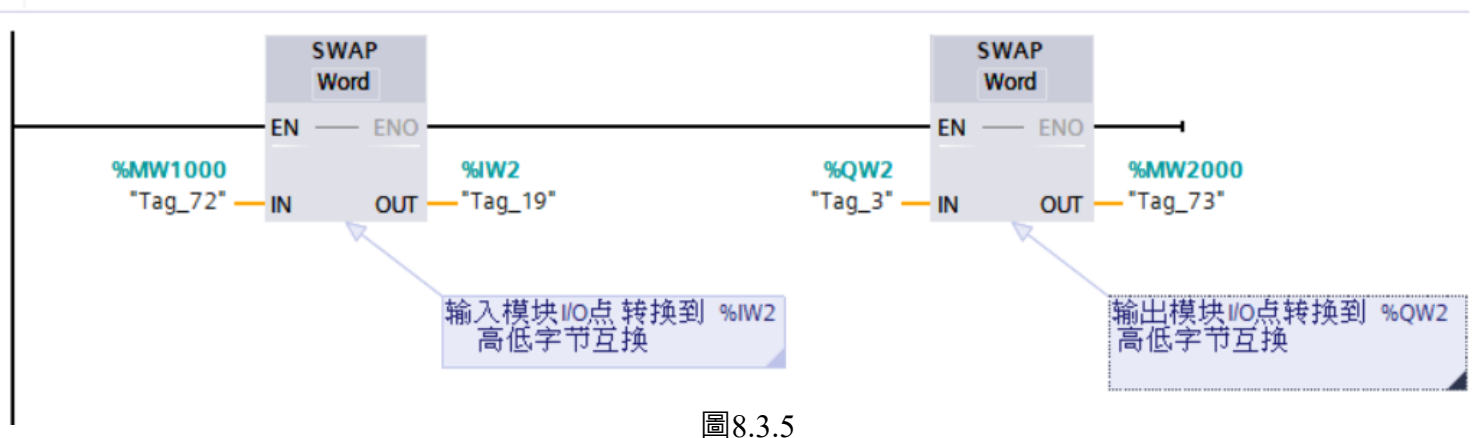

#### 8.3.6 I/O 的初始分配

讀取/寫入 iO-GRID NEMO 暫存器地址

- a) 開關量輸入模組暫存器地址 1000(HEX)轉成 4096(DEC)+40001, 起始地址設定為 44097
- b) 開關量輸出模組暫存器位址 2000(HEX)轉成 8192(DEC)+40001, 起始位址設定為 48193
- c) 出廠預設 IP 位址 192.168.1.20 , 連接埠號碼 502

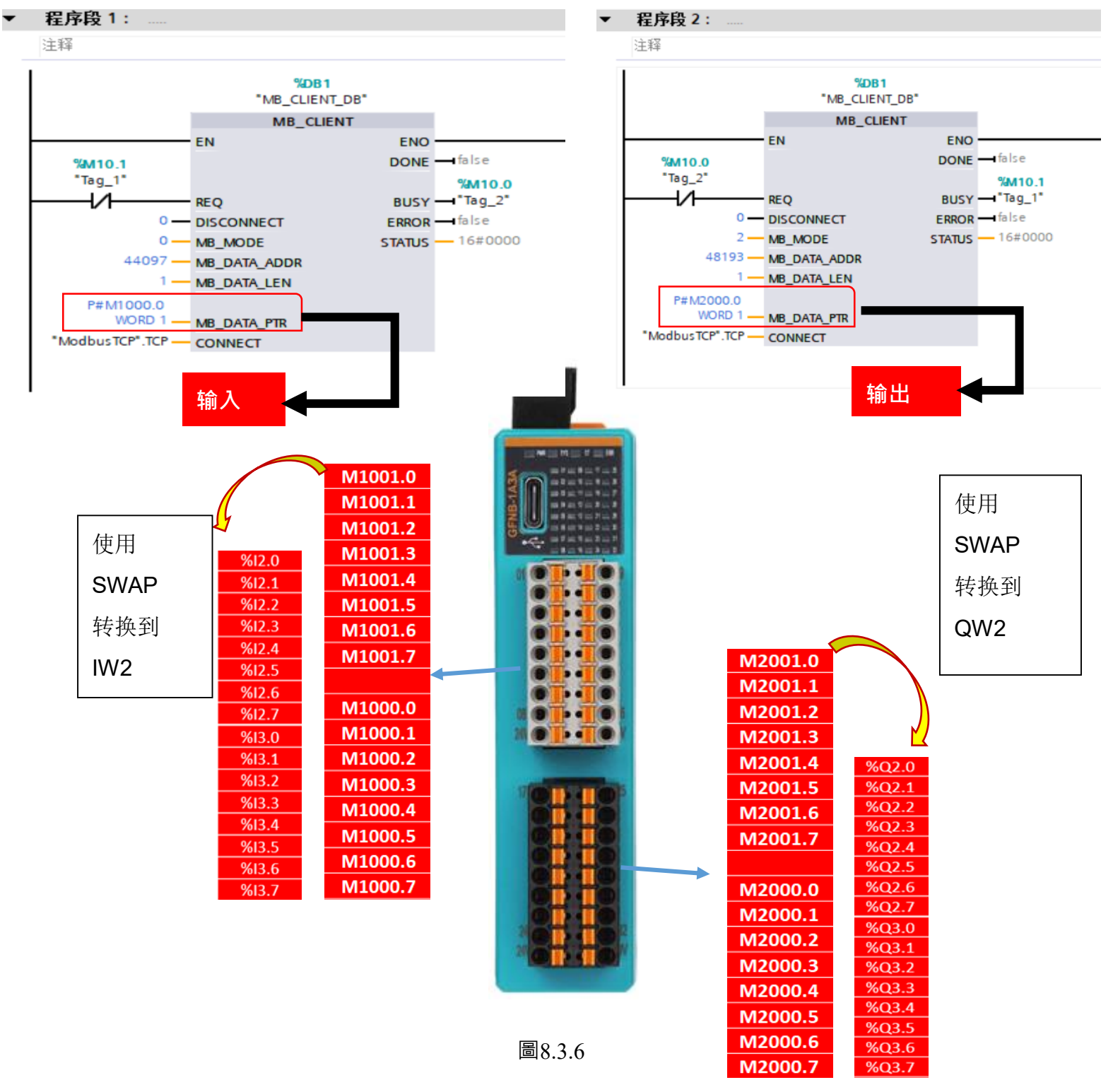

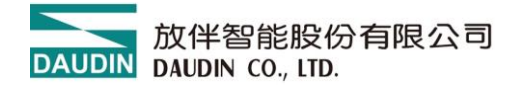

8.3.7 範例

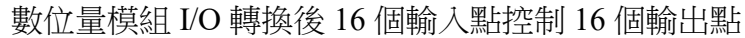

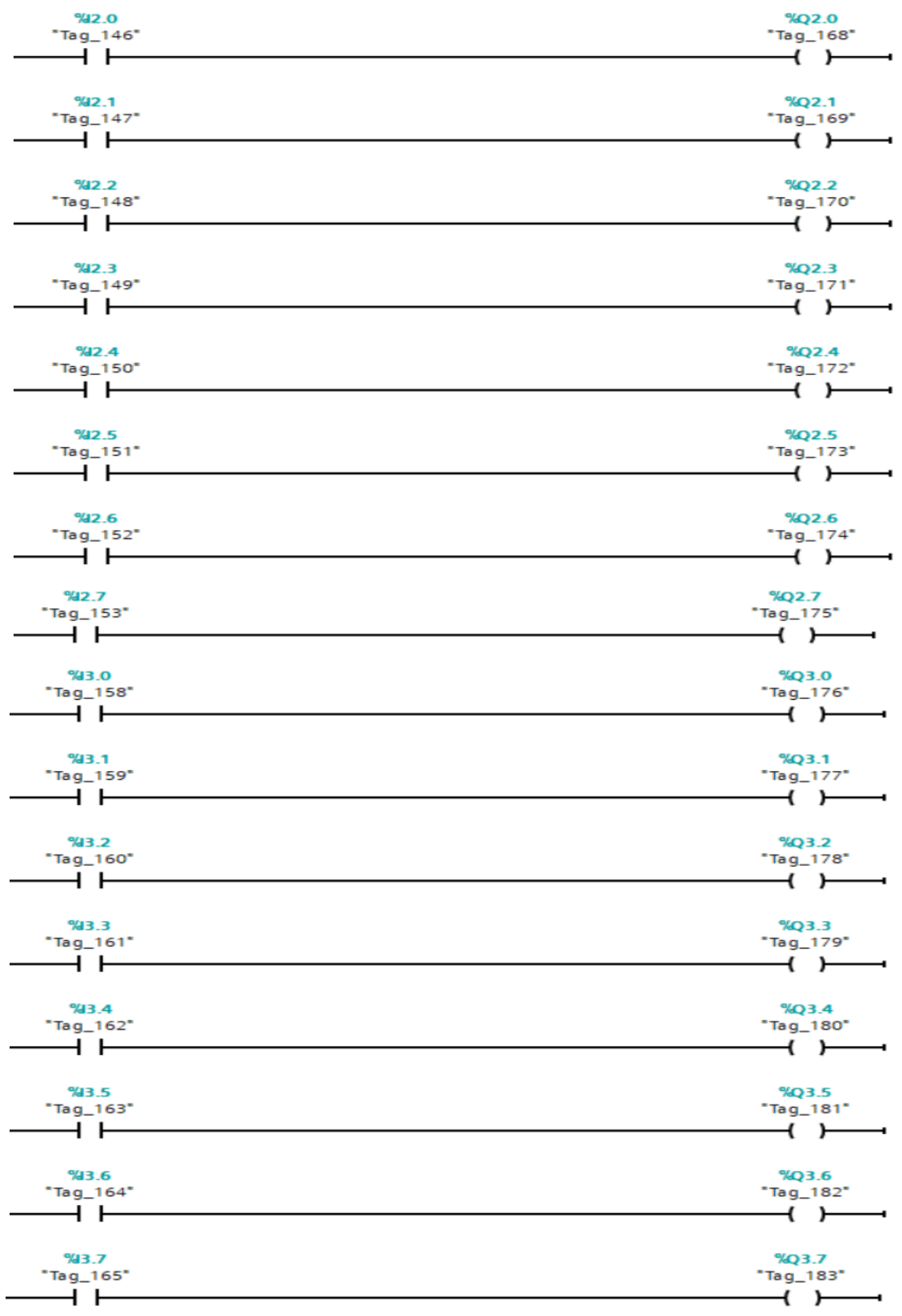

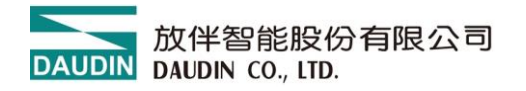

# 8.4 Siemens S7-200 Smart PLC

### 8.4.1 使用 i-Designer.exe 軟體於模組的參數設定

安裝軟體完成後點選 APP 軟體界面

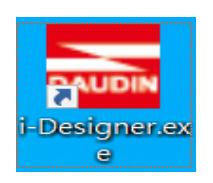

- a) 點選 Nemo 系列線上設定(依實物選擇相對應的系列模組)
- b) 點選連線(使用 Tepy-c 線直連、確保數據線有通訊功能)

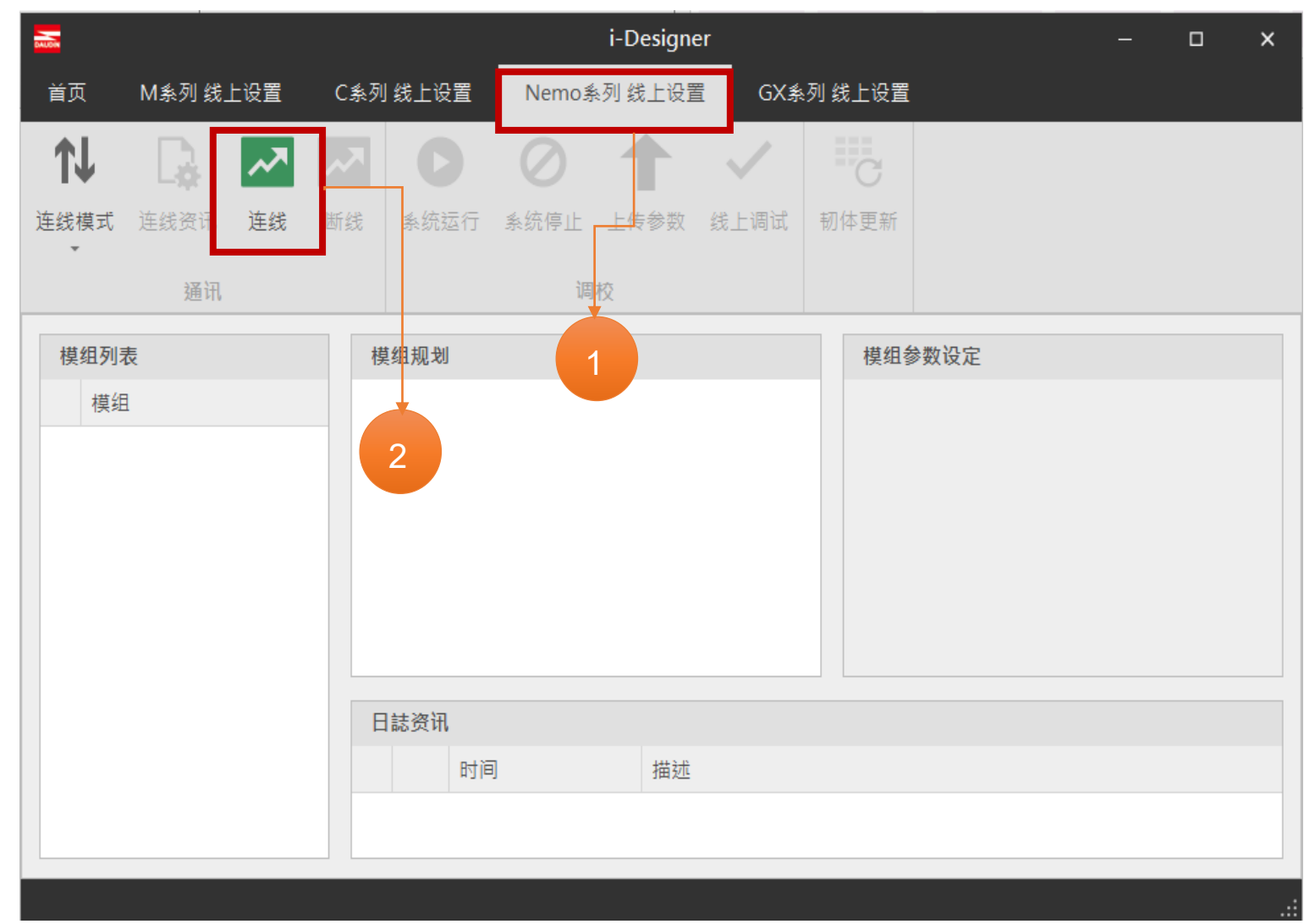

圖8.4.1.1

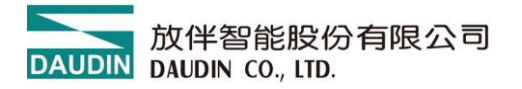

c) 點選"系統停止"

d) 模組參數修改、如更改 IP 位址、通訊異常 DO 重位

對每個 I/O 點修改【復歸時間】為「0」表示通訊斷網後 DO 輸出狀態保持輸出、

對每個 I/O 點修改【復歸時間】為「1000」表示通訊斷網後 1S 鐘 DO 輸出狀態全部復 - 歸。

模組 IP 位址設定:出廠預設 192.168.1.20、埠號 502

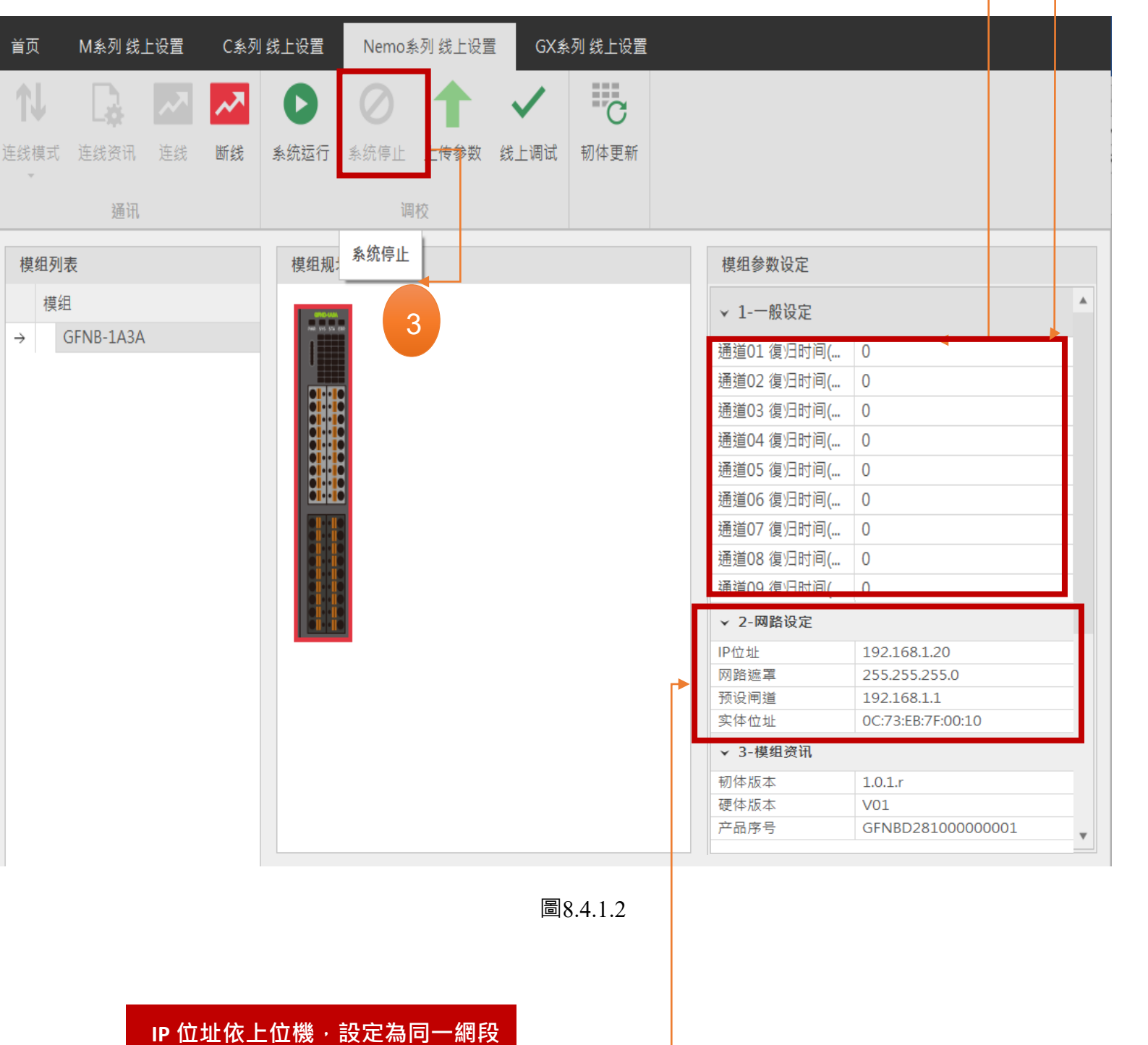

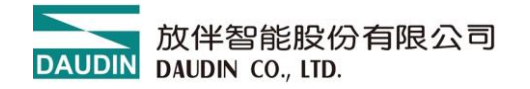

e) 模組參數設定說明事項

模組修改參數後必須點選【上傳參數】

模組設定完成後,斷電重啟或點選「系統運作」有效

| 首页         | M系列 线」    | 上设置 | C系列 | 线上设置          | Nemo系列 线上设置      | GX≸          | 《列 线上设置 |   |                    |          |   |
|------------|-----------|-----|-----|---------------|------------------|--------------|---------|---|--------------------|----------|---|
| <b>↑</b> ↓ |           | ~   | ~~  | 0             |                  | $\checkmark$ | C       |   |                    |          |   |
| 连线模式<br>▼  | 连线资讯      | 连线  | 断线  | 系统运行          | 系统停止 <b>上传参数</b> | 4            | 韧体更新    |   |                    |          |   |
|            |           |     |     |               | 调校               |              |         |   |                    |          |   |
| 档组列目       | 5         |     |     | 柑 细 坰 ·       | 条统停止             |              |         | _ | <i>相组</i> 参数设定     | 修改 IP 地址 |   |
| 模组         |           |     |     | 1,5,512,736-4 |                  |              |         |   | ¥组参众议定<br>▼ 1-一般设定 | 设定断网超时时  | * |
| → 0        | GFNB-1A3A |     |     | 1             |                  |              |         |   | 通道01 復归时间(         | 0        |   |
|            |           |     |     |               |                  |              |         |   | 通道02 復归时间(         | 0        |   |
|            |           |     |     |               |                  |              |         |   | 通道03 復归时间(         | 0        |   |
|            |           |     |     |               | 3                |              |         |   | 通道04 復归时间(         | 0        |   |
|            |           |     |     |               |                  |              |         |   | 通道05 復归时间(         | 0        |   |
|            |           |     |     |               |                  |              |         |   | 通道06 復归时间(         | 0        |   |
|            |           |     |     |               | 3                |              |         |   | 通道07 復归时间(         | 0        |   |
|            |           |     |     |               |                  |              |         |   | 通道08 復归时间(         | 0        |   |
|            |           |     |     |               |                  |              |         |   | 通道09 復归时间(         | 0        |   |
|            |           |     |     |               | 8                |              |         |   | 通道10 復归时间(         | 0        |   |
|            |           |     |     |               |                  |              |         |   | 通道11 復归时间(         | 0        |   |
|            |           |     |     |               |                  |              |         |   | 通道12 復归时间(         | 0        |   |
|            |           |     |     |               |                  |              |         |   | 通道13 復归时间(         | 0        |   |
|            |           |     |     |               |                  |              |         |   | 通道14 復归时间(         | 0        |   |
|            |           |     |     |               |                  |              |         |   | 通道15 復归时间(         | 0        |   |
|            |           |     |     |               |                  |              |         |   | 通道16 復归时间(         | 0        |   |
|            |           |     |     |               |                  |              |         |   | ✓ 2-网路设定           |          | • |
|            |           |     |     |               |                  |              |         |   |                    |          |   |

圖8.4.1.3

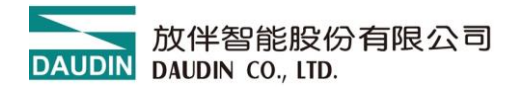

## 8.4.2 Siemens S7-200 Smart ModbusTCP 協定通訊

a) PLC IE(ALN)網路埠與模組 X1 或 X2 RJ45 網路埠使用 5 類以上網路線連接

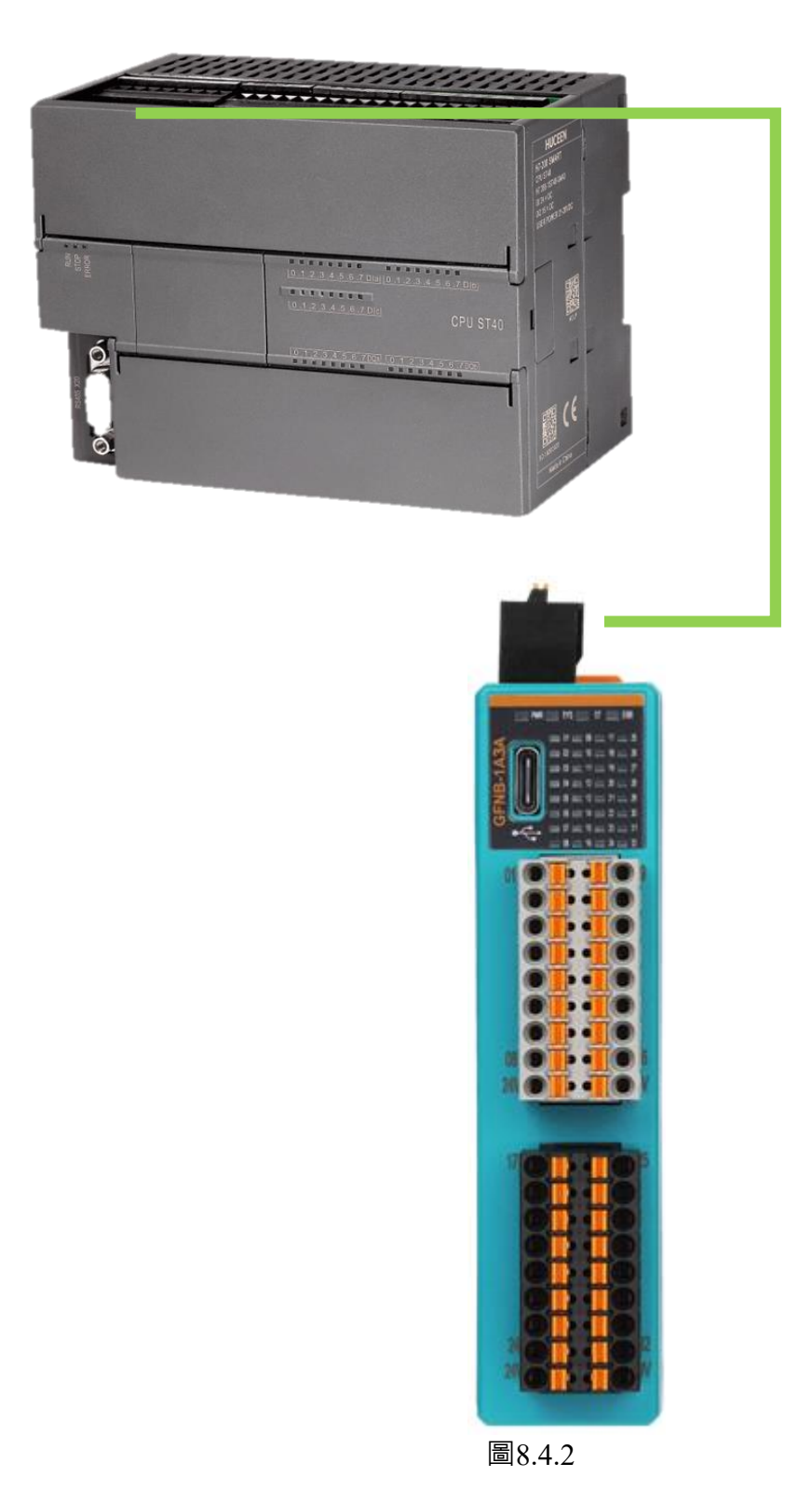

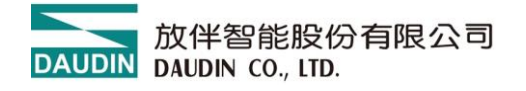

### 8.4.3 Siemens S7-200 Smart 通訊參數設定

a) 開啟 Step7-MicroWINSMART 從程式右邊點選 "庫"

b) 點選新增 2 組 "MBUS CLIENT"

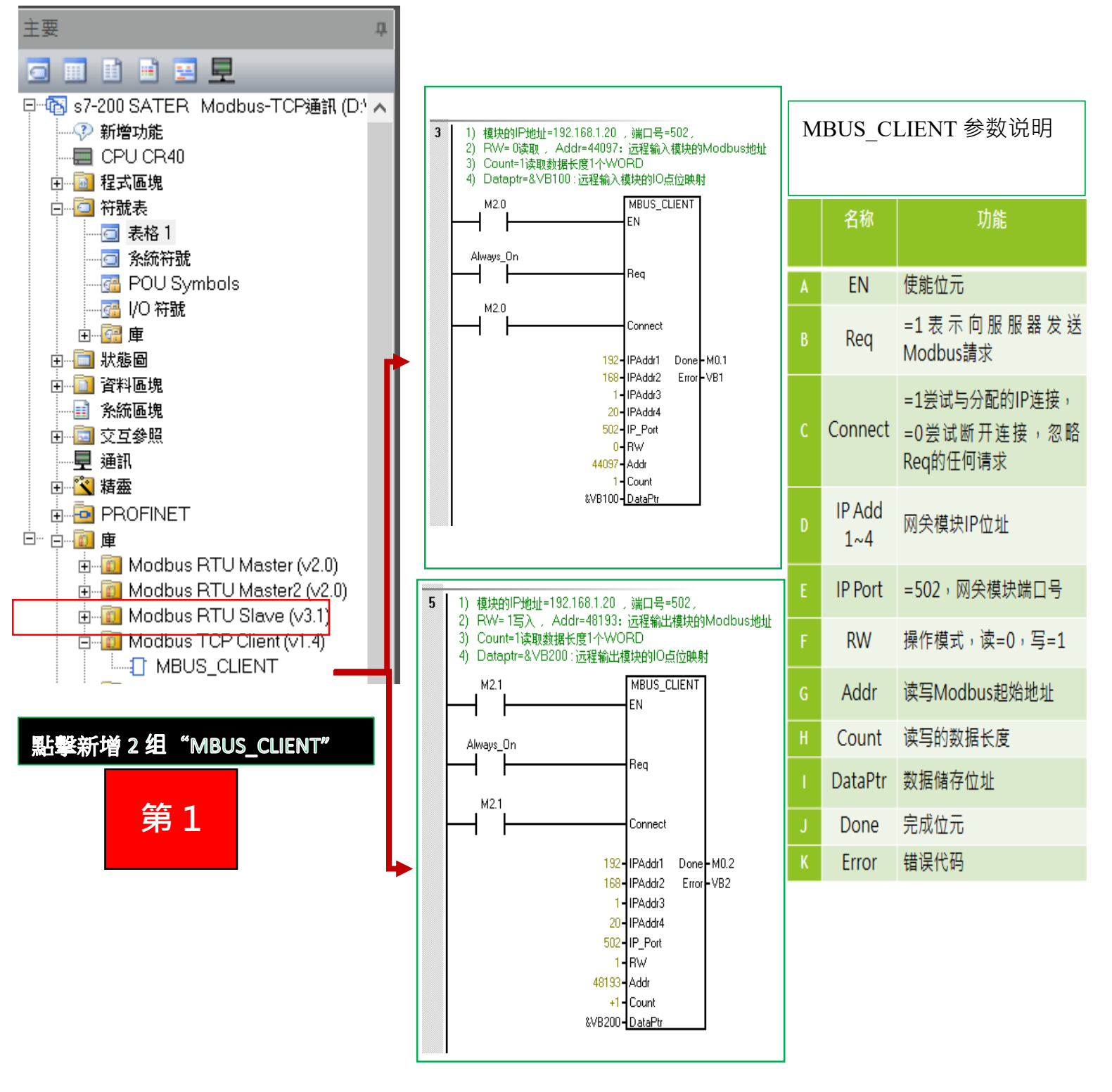

圖8.4.3

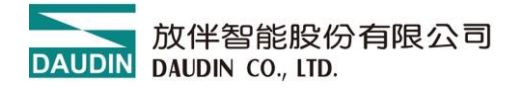

### 8.4.4 ModbusTCP CLIENT 記憶庫設定

a) 點選【記憶體】, 在建議地址下方欄位設定 VB10

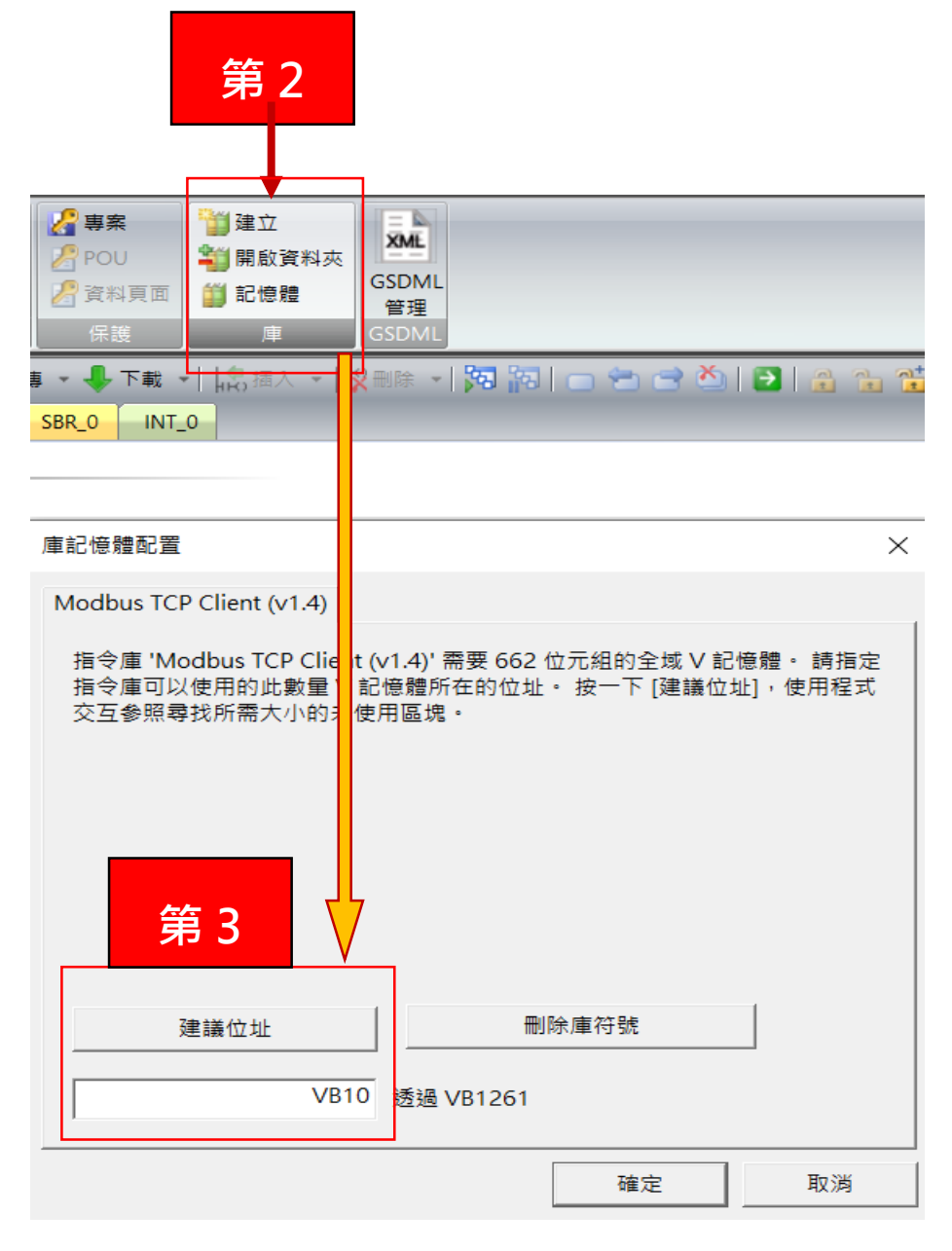

圖8.4.4

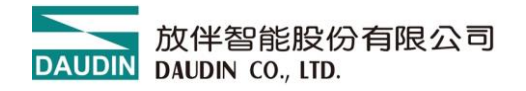

8.4.5 通訊例程

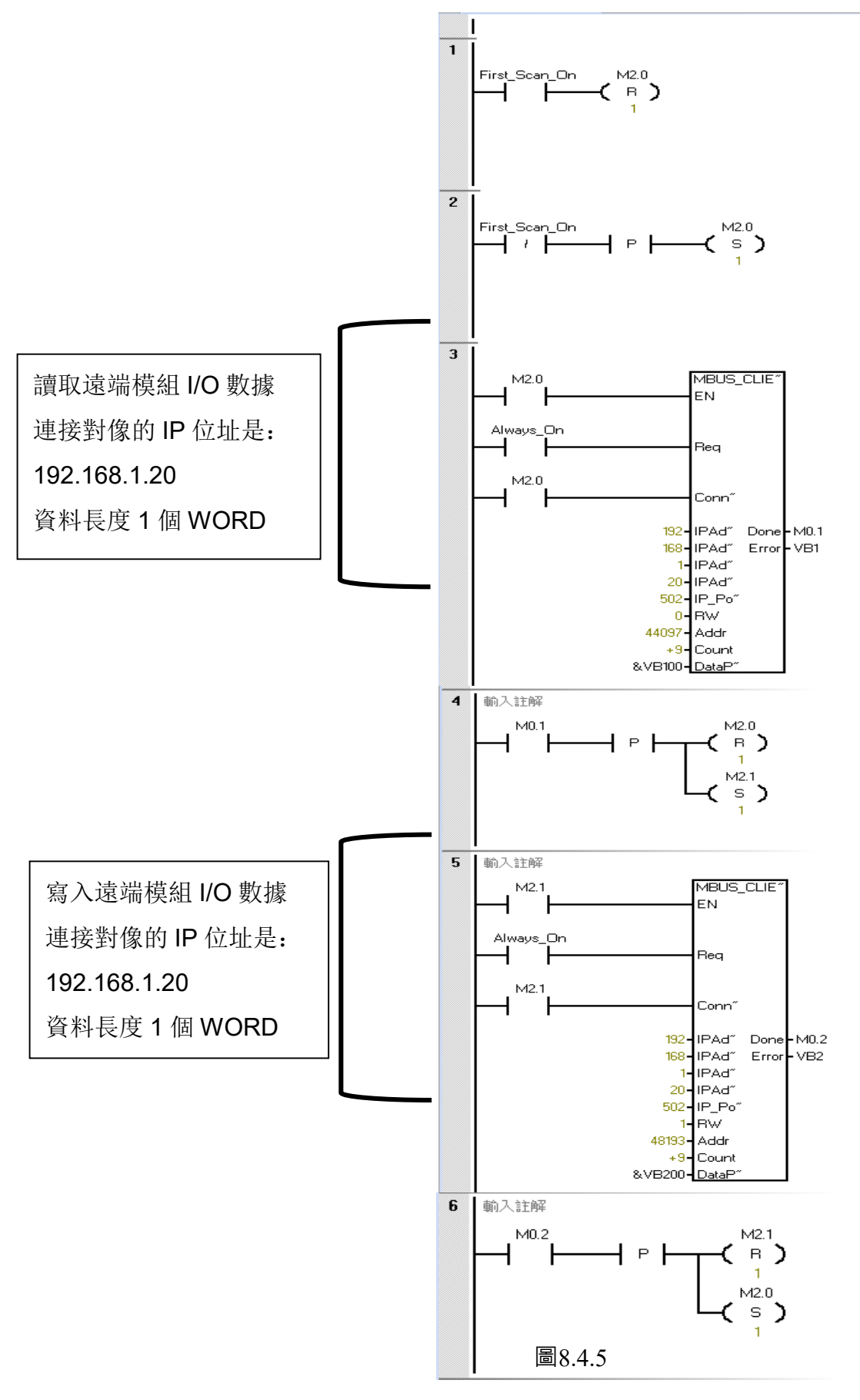

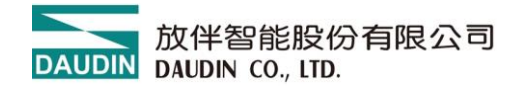

#### 8.4.6 I/O 分配

此段為讀取/寫入 iO-GRID Nemo 暫存器地址

一體機輸入模組暫存器地址 1000(HEX)轉成 4096(DEC)+40001,資料長度 1 個 WORD

一體機輸出模組暫存器地址 2000(HEX)轉成 8192(DEC)+40001,資料長度 1 個 WORD

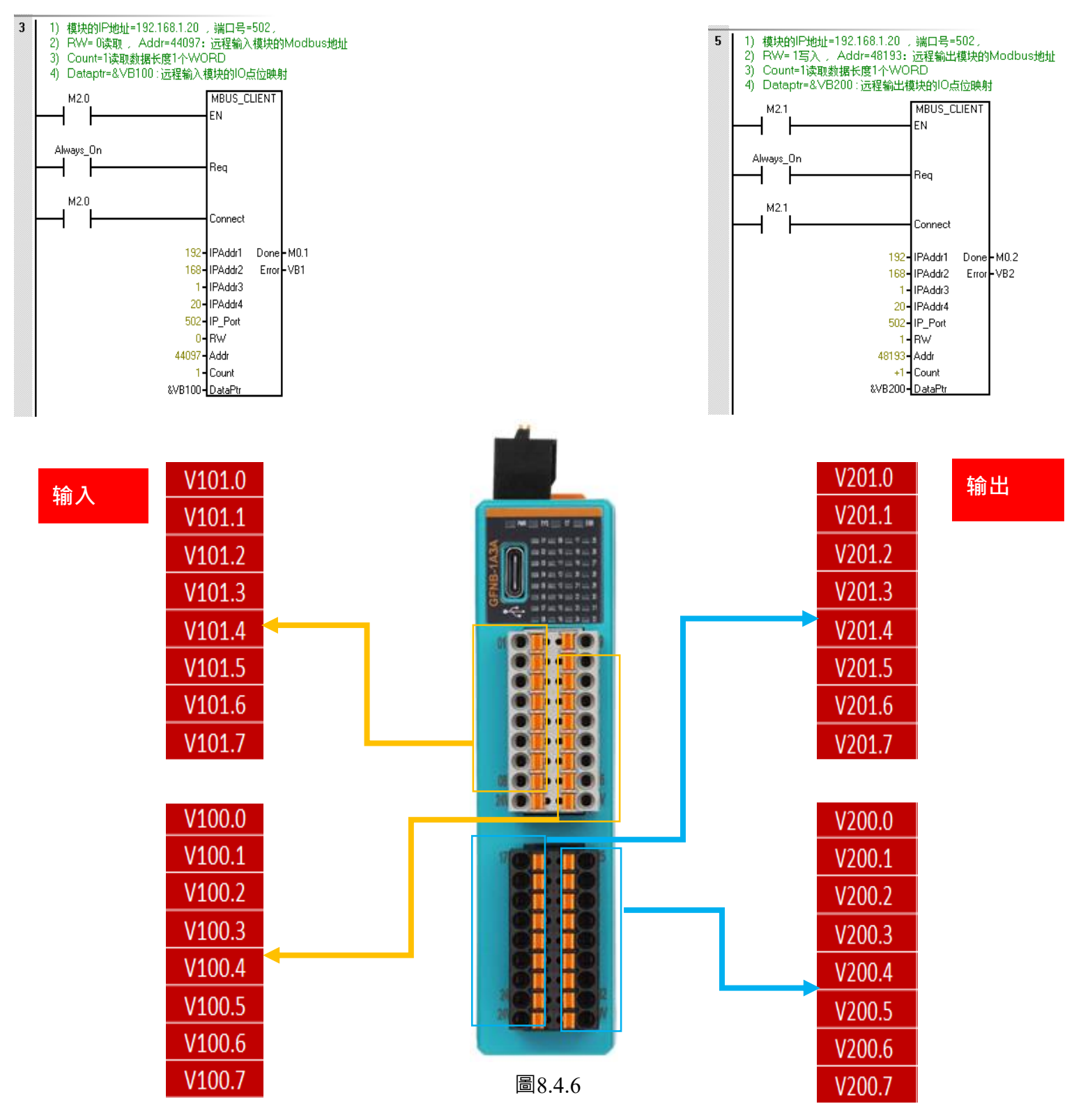

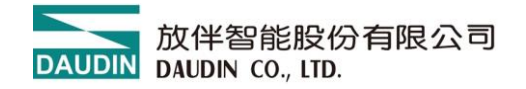

【範例】

16 個輸入點控制 16 個輸出點

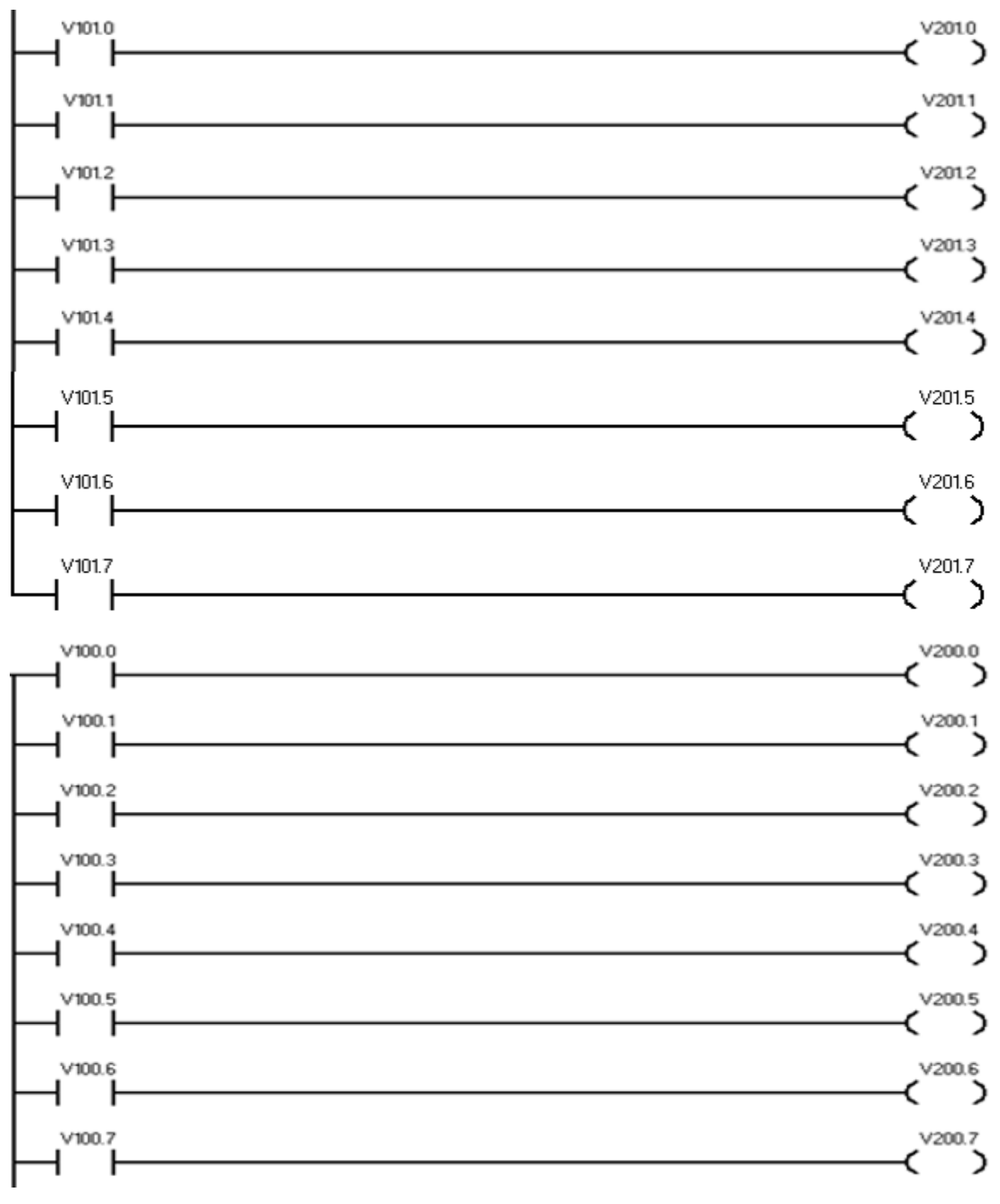

圖範例